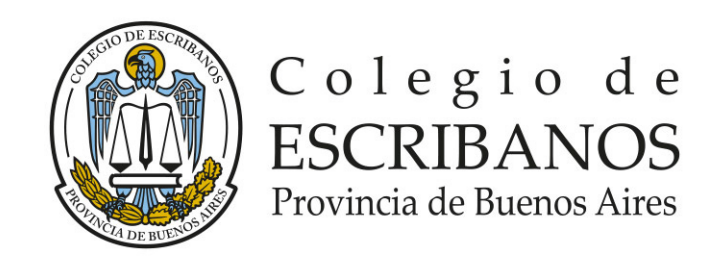

## MESA DE AYUDA SOBRE NUEVAS TECNOLOGÍAS

Material elaborado por la Comisión de Notarios Noveles del Colegio de Escribanos

| INDICE                                                                                |         |
|---------------------------------------------------------------------------------------|---------|
| FIRMA DIGITAL                                                                         | Pág. 2  |
| MANUALES                                                                              | Pág. 3  |
| 1) REQUERIMIENTOS TECNICOS PARAOPERAR CON FIRMA DIGITAL                               | Pág. 3  |
| 1.1) ¿Cómo reconocer qué equipo y qué versión de Windows tengo?                       | Pág. 3  |
| 1.2) Verificar descarga de Adobe Acrobat Reader DC                                    | Pág. 4  |
| 1.3) Verificar que la persona posea token con firma digital                           | Pág. 6  |
| 1.4) Verificar que la persona posee el navegador Google Chrome                        | Pág. 7  |
| 1.5) Instalar Firmador de Plataforma Digital de acuerdo al tipo de Windows            | Pág. 9  |
| 1.6) Instalación Drivers Token mToken CrypyoID                                        | Pág. 13 |
| 2) BREVE RESEÑA CONCEPTUAL                                                            | Pág. 22 |
| 2.1) Documento digital, equivalencia funcional con los documentos papel               | Pág. 22 |
| 2.2) Características de los documentos digitales                                      | Pág. 23 |
| 2.3) Agregación de documentos digitales al protocolo                                  | Pág. 24 |
| 2.4) Situación actual de legalizaciones                                               | Pág. 24 |
| 2.5) Sistemas de legalizaciones                                                       | Pág. 25 |
| 3) PLATAFORMA DE ACTUACIONES NOTARIALES DIGITALES                                     | Pág. 34 |
| 3.1) Breve reseña al Reglamento de Actuaciones Digitales                              | Pág. 34 |
| 3.2) Breve reseña del Módulo de Gestión de Firma Digital                              | Pág. 35 |
| 3.3) Breve reseña del Módulo de Gestión de Actuaciones Digitales                      | Pág. 36 |
| 3.4) Textos sugeridos para plantillas de sellados de actuaciones notariales digitales | Pág. 37 |
| 4) CONFIGURACIÓN DE ACROBAT READER DC PARA VERIFICACION DE FIRMAS                     | Pág. 38 |
| 5) CÓMO VERIFICAR DOCUMENTACIÓN DE SAS                                                | Pág. 40 |
| 5.1) Verificación                                                                     | Pág. 40 |
| 5.2) Casos en que el certificado de la firma se encuentre vencido al momento de       |         |
| la verificación                                                                       | Pág. 40 |
| 5.3) Casos de llamada de alerta por rellenado del documento                           | Pág. 44 |
| 5.4) Texto sugerido                                                                   | Pág. 46 |

| 6) ACTAS, PARTIDAS Y TITULOS                                                              | Pág. 46 |
|-------------------------------------------------------------------------------------------|---------|
| 6.1) Cómo validar actas, partidas y títulos de DNRPA                                      | Pág. 46 |
| 6.2) Texto sugerido                                                                       | Pág. 47 |
| 6.3) Solicitud de Partidas Digitales ante el Registro de las Personas PBA                 | Pág. 47 |
| 7) INTERVENCIÓN NOTARIAL EN CONSTITUCIÓN DE SAS Y OTROS TRÁMITES                          | Pág. 51 |
| 7.1) Proceso de constitución de una SAS a través del sistema TAD de DPPJ                  | Pág. 51 |
| 7.2) Textos sugeridos que deberán incluirse en los sellados de actuación notarial para la |         |
| constitución de SAS                                                                       | Pág. 52 |
| 7.3) Rúbrica de libros SAS                                                                | Pág. 53 |
| 7.4) Verificación de actas SAS                                                            | Pág. 62 |
| 8) NOTIFICACIONES JUDICIALES SCJBA                                                        | Pág. 69 |
| 9) VENTANILLA VIRTUAL REGISTRO DE LA PROPIEDAD INMUEBLE                                   | Pág. 70 |

**FIRMA DIGITAL:** En primera lugar será importante que el usuario encuentre los micrositios de la página de nuestro Colegio, que contiene información útil. A saber:

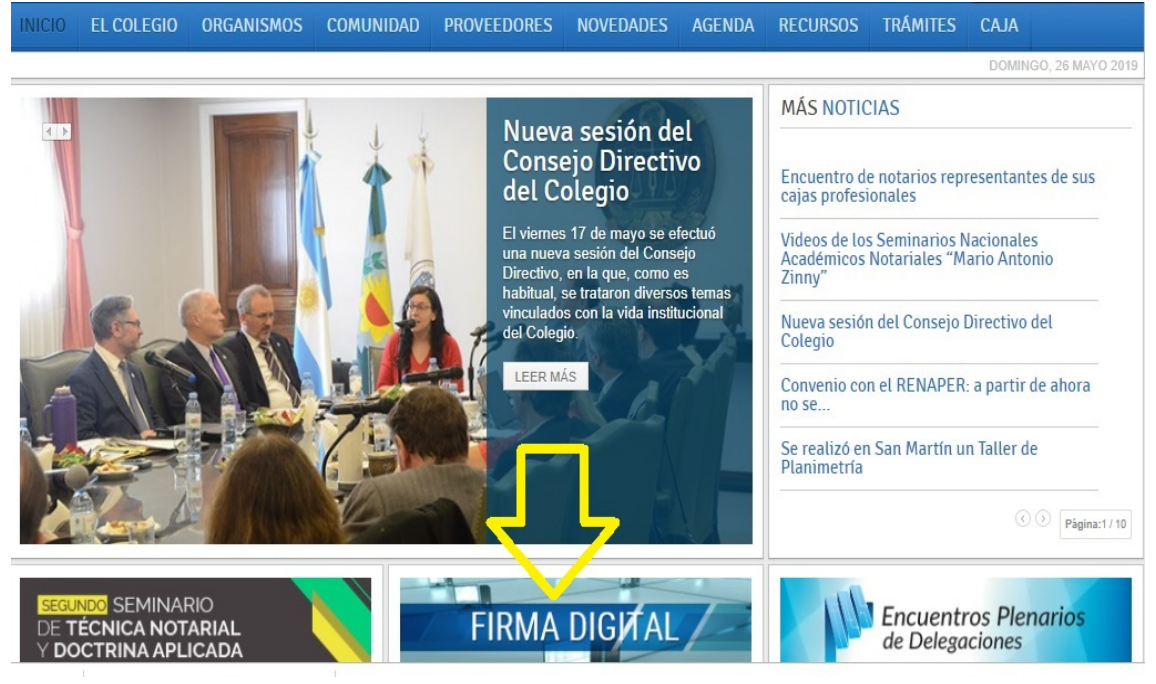

Dentro del mismo, se desplegarán los módulos de firma digital, de actuaciones digitales y de verificación de documentos digitales, así como manuales, archivos de instalaciones y demás elementos útiles relacionados con el tema.

| ACCES                              | O ESCRIBANOS                                                          | REGISTRACIÓN F                                              | RECUPERACIÓN DE O                                                | CONTRASEÑA                                     |                                          |                                 |                            |                          | Q buscar                 |           |
|------------------------------------|-----------------------------------------------------------------------|-------------------------------------------------------------|------------------------------------------------------------------|------------------------------------------------|------------------------------------------|---------------------------------|----------------------------|--------------------------|--------------------------|-----------|
| INICIO                             | EL COLEGIO                                                            | ORGANISMOS                                                  | COMUNIDAD                                                        | PROVEEDORES                                    | NOVEDADES                                | AGENDA                          | RECURSOS                   | TRÁMITES                 | CAJA                     |           |
| Novedad                            | les > Firma digit                                                     | al                                                          |                                                                  |                                                |                                          |                                 |                            |                          | DOMINGO, 26 N            | MAYO 2019 |
| Firr<br>Bier                       | <mark>na digita</mark><br>wenidos                                     | l                                                           |                                                                  |                                                |                                          |                                 |                            |                          | O DE GEST<br>Ones digita | IÓN       |
| Bienve<br>operar<br>Buenos<br>Soli | nidos al Micro Siti<br>con firma digital a<br>s Aires.<br>citud de co | o web sobre firma d<br>través de la Platafo<br>ertificado d | igital. En este espa<br>rrma de Gestión Do<br><b>e firma dig</b> | cio encontrará toda l<br>icumental Digital del | a información y los<br>Colegio de Escrib | s enlaces nec<br>anos de la Pro | esarios para<br>ovincia de | MÓDUL<br>FIR             | O DE GESTI<br>MA DIGITAL | IÓN       |
| Para oj<br>carácte                 | perar con firma di<br>er de Autoridad de                              | gital deberá tramitar<br>registro de firma dig              | su certificado de fi<br>gital, luego de habe                     | rma digital de maner<br>er retirado su "token" | a presencial en el<br>en la delegación c | Colegio Centr<br>correspondien  | al, en su<br>te.           | MÓDULO                   | DE VERIFICAC             |           |
| Verr                               | nás sobre Soli                                                        | citud de certific                                           | ado de firma di                                                  | gital                                          |                                          |                                 |                            |                          |                          |           |
| Inst                               | alador par                                                            | a operar co                                                 | n firma dig                                                      | ital                                           |                                          |                                 |                            | VIDEO INTE<br>FIRMA DIGI | ODUCTORIO A              | A LA      |
| DESCA                              | ARGAR INSTALA                                                         | DOR                                                         |                                                                  |                                                |                                          |                                 |                            |                          |                          |           |
| A conti<br>digital (               | nuación deberá d<br>(Drivers del Token                                | escargar y ejecutar e<br>, certificados "AC Ra              | el instalador que co<br>aíz" y "AC ONTI" y                       | ntiene todas las herr<br>programa Firmador o   | amientas necesar<br>del Colegio de Esc   | ias para oper<br>ribanos de la  | ar con firma<br>Provincia  | - L                      |                          | -         |

#### MANUALES

Dentro del sitio restringido a los notarios de la provincia, al cual se ingresa con nombre de usuario y contraseña, en el sector RECURSOS, encontraremos manuales de relevancia.

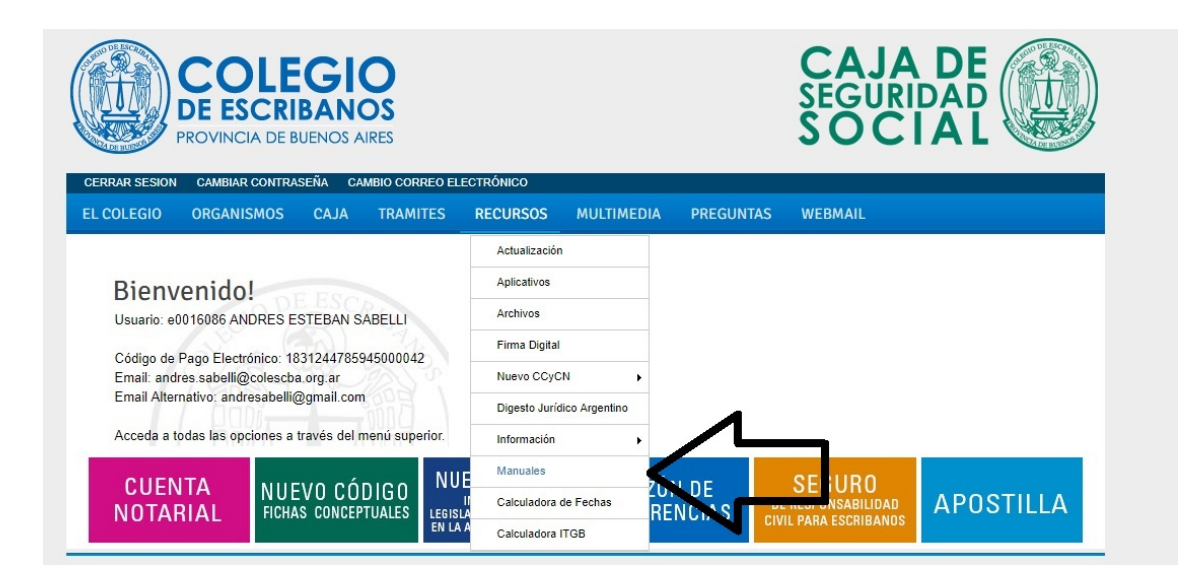

#### 1) REQUERIMIENTOS TÉCNICOS PARA OPERAR CON FIRMA DIGITAL.

#### 1.1) ¿CÓMO RECONOCER QUÉ EQUIPO Y QUÉ VERSIÓN DE WINDOWS TENGO?

#### (Página 3 del Manual de Instalación de Plataforma Digital)

Es importante siempre tener en cuenta que no todos los usuarios cuentan con las mismas computadoras, y que los programas necesarios para operar con nuevas tecnologías exigen distintos requerimientos técnicos. A continuación se detallan los más relevantes.

PASOS:

Verificar el tipo de sistema operativo: en base al tipo de sistema será el instalador que deberá ejecutar.

a. Ingresar al menú de inicio o en el ícono correspondiente, en caso de tenerlo como acceso directo en el escritorio, a la opción *Este equipo* (en caso de Windows 8), *Mi PC* (en caso de Windows XP) y *Equipo* (en caso de Windows 7).

b. Presionando el botón derecho sobre la opción, seleccionar Propiedades.

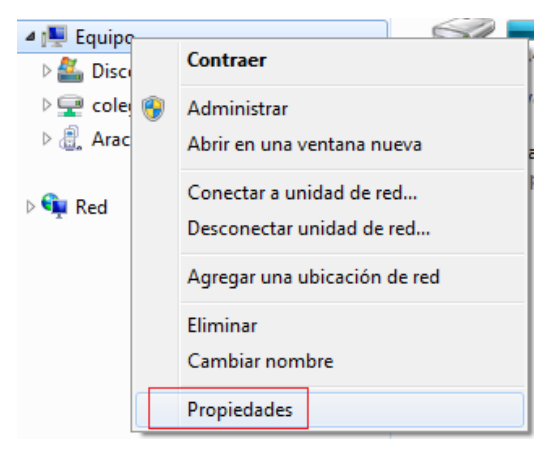

c. Revisar la ventana con información del equipo y su sistema operativo.

| Panel de control                                                                                                    | <ul> <li>Todos los elementos de Panel o</li> </ul>                                                 | le control 🕨 Sistema                                                                   | Buscar en el Panel de control |
|----------------------------------------------------------------------------------------------------|----------------------------------------------------------------------------------------------------|----------------------------------------------------------------------------------------|-------------------------------|
| Ventana principal del Panel de<br>control                                                                                                    | Ver información básica<br>Edición de Windows                                                       | acerca del equipo                                                                      | • 9                           |
| <ul> <li>Administration de dispositivos</li> <li>Configuración de Acceso<br/>remoto</li> <li>Protección del sistema</li> <li>Configuración avanzada del<br/>sistema</li> </ul> | Windows 7 Professional<br>Copyright © 2009 Microso<br>Service Pack 1<br>Obtener más característica | ft Corporation. Reservados todos los derechos.<br>s con una nueva edición de Windows 7 |                               |
|                                                                                                    | Sistema                                                                                            |                                                                                        |                               |
|                                                                                                    | Evaluación:                                                                                        | 4.3 La Evaluación de la experiencia en Windows necesit                                 | a actualizarse.               |
|                                                                                                    | Procesador:                                                                                        | Intel(R) Core(TM) i3-3240 CPU @ 3.40GHz 3.40 GHz                                       |                               |
|                                                                                                    | Memoria instalada (RAM):                                                                           | 4.00 GB (3.90 GB utilizable)                                                           |                               |
|                                                                                                    | Tipo de sistema:                                                                                   | Sistema operativo de 64 bits                                                           |                               |
|                                                                                                    | Lápiz y entrada táctil:                                                                            | La entrada táctil o manuscrita no está disponible para esta                            | pantalla                      |
|                                                                                                    | Configuración de nombre, dor                                                                       | ninio y grupo de trabajo del equipo                                                    |                               |
|                                                                                                    | Nombre de equipo:                                                                                  | col247811                                                                              | 🚱 Cambiar                     |
|                                                                                                    | Nombre completo de<br>equipo:                                                                      | col247811                                                                              | configuración                 |
| Vea también                                                                                                    | Descripción del equipo:                                                                            |                                                                                        |                               |
| Centro de actividades                                                                                                    | Grupo de trabajo:                                                                                  | DESARROLLO                                                                             |                               |
| Windows Update                                                                                                    | Activación de Windows                                                                              |                                                                                        |                               |
| Información y herramientas de                                                                                                    | Windows está activado                                                                              |                                                                                        | pida                          |
| rendimiento                                                                                                    | Id. del producto: 00371-OE                                                                         | M-9045683-11208 Cambiar la clave de producto                                           | Microsoft                     |

#### 1.2) VERIFICAR DESCARGA DE ADOBE ACROBAT READER DC:

El programa *Adobe Acrobat Reader DC*, es un software de vital importancia, ya que con él se podrá leer la mayoría de los archivos que poseen firma digital. La descarga del programa es obligatoria, y puede hacerse en forma gratuita desde la siguiente página:

https://acrobat.adobe.com/la/es/acrobat/pdf-reader.html

PASOS:

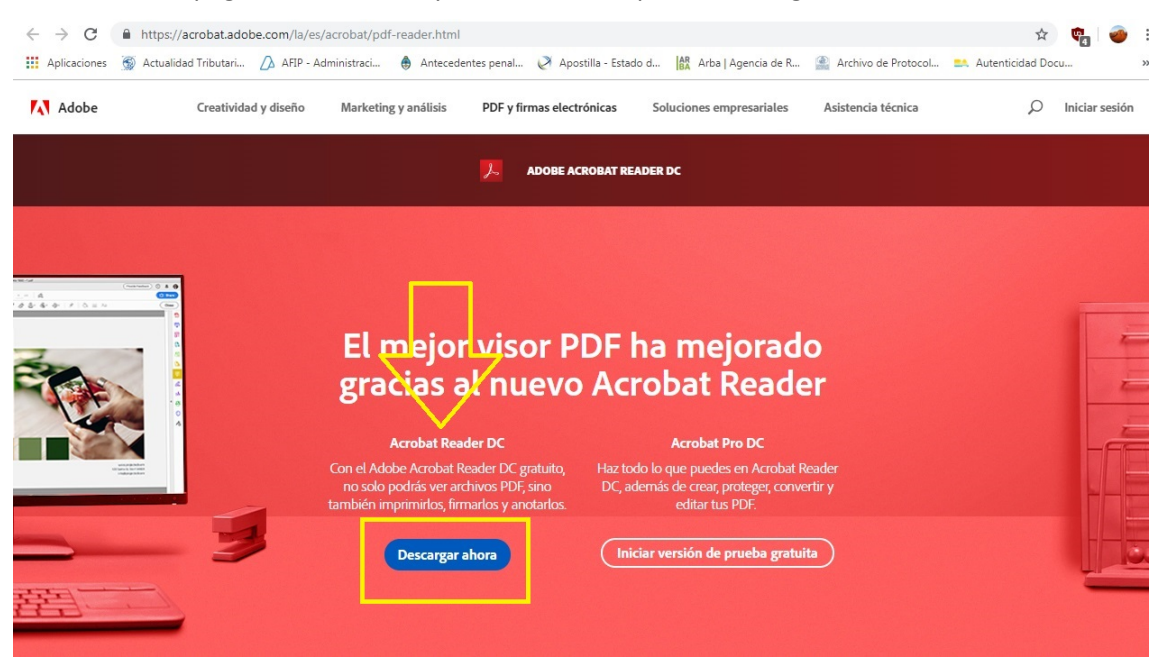

#### a. Acceder a la página mencionada y seleccionar la opción Descargar

b. Una vez cumplido con el punto anterior, se desplegará una ventana nueva, en la cual se deberá desclickear las opciones "Oferta Opcional" e "Instalación de la Extensión Adobe Reader para Chrome". Luego se deberá seleccionar el tipo de Windows que posee el usuario y el idioma en el cual desea que se baje el programa, desde la opción "¿Tiene un idioma o sistema operativo diferentes?". Por último, una vez seleccionado el idioma y el tipo de sistema operativo que corresponde a la PC, presionar el botón "Instalar ahora".

| $\leftarrow \ \rightarrow \ \mathbf{G}$ | https://get.adobe.com/es/reader/?promoid=KSWLH                                                                               |                                                                                                    | 🖈 🧤 🕹                                                                                                    |
|-----------------------------------------|----------------------------------------------------------------------------------------------------|----------------------------------------------------------------------------------------------------|----------------------------------------------------------------------------------------------------|
| Aplicaciones                            | 🗑 Actualidad Tributari 🛆 AFIP - Administraci 🕚 Antecedent                                                                    | es penal 🏈 Apostilla - Estado d 👫 Arba   Agen                                                                                                    | cia de R 🔮 Archivo de Protocol 📫 Autenticidad Docu 🗴                                                                                                    |
|                                         |                                                                                                    |                                                                                                    | Paso: 1 de 3                                                                                                    |
|                                         | Adobe Acrobat Reader DC                                                                                                    | Oferta opcional:<br>51, uliero instalar McAfee Safe Connect<br>polo garantizar la privacidad y la<br>seguridad de mi información personal y<br>mis actividades en línes con un solo<br>toque.<br>Más información | Términos y condiciones:<br>Al hacer clic en el botón "Instalar ahora",<br>acepta la instalación automática de las<br>actualizaciones de Adobe Acrobat Reader<br>DC y la extensión de Acrobat Reader para<br>Chrome (cuando proceda), así como el<br>Acuerdo de licencia de software de Adobe. |
|                                         | Versión 2019.010.20099<br>Requisitos del sistema                                                                             | McAfee                                                                                                    |                                                                                                    |
|                                         | Windows 7, Español<br>"Tiene un idioma o sistema operativo diferentes?<br>"Es administrador de Ti u OEM?                     |                                                                                                    | Nota: Su software antivirus debe permitir la                                                                                                    |
|                                         | Más información                                                                                                    |                                                                                                    | instalación del software.  Instalar ahora  Tamaño total: 156 MB                                                                                                    |
|                                         | Copyright © 2019 Adobe . All rights reserved.           Selecciona tu país         Condiciones de uso   Privacidad   Cookies |                                                                                                    |                                                                                                    |
|                                         |                                                                                                    |                                                                                                    |                                                                                                    |

c. Una vez presionado el botón de "Instalar ahora", se desplegará en la barra de inicio el archivo de instalación del programa "readerdc\_es\_ka\_cra\_install", el cual deberá abrirse para comenzar la instalación.

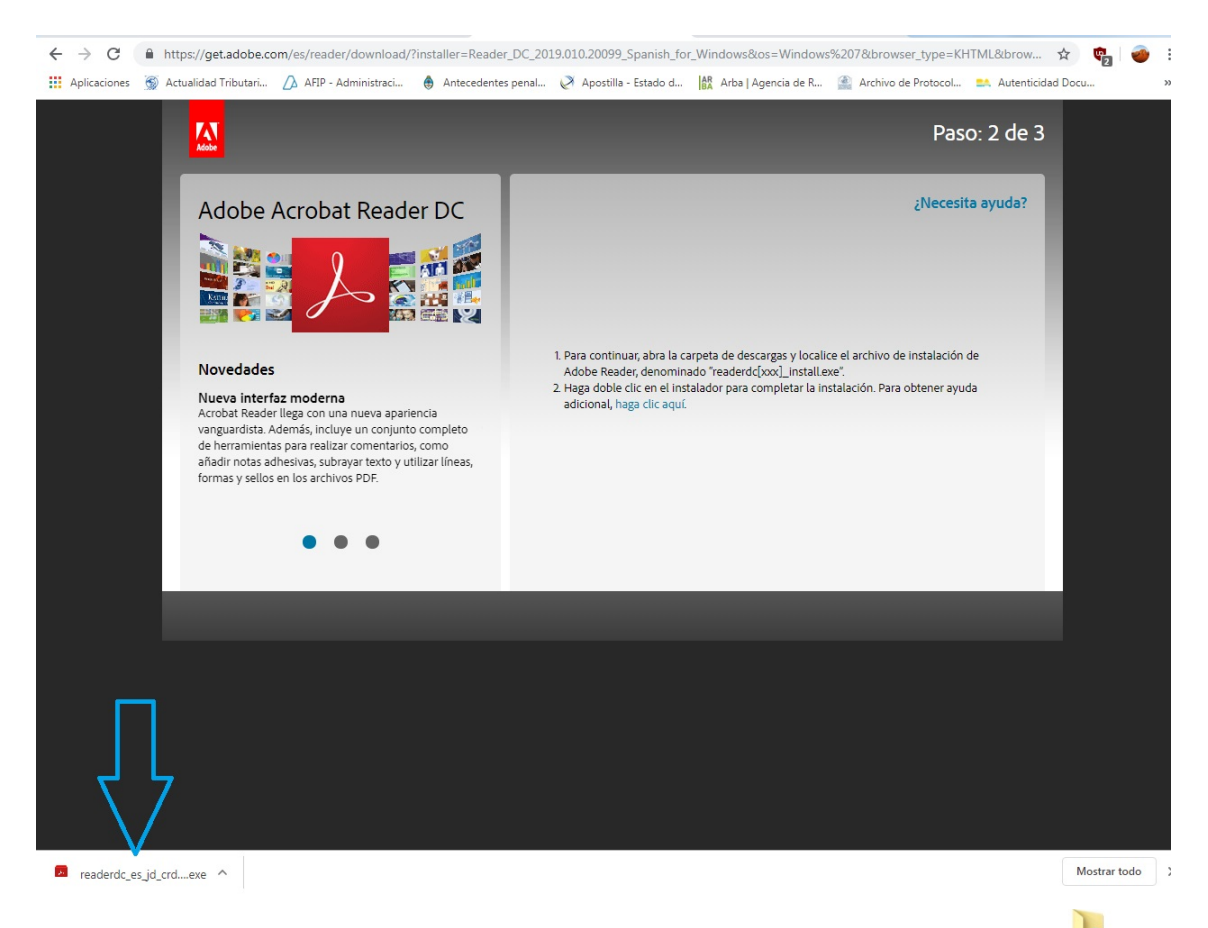

d. Seleccionar el archivo, que se descargará en la carpeta "Descargas" o "Download" se desplegará una ventana, de la cual deberá seleccionarse el botón Ejecutar, el que iniciará la instalación del programa. Una vez finalizada esta operación, el mismo programa puede llegar a solicitar el reinicio del equipo, lo que deberá ser aceptado por el usuario.

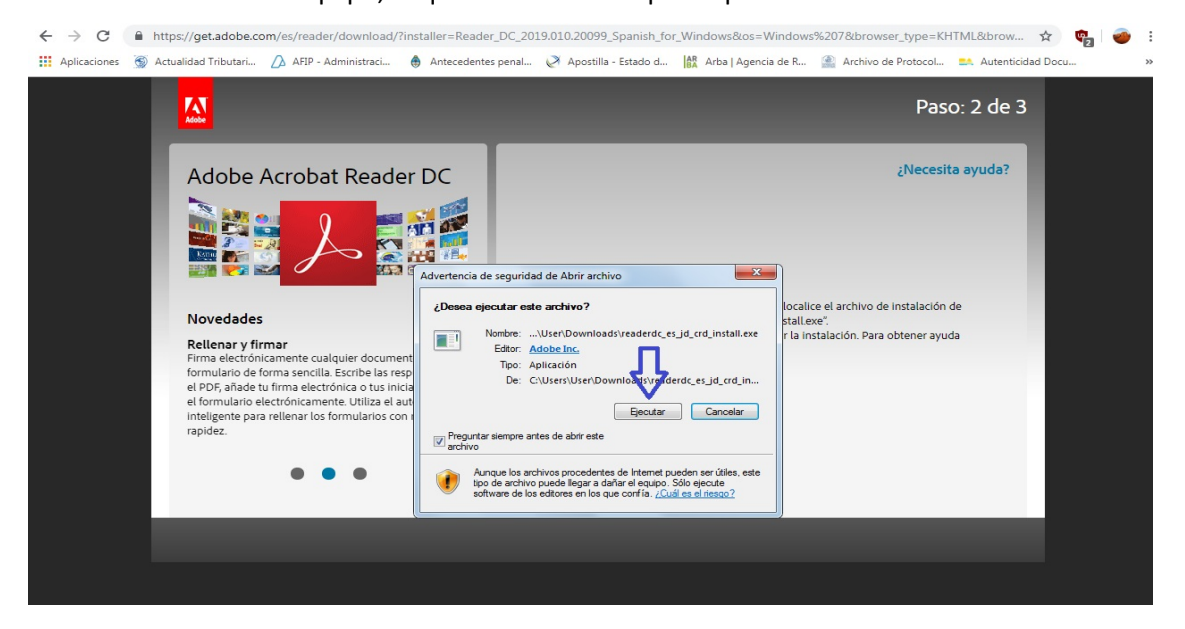

1.3) VERIFICAR QUE LA PERSONA POSEA TOKEN CON FIRMA DIGITAL ("NO ES LA DEL JUZGADO NOTARIAL"):

Los usuarios deberán entender que en el token conviven dos firmas digitales: la del Juzgado Notarial (para cursarse notificaciones) y la de nuestro Colegio para lo confección de documentación digital. Es importante que el usuario identifique cada una.

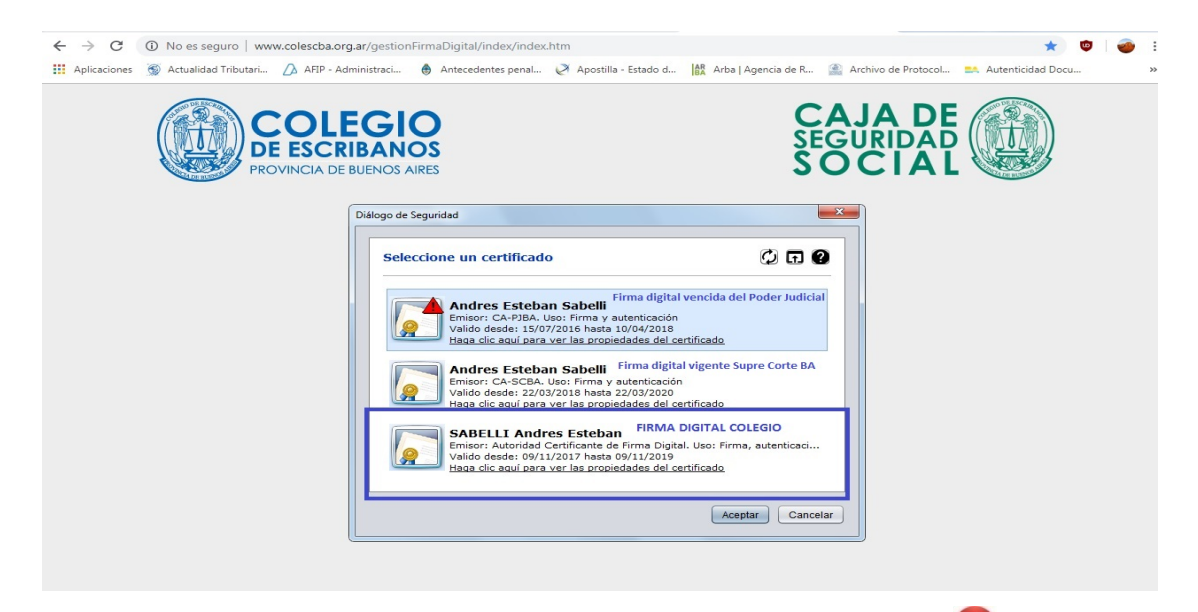

1.4) VERIFICAR QUE LA PERSONA POSEE EL NAVEGADOR GOOGLE CHROME: 🧐

La descarga podrá realizarse de forma gratuita desde el sitio web:

https://www.google.com/intl/es\_ALL/chrome/

PASOS:

a. Acceder a la página mencionada y seleccionar la opción "Descargar Chrome".

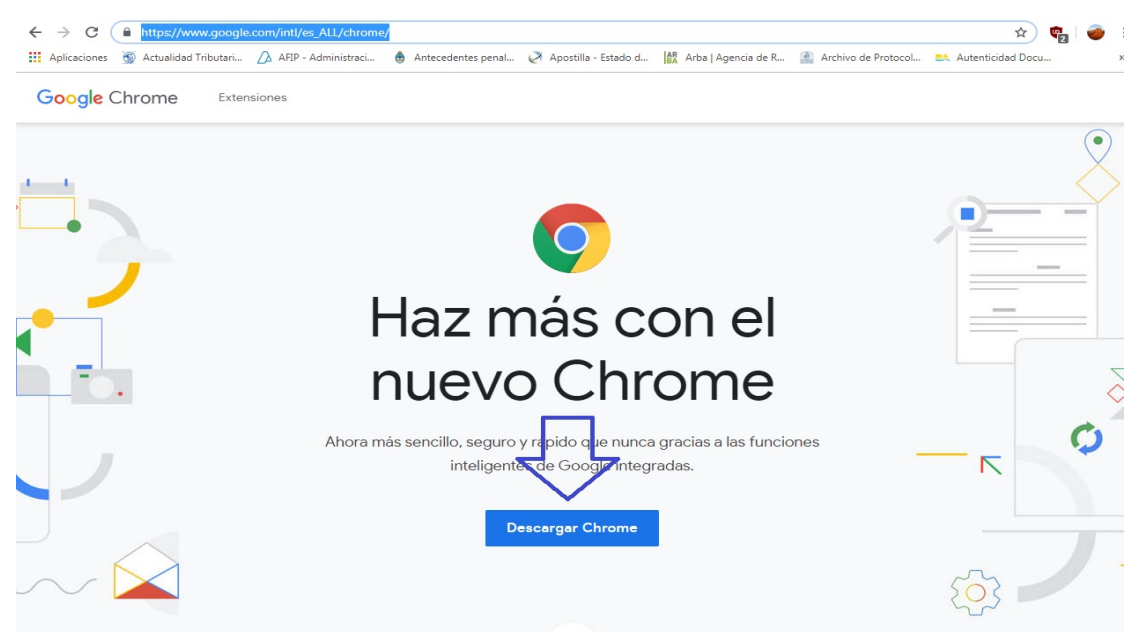

b. Una vez cumplido con el punto anterior, se desplegará una ventana nueva, en la cual se deberá desclickear la opción "Ayúdanos a mejorar Google Chrome", para luego presionar el botón "Aceptar e instalar".

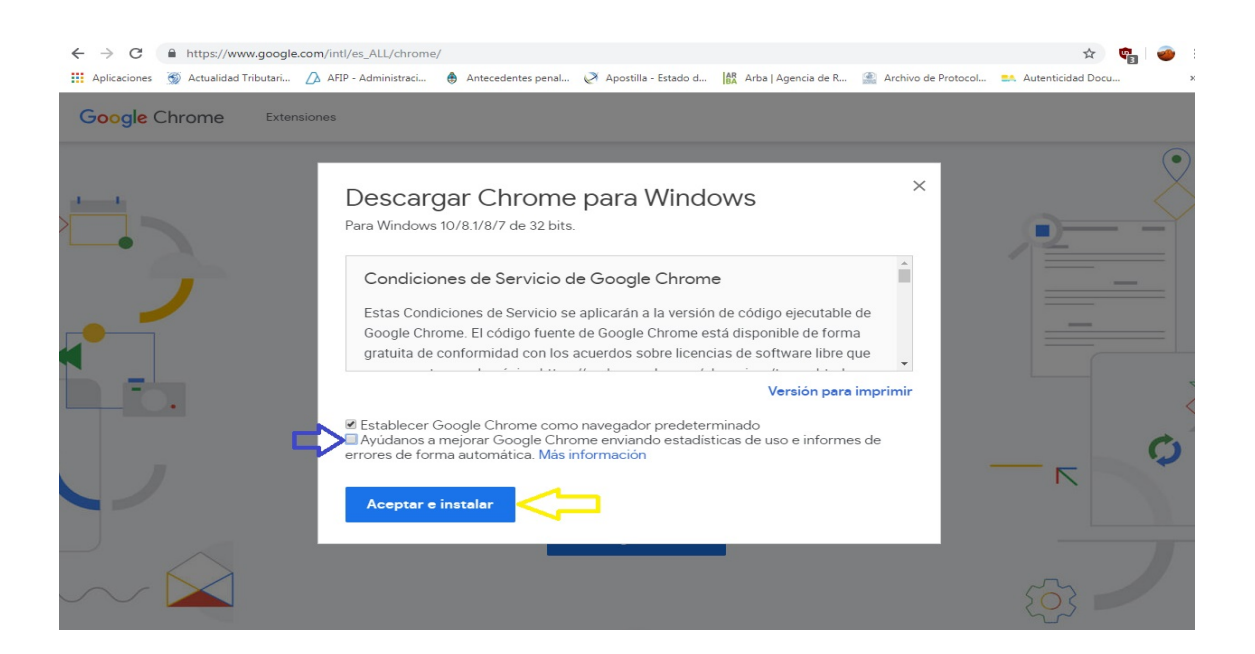

c. Una vez presionado el botón de "Aceptar e instalar", se desplegará en la barra de inicio el archivo de instalación del programa llamado "ChromeSetup.exe", el cual deberá abrirse para comenzar la instalación.

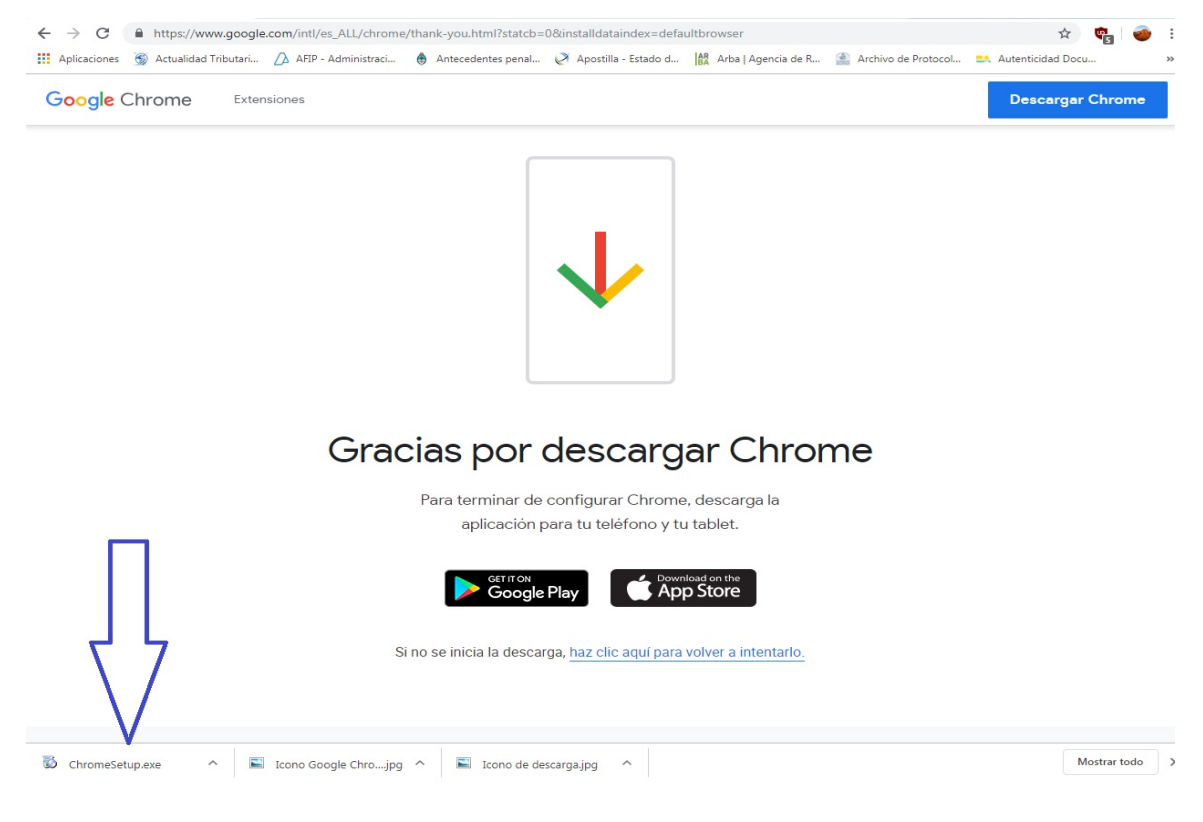

d. Seleccionado el archivo, que se descargará en la carpeta "Descargas" o "Download" k, se desplegará una ventana, de la cual deberá seleccionarse el botón Ejecutar, el que iniciará la instalación del programa. Una vez finalizada esta operación, el mismo programa puede llegar a solicitar el reinicio del equipo, lo que deberá ser aceptado por el usuario.

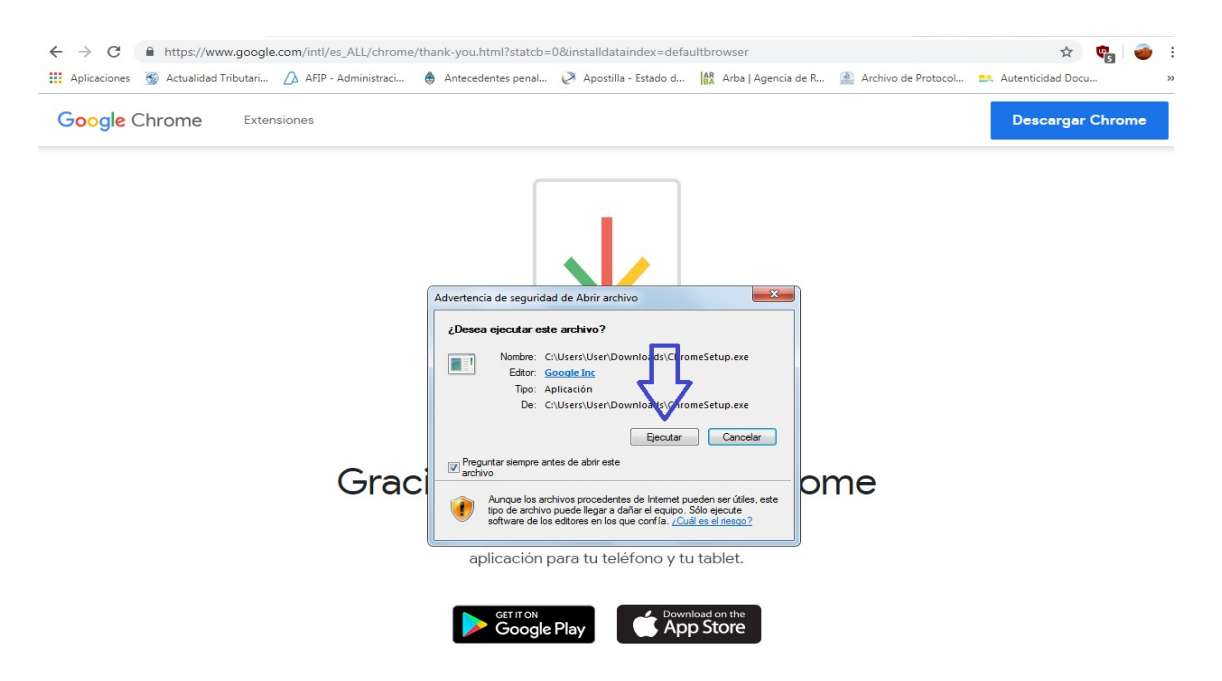

1.5) INSTALAR FIRMADOR DE PLATAFORMA DIGITAL DE ACUERDO AL TIPO DE WINDOWS (verificar que se dan las precondiciones de instalación, pág. 2 del Manual de Instalación).

**IMPORTANTE:** los usuarios deberán saber que con la instalación del Firmador se descargan a la computadora el Certificado AC-RAIZ de la ONTI y el Certificado AC-Modernización; pero deberán descargar los instaladores de la nueva firma digital (Drivers Token Mtoken CryptoID). Por lo que no será necesario su descarga luego de instalado el firmador

#### PRECONDICIONES:

a. Para operar correctamente con el Firmador es necesario que el Notario posea firma digital otorgada por el Colegio de Escribanos en su carácter de Autoridad de Registro de la ONTI y verificar los siguientes puntos:

b. Navegadores de internet: para el correcto funcionamiento de la aplicación es obligatorio tener instalado el navegador Chrome en la computadora.

c. En caso de no tener dicho navegador, es necesario instalarlo previo a la instalación del sistema de firma digital (ver punto 1.4).

d. Sistema operativo: la computadora deberá tener sistema operativo Windows, Windows 7, Windows 8, Windows 8.1 o Windows 10 *(ver punto 1.1)*.

e. En caso de no tener alguno de los sistemas operativos indicados, es necesario realizar la actualización del mismo antes de instalar el Firmador.

#### PASOS para instalar el FIRMADOR:

a. Cerrar los navegadores de internet: para que el proceso de instalación se complete correctamente es necesario que cierre los navegadores de internet (Internet Explorer, Chrome, Mozilla, etc.) que pueda tener ejecutando en su máquina. Además de cerrar las páginas es necesario verificar que no se encuentren ejecutándose en segundo plano, chequeando los íconos ocultos mediante el botón de la barra de herramientas.

b. En caso de que entre los íconos ocultos se encuentre algún navegador, debe seleccionarlo con el botón derecho del mouse y elegir la opción "Salir".

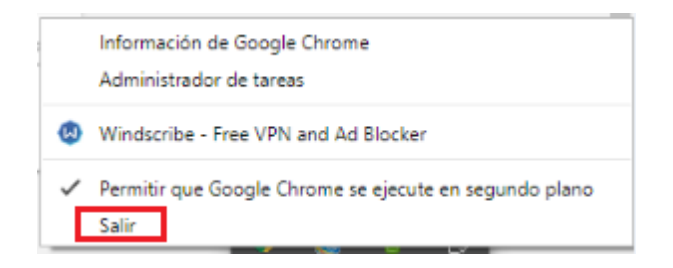

c. Verificar el tipo de sistema operativo: en base al *tipo de sistema* será el instalador que deberá ejecutar (ver punto 1.1).

d. En base al tipo de sistema operativo que posea la máquina, se debe seleccionar el instalador a ejecutar, disponible en el micrositio de firma digital dentro del sitio institucional.

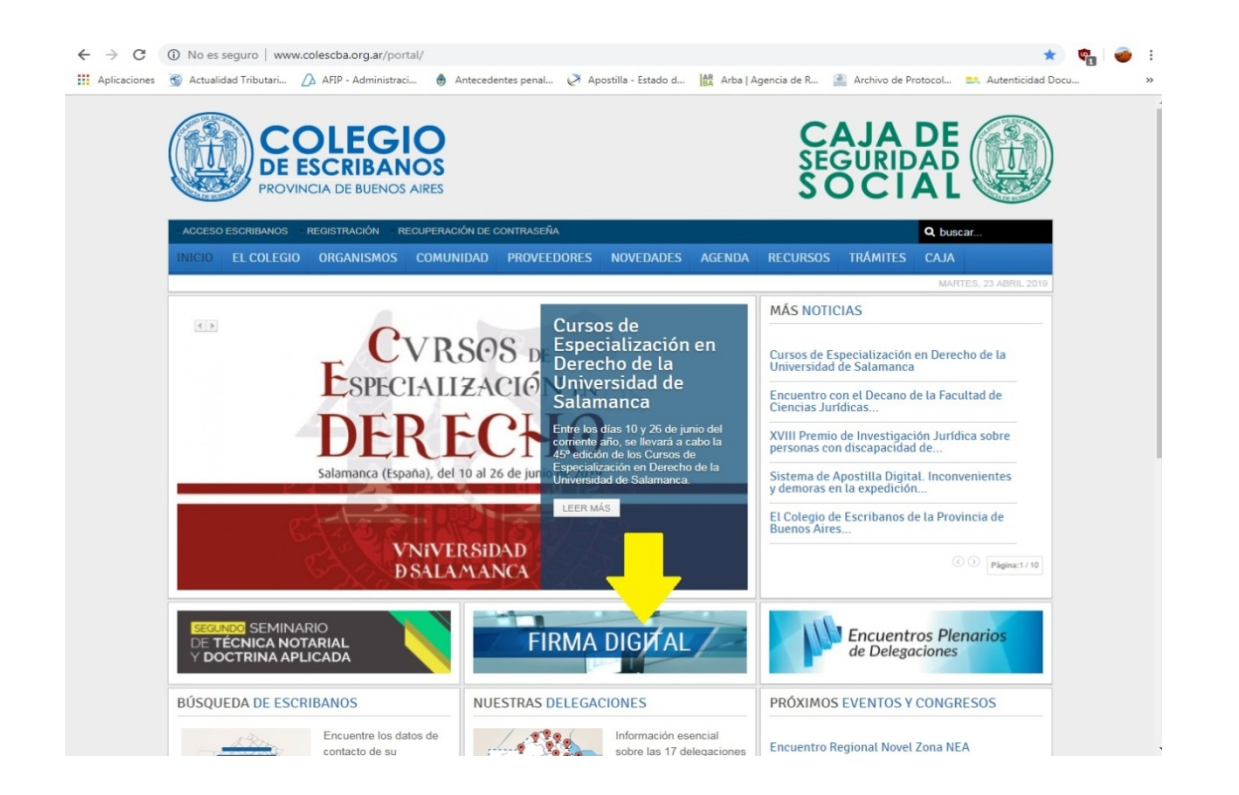

e. Luego seleccionar archivo de instalación de acuerdo al sistema operativo de Windows que el usuario posea:

*FirmadorCOLESCBA\_64\_v1\_6\_0\_instalador.exe* si el tipo de sistema es "Sistema operativo de 64 bits"

*FirmadorCOLESCBA\_32\_v1\_6\_0\_instalador.exe* si el tipo de sistema es "Sistema operativo de 32 bits"

| $\rightarrow$ C | No es seguro   www.colescba.org.ar/www/static/descargas/firmaDigital.jsf                   | ☆ 🙂                                                               |
|-----------------|--------------------------------------------------------------------------------------------|-------------------------------------------------------------------|
| Aplicaciones    | 🚳 Actualidad Tributari 🏠 AFIP - Administraci  🌒 Antecedentes penal 🧭 Apostilla - Estado d. | d 🕼 Arba   Agencia de R 🏩 Archivo de Protocol 🛤 Autenticidad Docu |
|                 | COLEGIO<br>DE ESCRIBANOS<br>PROVINCIA DE BUENOS AIRES                                      | CAJA DE<br>SEGURIDAD<br>SOCIAL                                    |
|                 | EL COLEGIO ORGANISMOS CAJA TRAMITES RECURSOS MULTIMEDIA                                    | A PREGUNTAS WEBMAIL                                               |
|                 | Firma Digital                                                                              |                                                                   |
|                 |                                                                                            |                                                                   |
|                 | INSTALADORES                                                                               |                                                                   |
|                 | Instalador Firmador COLESCBA V1.6.0 (64 bits)                                              |                                                                   |
|                 | Instalador Firmador COLESCBA V1.6.0 (32 bits)                                              | •                                                                 |
|                 | MANUALES                                                                                   |                                                                   |
|                 | Instalador - Manual de Usuario                                                             | •                                                                 |
|                 | Manual de Usuario - Módulo de Gestión de Firma Digital                                     | •                                                                 |
|                 | Manual de Usuario - Módulo de Gestión de Actuaciones Digitales                             | •                                                                 |
|                 | PLANTILLAS                                                                                 |                                                                   |
|                 | Plantilla Texto Folio Digital (formato docx)                                               | •                                                                 |
|                 | Plantilla Texto Folio Digital (formato rtf)                                                |                                                                   |

f. Cualquiera sea el tipo de sistema operativo que posea la computadora, y por ende el instalador elegido, los pasos a ejecutar son los mismos.

g. Debe permitir a la aplicación hacer cambios en el dispositivo, seleccionando el botón "Sí" de la siguiente pantalla.

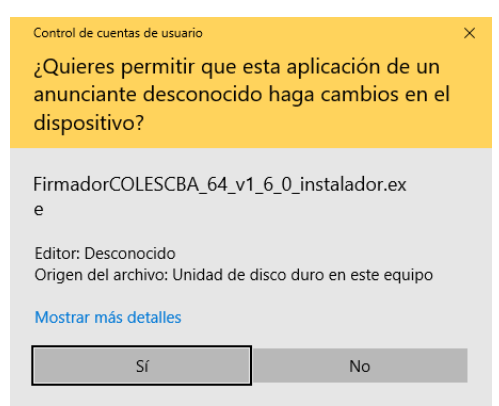

h. Dependiendo de la configuración de seguridad de su PC, podría aparecer el siguiente mensaje:

|          | Este tipo de archivo puede dañar tu ordenador. ¿Quieres | Decement  | Pecharar |  |
|----------|---------------------------------------------------------|-----------|----------|--|
| <b>A</b> | descargar FirmadorCOLESCBexe de todos modos?            | Descargar | Rechazar |  |

i. Presione Descargar y luego recuerde cerrar el navegador si es que la operación no lo hizo automáticamente.

j. Presionar el botón "Siguiente".

| Instalador de Firmador COLES | CBA                                                                                                    | -                                        |                               | ×        |
|------------------------------|----------------------------------------------------------------------------------------------------|------------------------------------------|-------------------------------|----------|
|                              | Bienvenido al Asistente<br>Instalación de Firmador                                                                                              | de                                       |                               |          |
| 1                            | Este programa instalará Firmador en su                                                                                                    | ordenado                                 | r.                            |          |
|                              | Se recomienda que cierre todas las dem<br>de iniciar la instalación. Esto hará posibl<br>relacionados con el sistema sin tener qu<br>ordenador. | ás aplicac<br>e actualiza<br>e reiniciar | iones ant<br>ar archivo<br>su | es<br>os |
| 1                            | Presione Siguiente para continuar.                                                                                                    |                                          |                               |          |
|                              |                                                                                                    |                                          |                               |          |

| Siguier | nte > | Cancelar |
|---------|-------|----------|
|         |       |          |

k. Luego de leer los términos de la licencia, debe presionar el botón "Acepto" para continuar con la instalación.

|                                                   | COLESCBA                                                                           | _                                          |      |
|---------------------------------------------------|------------------------------------------------------------------------------------|--------------------------------------------|------|
|                                                   | Acuerdo de licencia                                                                |                                            |      |
|                                                   | Por favor revise los términos de la<br>Firmador.                                   | a licencia antes de inst                   | alar |
| Presione Avanzar Página p                         | oara ver el resto del acuerdo.                                                     |                                            |      |
| AutoFirma 1.6.0                                   |                                                                                    |                                            | ^    |
| AutoFirma es Software Li                          | bre; puedes redistribuirlo y/o modific<br>enos una de estas dos licencias;         | arlo                                       |      |
| bajo los terminos de al me                        |                                                                                    |                                            |      |
| - La "GNU General Public<br>Foundation; version 2 | : License" tal como es publicada por la<br>de la Licencia, o (a su elección) cualq | a Free Software<br>uier versión posterior. |      |

I. Para comenzar con el proceso de instalación debe presionar el botón "Instalar".

| ٢ | Instalador | de Firmador | COLESCBA |
|---|------------|-------------|----------|
|---|------------|-------------|----------|

– 🗆 X

| Elegir lugar de                                            | instalación |          |          |  |  |  |  |
|------------------------------------------------------------|-------------|----------|----------|--|--|--|--|
| Elija el directorio para instalar Firmador.                |             |          |          |  |  |  |  |
| Elija un directorio donde instalar la aplicación:          |             |          |          |  |  |  |  |
| Directorio de Destino                                      |             | Exam     | inar     |  |  |  |  |
| Espacio requerido: 275.5 MB<br>Espacio disponible: 33.8 GB |             |          |          |  |  |  |  |
| Nullsoft Install System v3.02.1                            | < Atrás     | Instalar | Cancelar |  |  |  |  |

m. Cuando la instalación finalice, debe presionar el botón "Siguiente".

| Instalador de Firmador COLESCBA                | $\times$ |
|------------------------------------------------|----------|
| Instalación Completada                         |          |
| La instalacion se ha completado correctamente. |          |
| Completado                                     |          |
|                                                |          |

| Extract cotupy64 eye 100%                                                                                                    |                                                                                                    |   |
|----------------------------------------------------------------------------------------------------|----------------------------------------------------------------------------------------------------|---|
| Exuaer: setupx04.exe 100 %                                                                                                    |                                                                                                    |   |
| Extraer: CA_ROOT.cer 100%                                                                                                    |                                                                                                    |   |
| Creando directorio: C:\ProgramData                                                                                                    | a \Microsoft \Windows \Start Menu \Programs \Firma                                                                                                    |   |
| Creando acceso directo: C:\Program                                                                                                    | mData\Microsoft\Windows\Start Menu\Programs\F                                                                                                    |   |
| Creando acceso directo: C:\Program                                                                                                    | mData/Microsoft/Windows/Start Menu/Programs/E                                                                                                    |   |
|                                                                                                    | IIIData viiti usuttivviiluuvys istal trieliu etuu allis v                                                                                                    |   |
| Creando desinstalador: C:\Program                                                                                                    |                                                                                                    |   |
| Creando desinstalador: C: \Program                                                                                                    | n Files \Firmador COLESCBA \uninstall.exe                                                                                                    |   |
| Creando desinstalador: C: \Program<br>Extrayendo : "C: \Program Files \Firm                                                                                         | indata yind osor (windows ptart Mena yr ogranis y<br>i Files \FirmadorCOLESCBA \uninstall.exe<br>nadorCOLESCBA \FirmadorCOLESCBA \FirmadorCO                                            |   |
| Creando desinstalador: C: \Program<br>Extrayendo : "C: \Program Files \Firm<br>Agregamos al PATH: C: \Program File                                                  | n Files \Firmador COLESCBA \uninstall.exe<br>nador COLESCBA \Firmador COLESCBA \Firmador COLESCBA \Firmador COLESCBA                                                                    |   |
| Creando decisio calcele er, Program<br>Creando desinstalador: C:\Program<br>Extrayendo : "C:\Program Files\Firm<br>Agregamos al PATH: C:\Program File<br>Completado | In Para y Indoor Colles CBA (uninstall, exe<br>Files (Firmador COLESCBA (uninstall, exe<br>mador COLESCBA (Firmador COLESCBA (Firmador COL<br>les (Firmador COLESCBA (Firmador COLESCBA | ~ |
| Creando deciso talador: C: (Program<br>Extrayendo : "C: (Program Files (Firm<br>Agregamos al PATH: C: (Program File<br>Completado                                   | Files \FirmadorCOLESCBA \FirmadorCOLESCBA \FirmadorCOLESCBA \FirmadorCOLESCBA \FirmadorCOLESCBA \FirmadorCOLESCBA                                                                       | ~ |
| Creando deciso talector C: \Program<br>Extrayendo : "C:\Program Files\Firm<br>Agregamos al PATH: C:\Program File<br>Completado                                      | Files \FirmadorCOLESCBA \primadorCOLESCBA \FirmadorCOLESCBA                                                                                                    | ~ |

n. Continúe aceptando las propuestas de las pantallas hasta completar la instalación, para lo cual deberá presionar el botón "Terminar" / "Finalizar".

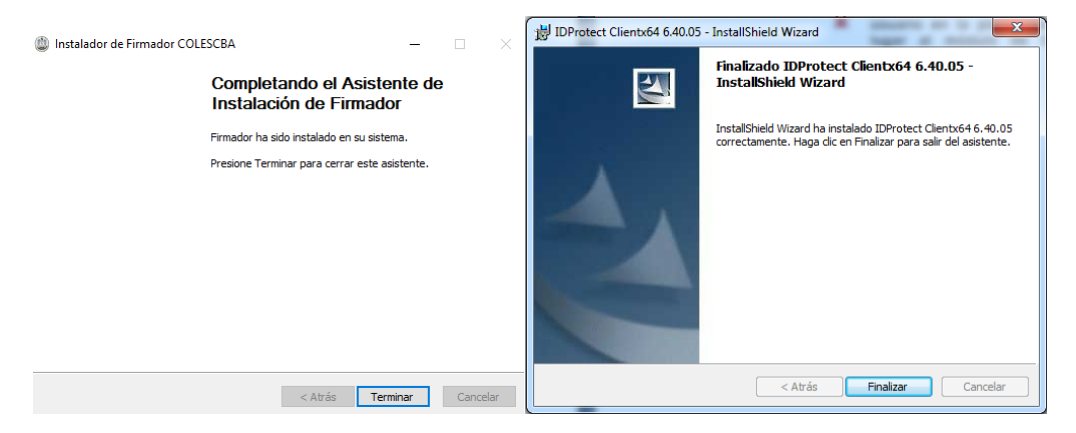

ñ. El sistema podrá requerir que reinicie el equipo.

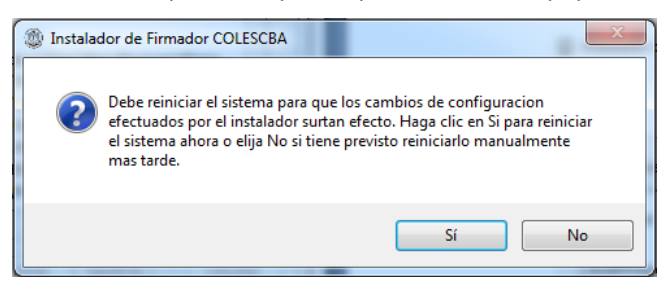

1.6) INSTALACION DRIVERS TOKEN MTOKEN CRYPTOID: en el mes de diciembre de 2019 el Colegio ha comenzado la distribución de los nuevos dispositivos **mToken CryptoID** para la aplicación de firma digital. Esta operatoria debe ser tenida en cuenta sólo por aquellos escribanos bonaerenses que hayan obtenido el nuevo token (mToken CryptoID), entregado por el Colegio con posterioridad al mes de junio de 2019.

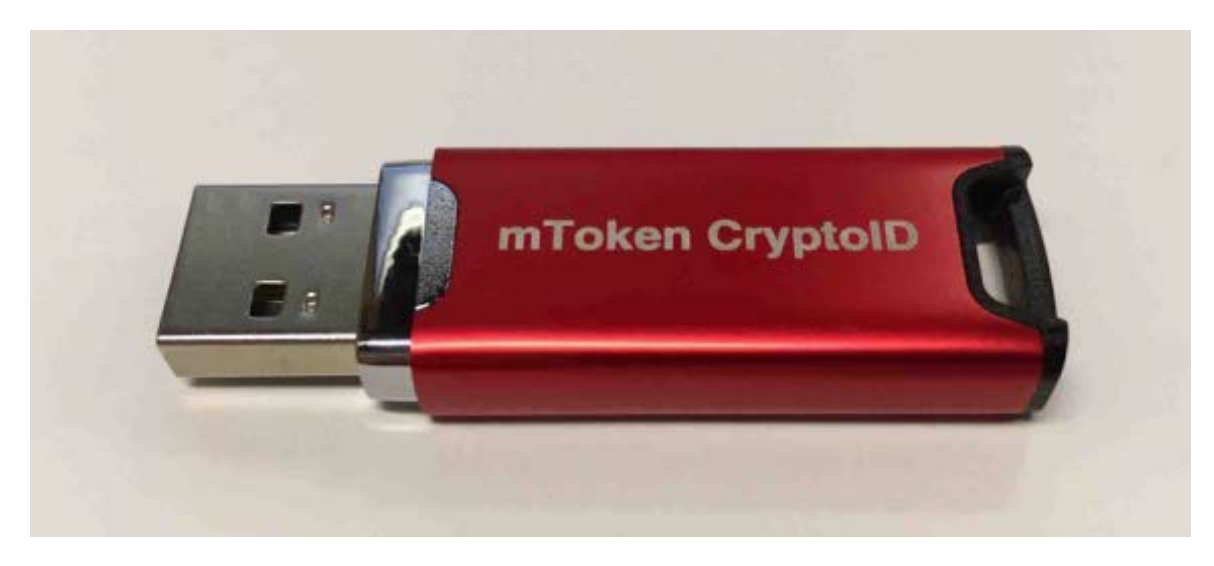

El procedimiento de instalación se encuentra descripto en el **SOIN c16n07a2019**, no obstante los usuarios deberán seguir los siguientes pasos:

**Nota importante:** desconecte su dispositivo mToken CryptoID de la computadora para efectuar la instalación del driver correspondiente. Si su equipo no cuenta con WINRAR o similar debe descargarlo antes de comenzar el procedimiento, para la cual puede ingresar a: https://www.winrar.es > descargas.

a) El usuario deberá dirigirse al sitio restringido de la página del Colegio. Luego completar su clave y contraseña de usuario. Una vez ingresado deberá seleccionar la opción RECURSOS - FIRMA DIGITAL.

| ← → C ① No es seguro   colescba.org.ar/www/secure/index.jsf                               |                                                                                          |
|-------------------------------------------------------------------------------------------|------------------------------------------------------------------------------------------|
| 👖 Aplicaciones 🔺 A.G.I.P. (CABA) - VIR 📓 AC MODERNIZACI 🔇 AC RAIZ ONTI 🚿 AC               | ctualidad Tributari / AFIP - Administraci 🐧 AGIP - Calculadora 🌘 Antecedentes penal ≷ Ap |
| Colegio de<br>ESCRIBANOS<br>Provincia de Buenos Aires                                     |                                                                                          |
| CERRAR SESION CAMBIAR CONTRASEÑA CAMBIO CORREO ELE<br>EL COLEGIO ORGANISMOS CAJA TRAMITES | RECURSOS MULTIMEDIA PREGUNTAS WEBMAIL                                                    |
|                                                                                           | Roualización                                                                             |
| Bienvenidol                                                                               | Aplicativos                                                                              |
| Usuario: e0016086 ANDRES ESTEBAN SABELLI                                                  | Archivos                                                                                 |
|                                                                                           | Firma Digital                                                                            |
| Código de Pago Electrónico: 1831244/85945000042<br>Email: andres.sabelli@colescba.org.ar  | Nuevo CCyCN                                                                              |
| Email Alternativo: andresabelli@gmail.com                                                 | Digesto Jurídico Argentino                                                               |
| Acceda a todas las opciones a través del menú superior.                                   | Información                                                                              |
|                                                                                           | Manuales                                                                                 |
| CUENTA NUEVO CÓDIGO NUE                                                                   | ZÓN DE SEGURO                                                                            |
| NOTARIAL FICHAS CONCEPTUALES LEGISLA                                                      | Calculadora de Fechas RENCIAS DE RESPONSABILIDAD APUSTILLA                               |
|                                                                                           | Calculadora ITGB                                                                         |

b) Una vez dentro del sector de FIRMA DIGITAL, deberá descargarse los drivers del Token mToken CryiptoID, clickeando la flecha

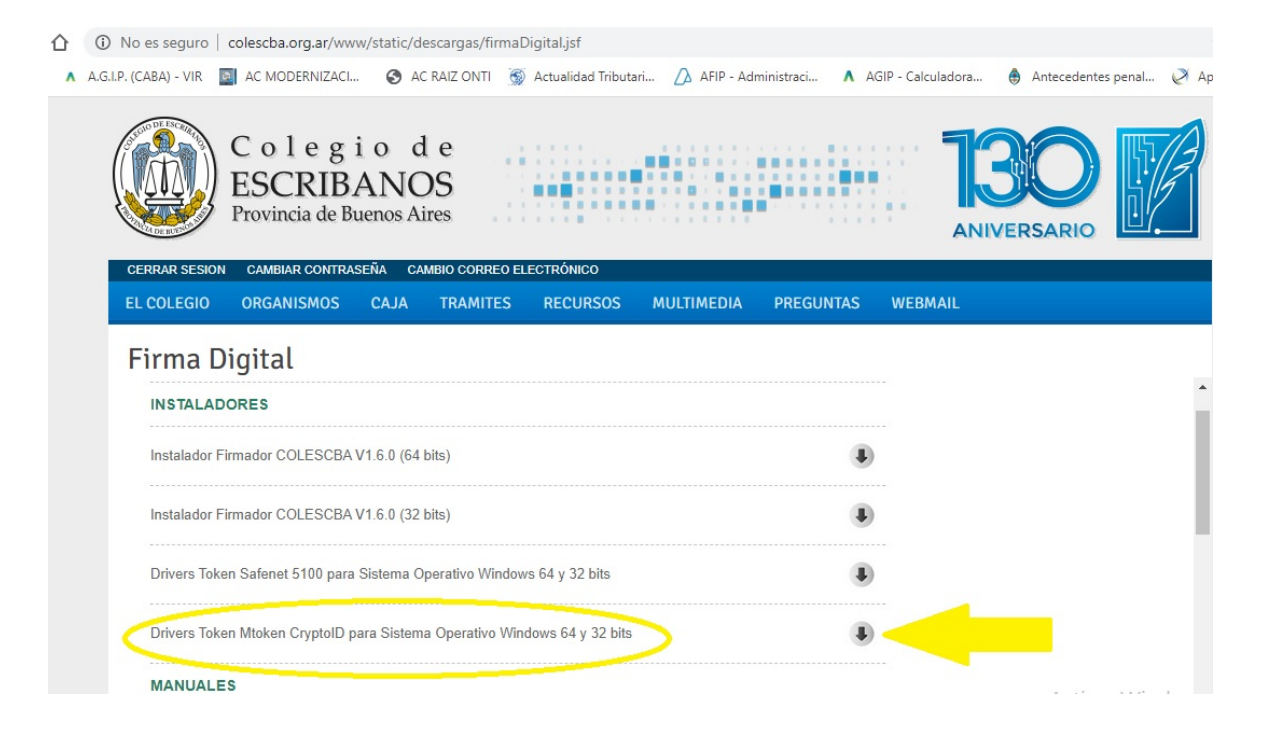

c) Una vez descargados los drivers en el sector izquierdo - abajo, se descargará un archivo con el siguiente nombre: "MSCryptoIDE\_Spanish\_v.2.1.19.620". Luego clickeando la fecha que posee el archivo, o haciendo un click con el tercer botón del mouse sobre él, se abrirá una opción "Mostar en carpeta", debiendo seleccionar la misma.

| Colegio de<br>ESCRIBANOS<br>Provincia de Buenos Aires                                                                       |                                           |
|----------------------------------------------------------------------------------------------------|-------------------------------------------|
| CERRAR SESION CAMBIAR CONTRASEÑA CAMBIO CORREO ELECTRÓNICO<br>EL COLEGIO ORGANISMOS CAJA TRAMITES RECURSOS MULTIMEDIA PREGI | SUNTAS WEBMAIL                            |
| Firma Digital                                                                                                    |                                           |
| INSTALADORES                                                                                                    |                                           |
| Instalador Firmador COLESCBA V1.6.0 (64 bits)                                                                               | •                                         |
| Instalador Firmador COLESCBA V1.6.0 (32 bits)                                                                               | •                                         |
| Drivers Token Safenet 5100 para Sistema Operativo Windows 64 y 32 bits                                                      |                                           |
| Abrir<br>Abrir siempre archivos de este tipo ama Operativo Windows 64 y 32 bits                                             | ٩                                         |
| Us Cancelar                                                                                                    | Activar Windows<br>Ve a Contiguración par |
| MSCryptoIDE_Spanrar                                                                                                    | te a comgaración par                      |

c) Una vez abierto el archivo en la carpeta de descargas, se deberá clickear el 3er botón sobre el archivo y seleccionar la opción: "Extraer aquí".

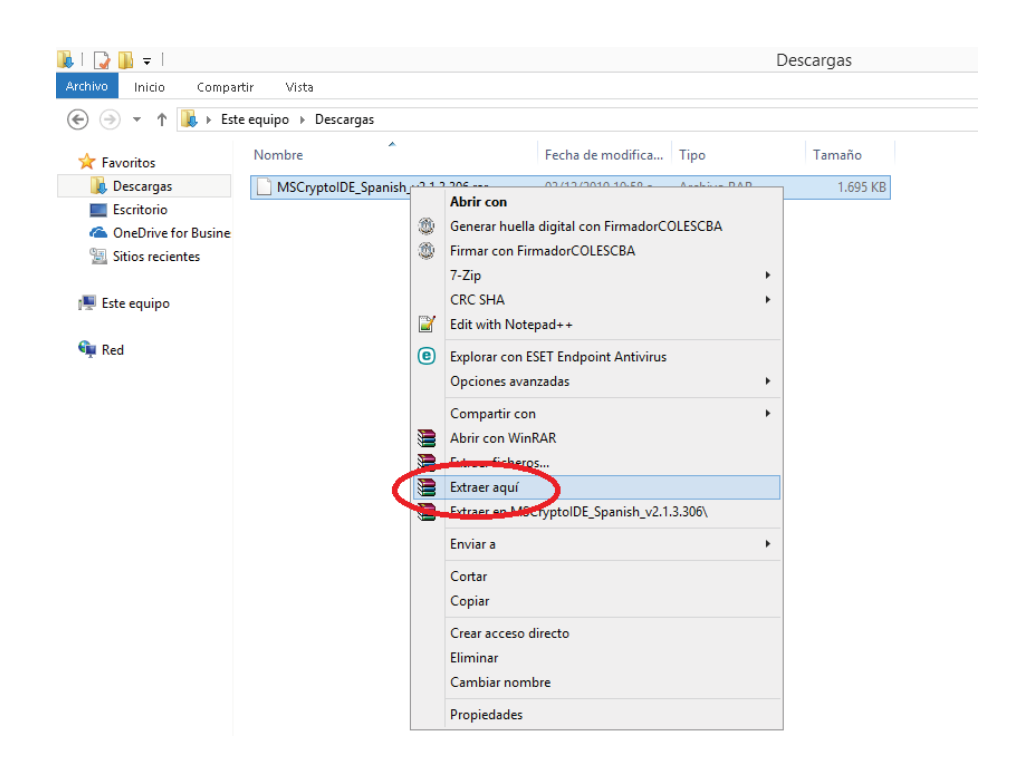

d) Cumplido el punto anterior, se generará una carpeta a la cual el usuario deberá acceder haciendo doble click sobre la misma.

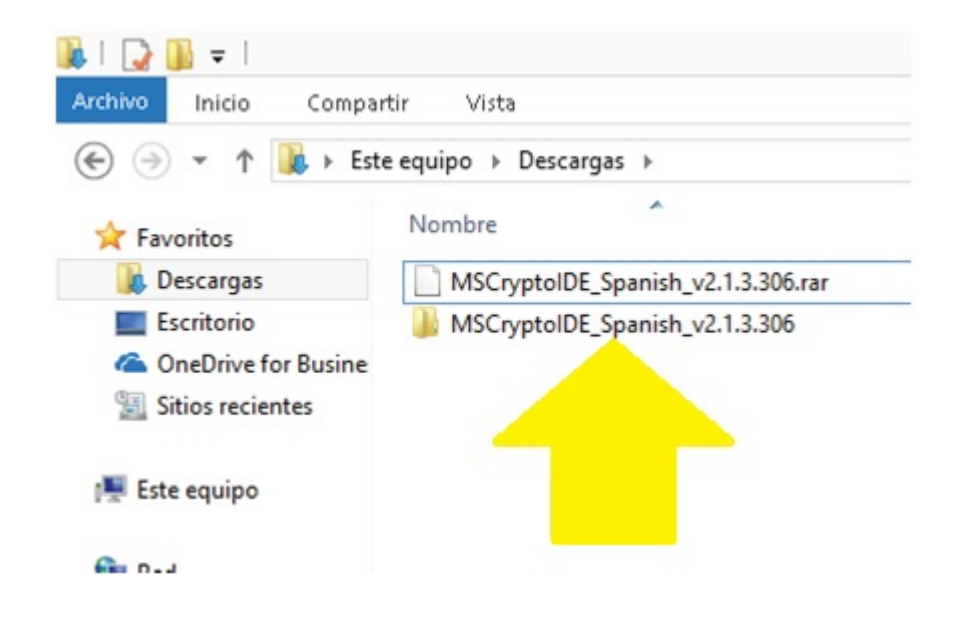

e) Dentro de la carpeta generada se encuentra el instalador del driver. Haga clic con el botón derecho del mouse sobre el archivo y elija la opción EJECUTAR COMO ADMINISTRADOR.

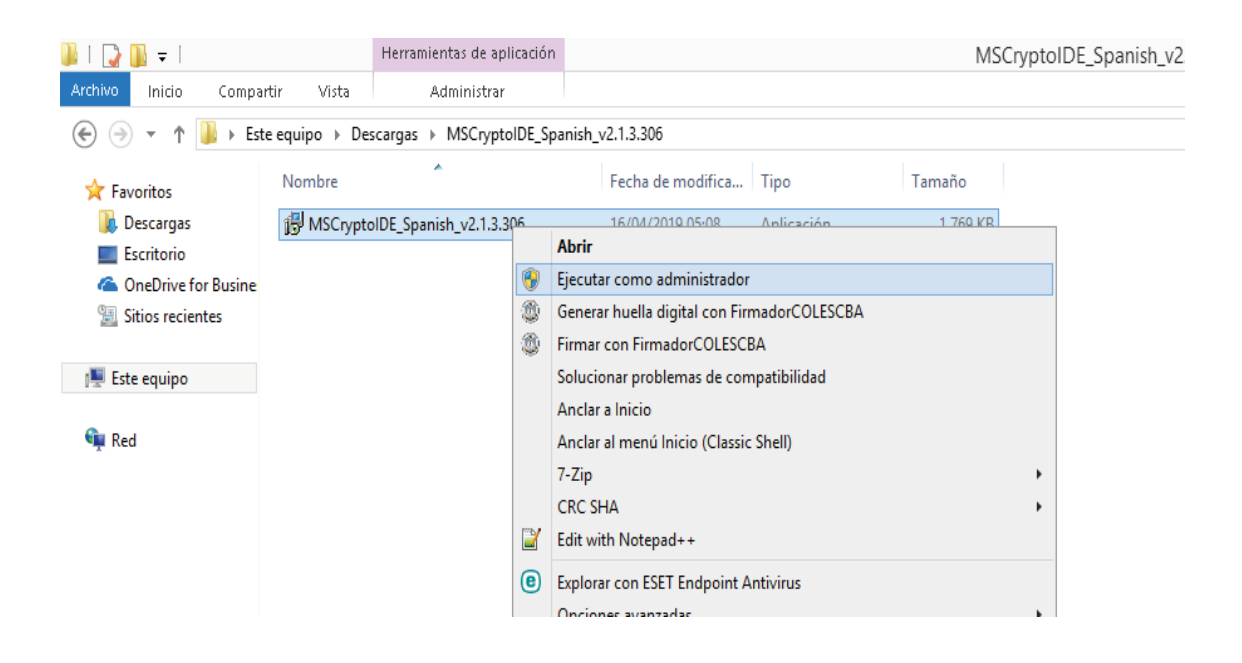

e) Luego aparecen una serie de pantallas, haga clic en SIGUIENTE en todas ellas:

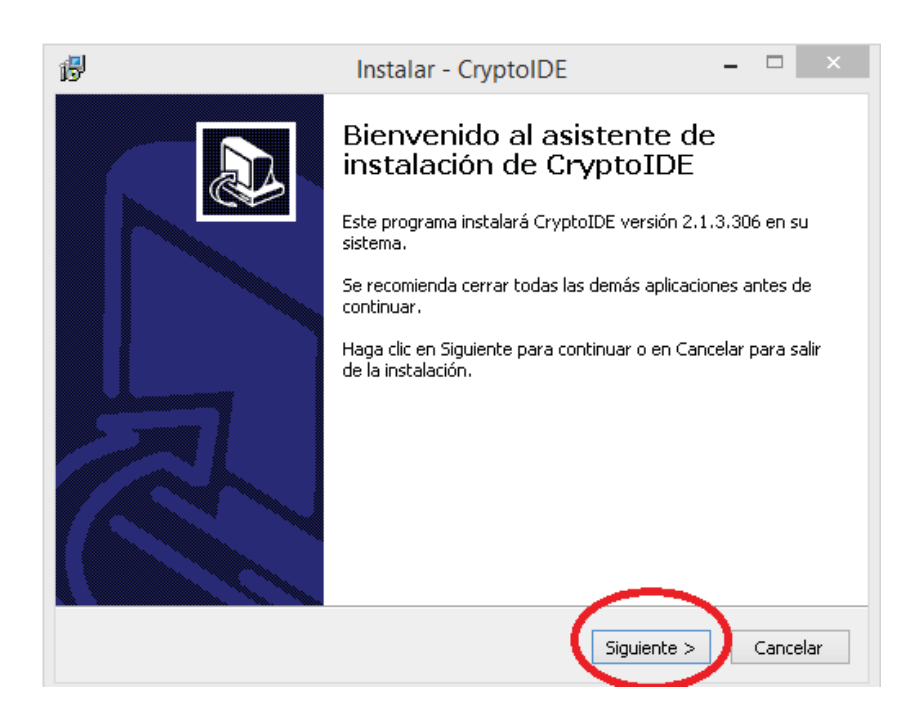

| ₿ | Instalar - CryptoIDE – 🗆 🗙                                                                                    |
|---|----------------------------------------------------------------------------------------------------|
| - | ieleccione la Carpeta de Destino<br>¿Dónde debe instalarse CryptoIDE?                                         |
|   | El programa instalará CryptoIDE en la siguiente carpeta.                                                      |
|   | Para continuar, haga clic en Siguiente. Si desea seleccionar una carpeta diferente,<br>haga clic en Examinar. |
|   | C:\Program Files (x86)\CryptoIDE Examinar                                                                     |
|   |                                                                                                    |
|   | Se requieren al menos 6,6 MB de espacio libre en el disco.                                                    |
|   | < Atrás Siguiente > Cancelar                                                                                  |

| ß | Instalar - CryptoIDE – 🗆 🗙                                                                                                    |
|---|----------------------------------------------------------------------------------------------------|
|   | Seleccione la Carpeta del Menú Inicio<br>¿Dónde deben colocarse los accesos directos del programa?                                                                                                    |
|   | El programa de instalación creará los accesos directos del programa en la siguiente carpeta del Menú Inicio.<br>Para continuar, haga clic en Siguiente. Si desea seleccionar una carpeta distinta, haga clic en Examinar. |
|   | CryptoIDE Examinar                                                                                                    |
|   | < Atrás Siguiente > Cancelar                                                                                                    |

| թ | Instalar - CryptoIDE – 🗆 🗙                                                                                                    |
|---|----------------------------------------------------------------------------------------------------|
|   | Seleccione las Tareas Adicionales<br>2Qué tareas adicionales deben realizarse?                                                                      |
|   | Seleccione las tareas adicionales que desea que se realicen durante la instalación de<br>CryptoIDE y haga clic en Siguiente.<br>Iconos adicionales: |
|   | Crear un icono en el escritorio                                                                                                    |
|   |                                                                                                    |
|   |                                                                                                    |
|   |                                                                                                    |
|   | < Atrás   Siguiente >   Cancelar                                                                                                    |

f) Luego deberá seleccionar la opción INSTALAR:

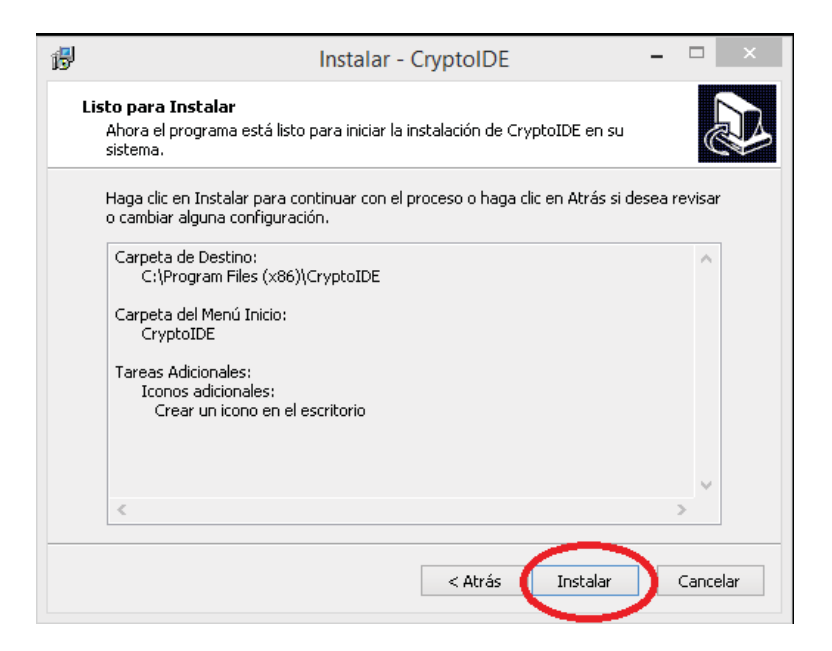

g) Por último deberá clickear la opción FINALIZAR:

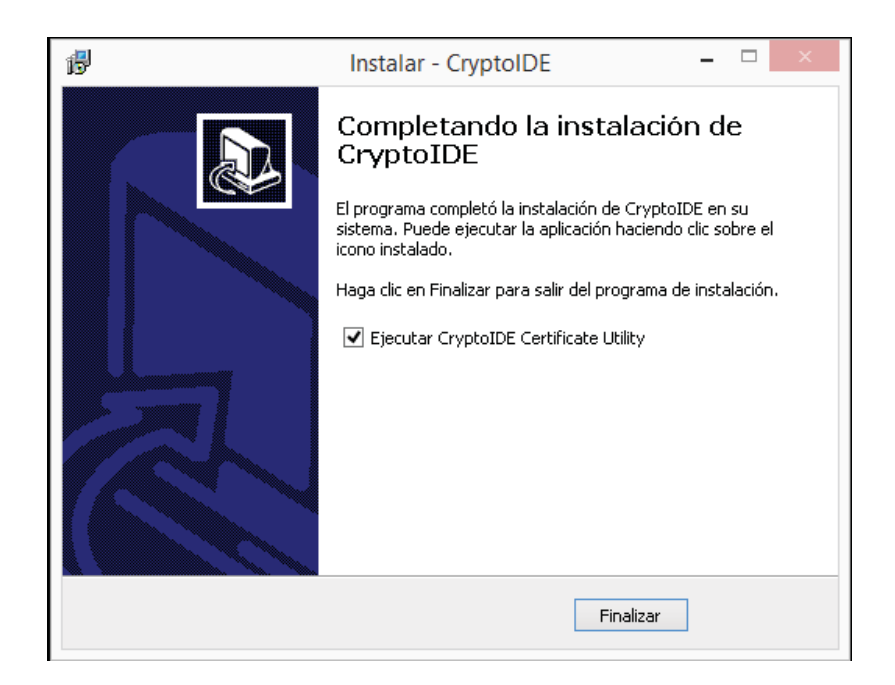

h) Ahora puede visualizar el ícono del driver del token en el escritorio y en la barra de tareas (cuando conecte el token):

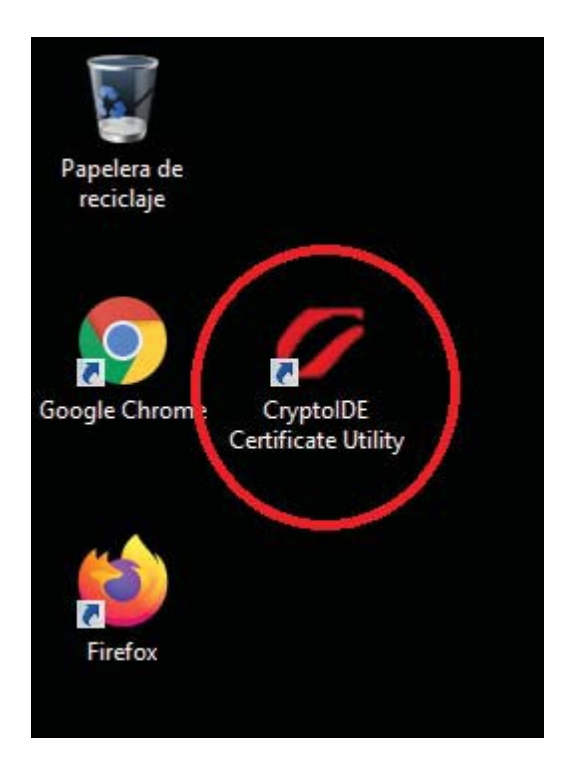

 Deberá conectar el token a un puerto usb de la computadora. Luego seleccionar el icono de CryptoIDE que se encuentra en el escritorio, como se demuestra en el paso anterior. Una vez realizado se abrirá el programa del mismo, el que se visualizará de la siguiente manera.

| LONGMA                     | i                        |                    | moken     |
|----------------------------|--------------------------|--------------------|-----------|
| Y Dispositivo              | r                        |                    |           |
| V 🥪 Macroseguridad.org     | Campo                    | Valor              |           |
| Cambie el PIN de Usuario   | Nombre del Dispositivo   | Macroseguridad.org |           |
| Camble el nombre del Toker | Fabricante               | Longmai            |           |
| Desbloqueo remoto          | Modelo                   | E                  |           |
| Información del sistema    | Número de Serie          | MS19070100009841   |           |
| Acerca de                  | Longitud máxima del PIN  | 24                 |           |
|                            | Longitud mínima del PIN  | 6                  |           |
|                            | Reintentos de PIN de Usu | 10                 |           |
|                            | Estado del Token         | Desbloqueado       |           |
|                            | Memoria total            | 128 KB             |           |
|                            | Memoria libre            | 105 KB             |           |
|                            | Versión de Hardware      | SCC-X              |           |
|                            | Versión de Firmware      | 3.11               |           |
|                            |                          |                    |           |
|                            |                          |                    |           |
|                            | -                        |                    |           |
|                            |                          |                    |           |
| 4                          |                          |                    | Refrescar |

j) Si el dispositivo no está conectado o la PC no lo reconoce, muestra la siguiente pantalla. Si este es el caso, conecte el Token en otro puerto USB (en caso de un CPU, en la parte trasera si es posible).

| 0                                                                       | Utilidad de Certificado | os mToken CryptoID V2.1.3. | 306 <b>-</b> 🗆 × |
|-------------------------------------------------------------------------|-------------------------|----------------------------|------------------|
|                                                                         | ΟΝGΜΛί                  |                            | moken            |
| Oispositivo     Sin dispositivo     Información del siste     Acerca de | ema                     | Valor                      |                  |
|                                                                         |                         |                            | Refrescar        |

k) Por último deberá cambiar la contraseña (PIN) del nuevo token. Para ello deberá abrirse el programa del mismo, tal y como se muestra en el punto "i" de la presente sección y seleccionar la opción "cambiar PIN de usuario". Una vez dentro de dicha opción deberá completar el PIN

anterior, que es dado por el programa por default siendo el mismo los número del 0 al 9, es decir: "0123456789".

**Nota importante:** luego deberá cambiarse la contraseña, se recomienda la utilización de la misma contraseña que posee para el sitio restringido de la página del Colegio o para acceder al Sistema de Notificaciones de la Suprema Corte de Justicia.

| 💋 Utilidad de Certificados mToken Crypto                                                                                                    | ID V2.1.3.306            | - 🗆 X |
|----------------------------------------------------------------------------------------------------|--------------------------|-------|
|                                                                                                    | i                        | moken |
| Carbice el PIN de Usuario     Carbice el PIN de Usuario     Carbice el nombre del Toker     Carbicados     Desbloqueo remoto     Información del sistema     Acerca de | PIN de Usuario Anterior: |       |

#### 2) BREVE RESEÑA CONCEPTUAL:

A continuación se expone una breve reseña de los siguientes ítems, que ayudarán al usuario a entender ciertos conceptos aplicados a la confección de documentación notarial digital, a saber:

#### 2.1) DOCUMENTO DIGITAL, EQUIVALENCIA FUNCIONAL CON LOS DOCUMENTOS PAPEL:

Sancionada la Ley de Firma Digital 25.506 en el año 2001, trajo consigo la definición de documento electrónico como la representación digital de actos o hechos, con independencia del soporte utilizado para su fijación, almacenamiento o archivo. La Ley habla de documento digital y no de documento electrónico, pero los decretos reglamentarios 2628/2002 y 182/2019, utilizan ambos términos como sinónimos. Al referirse a la firma digital en su artículo 2, conceptualiza la misma como: "...el procedimiento matemático que requiere información de exclusivo conocimiento del firmante, encontrándose ésta bajo su absoluto control. La firma digital debe ser susceptible de verificación por terceras personas, tal que dicha verificación simultáneamente permita identificar al firmante y detectar cualquier alteración del documento digital posterior a su firma", por lo que es importante no confundirlo con firma electrónica, ya que la Ley al conceptualizarla, lo hace a través de un procedimiento residual, siendo aquellas las que carezcan de los requisitos enunciados en el art. 2 de la mencionada Ley. Años más tarde, la actual redacción del Código Civil y Comercial, con una visión de futuro, recepta el concepto de Documentación Digital al referirse al tipo de soporte por el cual pueden otorgarse los actos jurídicos en el Capítulo 5, Sección 3º: "Forma y prueba del acto jurídico", que establece: "puede tener lugar por instrumentos públicos, o por instrumentos particulares firmados o no firmados, excepto en los casos en que determinada instrumentación sea impuesta. Puede hacerse constar en *cualquier soporte*, siempre que su contenido sea representado con texto inteligible, aunque su lectura exija medios técnicos".

Por su parte el Decreto Ley 9020 de la Provincia de Buenos Aires en su artículo 134, sostiene que: "Los documentos podrán extenderse en forma manuscrita o mecanografiada... pero *el Consejo*  **Directivo podrá determinar, además, otros procedimientos gráficos** y las condiciones para su empleo y adaptación cuidando que quede garantida la conservación de la grafía". El artículo 139 del mismo plexo normativo menciona: "Las escrituras y las actas, se extenderán en los cuadernos de actuación protocolar habilitados para cada Registro Notarial". Mientras que a su vez el artículo 143 de la misma normativa dice: "I. El papel sellado de actuación notarial para protocolos y testimonios tendrá las características que determine el Poder Ejecutivo... El Poder Ejecutivo podrá convenir con el Colegio de Escribanos a fin de que éste se encargue de la provisión del papel sellado, realizando la impresión de los mismos...".

Como ya adelantáramos, el nuevo Código Civil y Comercial da solución cierta a todas estas inquietudes y esperanzas de avances tecnológicos, por lo que el artículo 286 CCyC, manifiesta que la expresión por escrito podrá hacerse constar en cualquier soporte, aunque su lectura exija medios técnicos. A su vez el artículo 299 del mismo cuerpo legal, al brindar una definición de escritura pública, sigue exigiendo los mismos elementos formarles del acto: que sea extendido por funcionario público habilitado, en el soporte denominado protocolo. Al referirse el artículo 300 del mismo cuerpo legal al protocolo, menciona que las leyes locales reglamentarán lo relativo a las características de los folios, su forma y el modo de su colección, por lo que evidentemente concluimos que deja habilitada la posibilidad de utilizar el soporte digital como medio de expedición de escrituras matrices, ya que dicho extremo depende de las legislaciones locales. Continuando con el análisis de esta nueva normativa vemos que, dentro de los requisitos exigidos para las escrituras y actas, el artículo 301 menciona que: "... las escrituras públicas... pueden ser manuscritas o mecanografiadas, pudiendo utilizarse mecanismos electrónicos de procesamiento de texto, siempre que en definitiva la redacción resulte estampada en el soporte exigido por las reglamentaciones, con caracteres legibles". Como se observa, se remite la decisión de la utilización de soportes digitales a las legislaciones locales. Por su parte, el artículo 308 del CCyC, al referirse a las copias o testimonios, menciona que dicho instrumento podrá ser extendido por cualquier medio de reproducción que asegure su permanencia indeleble, conforme a las reglamentaciones locales. No menos importante, el artículo 288 del CCyC al tratar el concepto de firma, en consonancia con el art. 2 de la Ley 25.506 de firma digital, manifiesta que: "...En los instrumentos generados por medios electrónicos, el requisito de la firma de una persona queda satisfecho si se utiliza firma digital, que asegure indubitablemente la autoría e integridad del documento...". Como vemos, le exige a la misma como requisito que garantice la autoría e inalterabilidad del documento.

Por último y a modo de reseña, el artículo 59 de la Ley 27.349 de Apoyo al Capital Emprendedor, al hablar de los poderes electrónicos, los que pueden otorgarse para las sociedades por acciones simplificadas, manifiesta: "El estatuto de la SAS, sus modificatorios y los poderes y revocaciones que otorguen sus representantes podrán ser otorgados en *protocolo notarial electrónico*. Aun habiéndose otorgado en soporte papel, su primera copia deberá expedirse en *forma digital con firma digital del autorizante*. En dichos casos, la inscripción en el Registro Público que corresponda será exclusivamente en forma electrónica". Dicha Ley menciona al protocolo notarial electrónico, como una opción de otorgamiento de los poderes. Como sabemos no existe en la actualidad jurisdicción notarial alguna que posea protocolo notarial electrónico, por lo el artículo en exegesis, con acierto manifiesta que "podrán" otorgarse por dicho soporte, pero impone que su primera copia deberá expedirse en formato digital con firma del mismo tenor del autorizante. También sabemos que en la actualidad solo dos jurisdicciones tienen la posibilidad concreta de otorgar testimonio o primeras copias íntegramente digitales, ya sea por digitalización de la matriz o por reproducción integra.

#### 2.2) CARACTERÍSTICAS DE LOS DOCUMENTOS DIGITALES:

¿Por qué un documento digital solo vale en formato digital? Es necesario que el oyente entienda que el documento digital es válido solamente en dicho formato. Es por ello que se deberá explicitar que aquellos documentos digitales, como ser estatutos, actas de SAS, partidas del Registro Civil y Capacidad de las Personas, títulos del automotor, resoluciones administrativas y

sus similares, solo pueden ser verificados en cuanto a su validez, a través de dicho archivo digital que las contiene.

#### 2.3) AGREGACIÓN DE DOCUMENTOS DIGITALES AL PROTOCOLO:

Las características de nuestro protocolo o matriz, en soporte papel, hace necesario agregar una reproducción del archivo digital en soporte papel. No será suficiente la sola mención del tipo de archivo, el acto jurídico que contiene y el organismo del cual emana.

El artículo 307 del CCyC, al referirse a documentos habilitantes, ordena al funcionario público que: "Si el otorgante de la escritura es un representante, el escribano debe exigir la presentación del documento original que lo acredite, el que ha de quedar agregado al protocolo, excepto que se trate de poderes para más de un asunto o de otros documentos habilitantes que hagan necesaria la devolución, supuesto en el cual se debe agregar copia certificada por el escribano. En caso de que los documentos habilitantes ya estén protocolizados en el registro del escribano interviniente, basta con que se mencione esta circunstancia, indicando folio y año". De dicha redacción se desprende la necesidad de agregación al protocolo de la documentación habilitante. Es por ello que, siendo el protocolo extendido en soporte papel, resultará necesario, por ejemplo en el caso de comparecencia de un representante legal de una SAS, agregar copia impresa de dicho estatuto. Lo mismo sucederá con aquellas actas o partidas del Registro Civil y de Capacidad de las Personas, que el requirente aporte en soporte digital.

**IMPORTANTE: Certificados e Informes RPI:** otra de las consecuencias del presente enunciado, es la situación que se plantea con la agregación de Certificados e Informes Registrales, expedidos por el Registro de la Propiedad, en formato digital. Indudablemente el documento original es el archivo digital, por lo que en dichos casos, el escribano autorizante deberá en primer lugar verificar la firma digital inserta en él y luego imprimir los mismos, autenticarlos con su sello y firma y agregarlos al protocolo en formato papel. A continuación sugerimos algunas redacciones que deberán constar en el cuerpo de la escritura.

TEXTO SUGERIDO (certificados e informes): "Con los Certificados/Informes expedidos digitalmente por el Registro de la Propiedad, los que en original tengo a la vista, y de los cuales el Notario Autorizante ha verificado las firmas digitales insertas en ellos, procede a imprimir y en copia autenticada/certificada agrego a la presente...".

TEXTO SUGERIDO (agregación de un Partida de defunción): "La defunción de... se acredita con el Certificado de Defunción expedido digitalmente bajo el número AA-2018-26460135-DL273MGGP, por la Dirección Provincial del Registro de las Personas de la Provincia de Buenos Aires, del que surge que la defunción fue anotada en la Delegación..., inscripta bajo el Tomo..., Acta..., año...; del cual el Autorizante/Certificante ha verificado las firmas, procede a imprimir y en copia certificada/autenticada se agrega a la presente/se archiva o el que ha sido verificado por el Autorizante/Certificante página de dicho en la web Organismo: "www.gdeba.gba.gob.ar/autenticidaddocumental", y en copia certificada se agrega a la presente/se archiva".

**Importante:** los textos son sugeridos, cada notario podrá redactar de la manera que mejor viere convenir, pero no podrá faltar ningún dato de los mencionados.

#### 2.4) SITUACIÓN ACTUAL DE LAS LEGALIZACIONES:

**IMPORTANTE:** En primer lugar, se deberá mencionar que los documentos electrónicos emitidos por entidades gubernamentales oficiales, tales como actas y partidas del Registro de Estado Civil y Capacidad de las Personas, títulos automotor, estatutos de SAS y otras resoluciones administrativas, poseen plena validez y que para su circulabilidad no será necesario cumplir con una legalización. *Artículo 7 Ley 27.446 – interoperabilidad administrativa:* "Establécese que los documentos oficiales electrónicos firmados digitalmente, expedientes electrónicos, comunicaciones oficiales, notificaciones electrónicas y domicilio especial constituido electrónico de la plataforma de trámites a distancia y de los sistemas de gestión documental electrónica que

utilizan el sector público nacional, las provincias, el gobierno de la Ciudad Autónoma de Buenos Aires, municipios, poderes judiciales, entes públicos no estatales, sociedades del Estado, entes tripartitos, entes binacionales, Banco Central de la República Argentina, en procedimientos administrativos y procesos judiciales, tienen para el sector público nacional idéntica eficacia y valor probatorio que sus equivalentes en soporte papel o cualquier otro soporte que se utilice a la fecha de entrada en vigencia de la presente medida, debido a su interoperabilidad que produce su reconocimiento automático en los sistemas de gestión documental electrónica, por lo que no se requerirá su legalización".

En segundo lugar, es importante remarcar que una vez que se ha procedido a la inscripción de una SAS de extraña jurisdicción, por ejemplo constituida en la Inspección General de Justicia, la misma goza de plena validez en todo el territorio nacional y no será necesaria la legalización de la firma del escribano interviniente de extraña jurisdicción. Para ello nos remitimos a la consulta número 22, efectuada en el Cuaderno de apuntes del año 1999, bajo el título: ¿Es necesaria la legalización de una escritura de sociedad inscripta en inspección general de justicia?", la que fue contestada por el Notario Rubén Lamber y que textualmente dice: "...La Constitución Nacional ha creado una normativa convalidante para toda actuación dentro del país, tal como resulta del Art. 7º: "Los actos públicos y procedimientos judiciales de una provincia gozan de entera fe en las demás; y el Congreso puede por leyes generales determinar cuál será la forma probatoria de estos actos y procedimientos, y los efectos legales que producirán"... La legalización de escrituras públicas... depende del lugar de presentación de las mismas. Toda vez que se debiera presentar fuera del lugar de otorgamiento, se exige la legalización (Art. 46 inc. b) de la Ley 12.990 para la Capital Federal), pero cuando ésta se presenta para su publicidad en un organismo como lo es la Inspección de Justicia, competente en la Capital Federal para receptar escrituras públicas autorizadas en esa demarcación, es el organismo el que califica y acepta la habilidad como documento constitutivo, modificatorio, extintivo o lo que de él resulte de la sociedad, y su posterior circulación, ya no requiere los requisitos para la circulación sola, por cuanto sin inscribir no puede oponerse a terceros, y es la inscripción la que le da ese efecto. Por tanto, la publicidad de la Inspección, como la publicidad a través de la inscripción registral, da contenido legitimante al documento para su circulación, y cuando se presente fuera del lugar de otorgamiento, no se requiere legalización alguna, en tanto no se exija para la circulación con la publicidad dada".

En tercer lugar, es preciso mencionar que los documentos electrónicos notariales, expedidos por un Notario de nuestro Colegio, serán pasibles de legalización para su validez en extraña jurisdicción, tal y como versa el Reglamento de Actuaciones Notariales en Soporte Digital, en los artículos que a continuación se transcriben:

*Artículo 19: Legalización Digital*: la Plataforma de Gestión Documental Digital contemplará la legalización prevista en los artículos 117 y 118 de la Ley 9020 de toda actuación notarial formalizada de conformidad a lo dispuesto por esta reglamentación, en soporte digital. A esos efectos la actuación del Notario legalizante deberá plasmarse en un Folio de Legalización Digital, el cual deberá contener su firma digital.

*Artículo 20: Folio de Legalización Digital*: el Comité Ejecutivo determinará las características del Folio de Legalización Digital. Asimismo el mismo podrá contener un Código QR que permita recuperar la reproducción del contenido íntegro del documento digital conforme disponga el Comité Ejecutivo.

2.5) SISTEMAS DE LEGALIZACIONES:

Los posibles trámites de legalización son dos:

**A)** Legalizaciones SOPORTE DIGITAL: de acuerdo a SOIN c16n03a2020, en marzo del año 2020, se presentó el sistema de legalizaciones digitales de actuaciones notariales generadas íntegramente digital, es decir, documentos digitales de primera generación otorgados a través de la Plataforma de Firma Digital del Colegio. Para ello, SOLO el notario que ha otorgado dicha actuación, podrá solicitar la legalización de la misma, la que se sujetará a los siguientes pasos:

**1)** El notario debe ingresar al sitio restringido de la página del Colegio y dirigirse a FIRMA DIGITAL, para luego ingresar al módulo de Legalizaciones Digitales, en este link: http://www.colescba.org.ar/legalizacionDigital e iniciar.

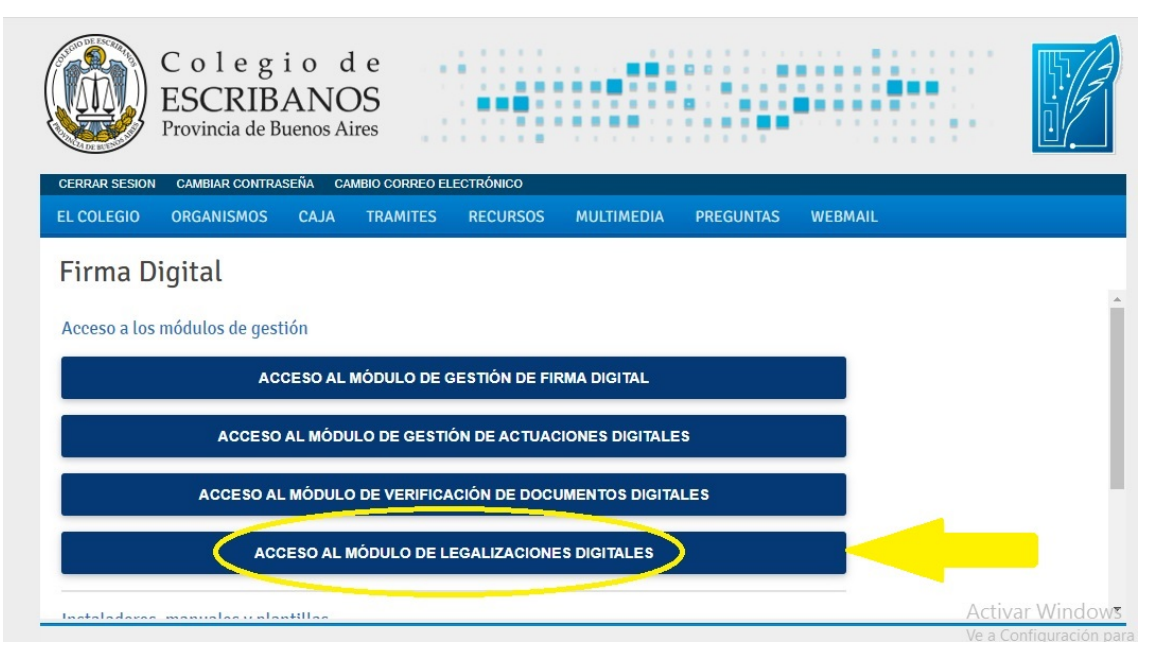

**2)** Una vez en el módulo de Legalizaciones deberá ingresarse a: "Acceso de Notarios, Legalizantes y Delegaciones.

| Colegio de<br>ESCRIBANOS<br>Provincia de Buenos Aires                                          |  |
|------------------------------------------------------------------------------------------------|--|
| Acceso Notarios, Legalizantes y Delegaciones Acceso autogestión ciudadano Ver estado solicitud |  |
|                                                                                                |  |

**3)** Una vez que se ha ingresado a "Gestión de solicitudes", deberemos ingresar a "Solicitud de legalización":

| C o<br>ESC<br>Provis                               | legio d<br>CRIBANO<br>ncia de Buenos Airo | e<br>S<br>25 |          |             |                |                                           |
|----------------------------------------------------|-------------------------------------------|--------------|----------|-------------|----------------|-------------------------------------------|
| SALIR Solicitud de Legali                          | ización                                   |              |          |             |                | Usuario: e0016086                         |
| Gestión de<br>Filtros de Búsque<br>Código Seguimie | e solicitude                              | S Fecha Alt  | a:       | Sa<br>o Est | Ido Cuenta Ant | ticipo:                                   |
| Tipo Documento:                                    | Tine Decuments                            | Número:      | Cliente  | Cliente:    | 🥭 Limpiar      | Q Buscar                                  |
| Seguimiento                                        | Tipo Documento                            | Numero       | Chente   | Fecha Alta  | Estado         | Acciones                                  |
|                                                    | CUIT                                      | 20310345742  |          | 13-08-2020  | Pagada         | Q 🔳 🛓                                     |
|                                                    | CUIT                                      | 20310345742  |          | 06-08-2020  | Pagada         | Q 🗖 🛓                                     |
|                                                    | CUIT                                      | 20310345742  | (1 of 1) | 19-07-2020  | Pagada         | Actova Miscows<br>Ve a Contiguración para |

**4)** En el formulario de solicitud de legalización debe completar los datos requeridos y seleccionar el documento que desea legalizar. Una vez completados los datos del cliente (que podrán ser los datos del notario solicitante, y los del documento a legalizar se deberá seleccionar la opción: "adjunta", hecho ello se podrá visualizar el documento. Una vez realizado se deberá seleccionar la opción: "Generar Solicitud", devolviéndonos el sistema un número de seguimiento.

| CUIT: 20- 4-2                                                                                        |                                     |         |
|----------------------------------------------------------------------------------------------------|-------------------------------------|---------|
|                                                                                                    |                                     |         |
| A A                                                                                                  |                                     |         |
| Apellido: S.                                                                                         |                                     |         |
| Documento a Legalizar (Datos del docume<br>Serie: FADTA Núme                                         | ero: 1122                           |         |
| Documento a Legalizar (Datos del docume<br>Serie: FADTA Núme<br>Adjuntar<br>Serie y Folio Originales | ero: 1122<br>Archivo Última Versión | Accione |

**5)** Una vez que la solicitud ha sido generada, el sistema le asigna ese trámite a la delegación correspondiente, dependiendo de quién fue el notario que autorizó el documento que se pretende legalizar.

6) En este punto, el usuario de la Delegación le asigna el trámite a un legalizante.

7) El notario legalizante lo verá en su bandeja de trámites y procederá a legalizarlo o a rechazarlo.

**8)** Por último, una vez que el trámite ha sido legalizado (o en su defecto rechazado), el notario que inició la solicitud podrá verlo en su bandeja de trámites para ello deberemos tener presente

el número de seguimiento. En caso de que haya sido legalizado, deberá -antes de acceder al mismo- abonar el costo correspondiente a través del icono que aparecerá con el signo PESOS (\$)

Gestión de solicitudes Saldo Cuenta Anticipo: 8971 Todos Código Seguimiento: Fecha Alta: . Estado Tipo Documento: Todos • Número Cliente Q Buscar Impiar Número **Tipo Documento** Número Cliente Fecha Alta Estado Acciones Seguimiento Pendiente de Pago 20250674849 07-07-2020 123904LUX CUIT Emmanuel DEL RIO QO (Monto: \$400)

**9)** Una vez abonado podrá descargarse la legalización a través del icono. Ia que solo tendrá validez en su formato **DIGITAL**.

| C o<br>ESC<br>Provin                | legiod<br>CRIBANOS<br>cia de Buenos Aire | e<br>S<br>ss       |              |            |                |                       |
|-------------------------------------|------------------------------------------|--------------------|--------------|------------|----------------|-----------------------|
| SALIR Solicitud de Legaliz          | ación                                    |                    |              |            |                | Usuario: e0016086     |
| Gestión de                          | solicitude                               | S                  |              | Sa         | Ildo Cuenta An | ticipo: 9425.60       |
| ▼ Filtros de Búsque                 | da                                       |                    |              |            |                |                       |
| Código Seguimier<br>Tipo Documento: | nto:<br>Todos 💌                          | Fecha A<br>Número: | lta:         | Cliente:   | stado: Todos   | •                     |
|                                     |                                          |                    |              |            | C Limpiar      | Q Buscar              |
| Número<br>Seguimiento               | Tipo Documento                           | Número             | Cliente      | Fecha Alta | Estado         | Acciones              |
| 415744ICW                           |                                          | 20                 | -            | 13-08-2020 | Pagada         | ۹ 🗈 📥                 |
|                                     | CUIT                                     | 20                 | 1            | 06-08-2020 | Pagada         | Q 🗖 🕹                 |
| 1                                   | CUIT                                     | 20                 |              | 19-07-2020 | Pagada         | A COVER VILLOWS       |
|                                     |                                          | 10 🗸               | 🔫 🔫 (1 of 1) | IN IN      |                | ve a Configuración pa |

**B)** Legalizaciones SOPORTE PAPEL: de acuerdo a SOIN c10n71a2020, el 16 de julio del año 2020, se presentó el sistema de legalizaciones digitales de actuaciones notariales generadas íntegramente en papel, es decir, documentos notariales generados en formato papel, firmados y sellados ológrafamente por el/los requirente/s y el notario, que se digitalizan (escanean) para ser legalizados. Para ello, SOLO los notarios en actividad podrán solicitar la legalización digital, quienes serán los responsables de la autenticidad de los instrumentos cuya legalización requieran. Además se aclara que el notario solicitante del trámite SOLO podrá legalizar sus propias actuaciones, es decir, sólo podrá legalizar aquellas actuaciones notariales soporte papel que el mismo haya autorizado. La misma se sujetará a los siguientes pasos:

**1)** EL notario que solicitante deberá escanear íntegramente el documento a legalizar (anverso y reverso de todas las hojas que componen la actuación. La responsabilidad de la legitimidad y exactitud de la reproducción digital corresponde al Notario solicitante.

**2)** El notario debe ingresar al sitio restringido de la página del Colegio e ingresar a FIRMA DIGITAL, para luego ingresar al módulo de Actuaciones Notariales Digitales, en este link: "<u>https://www.colescba.org.ar/actuacionDigital/</u>" e iniciar.

Módulo de Gestión de Actuaciones Digitales - Tablero de Trámites

| Para iniciar un trámite pulse aquí | Iniciar Trámite     |                            |                 |
|------------------------------------|---------------------|----------------------------|-----------------|
| ✓ Filtros de Búsqueda              |                     |                            |                 |
| Nro. Tramite:                      | Folio (Serie - Nº): | Seleccione de la lista 🔹 - |                 |
| Asunto:                            |                     | Estado: Firmado 🔹          |                 |
|                                    |                     |                            | Impiar Q Buscar |

**3)** Una vez allí deberá realizar el trámite de copia simple de legalización. Para ello, deberá completarse el casillero "Asunto" con un texto que le permita al Notario solicitante identificar el trámite. Luego deberá seleccionarse en la opción "Seleccione Folio" el trámite de "Copia Simple para Legalización". Seguidamente clickeando la opción "+ Seleccionar Archivo", se deberá cargar el documento notarial soporte papel escaneado con los requisitos del paso número 1 del presente trámite. Una vez cargado el documento escaneado a legalizar se deberá "Confirmar" el trámite.

Módulo de Gestión de Actuaciones Digitales - Alta Trámites Asunto (Indique un texto breve que le ayude a identificar este trámite en el futuro) Saldo Cuenta Anticipo: 8971.07 Documento a legalizar Seleccione Folio: Copia Simple para Legalizació \* Valor \$124 Cantidad Requerid 1 Valor Trámite: \$124 Seleccione el archivo a firmar + Seleccionar Archivo \* \* \* \* DOCUMENTO A LEGALIZAR ESCANEADO dique el nombre del documento resultante Documento a legalizar

4) Una vez confirmado el trámite el sistema mostrará el número de trámite otorgado.

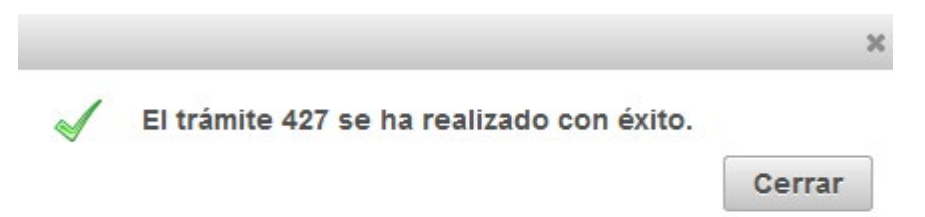

Cancelar Confirm

**5)** El "Tablero de Trámites" se actualizará con la incorporación del nuevo trámite permitiendo visualizar el documento resultante.

| lódulo                            | de Gestión de  | e Actuaciones Di      | gitales - Tablero                    | o de Trár  | mites    |
|-----------------------------------|----------------|-----------------------|--------------------------------------|------------|----------|
| <ul> <li>Filtros de Bú</li> </ul> | isqueda        | inclar framite        |                                      |            |          |
| Nro. Tramite                      | e:             | Folio (Serie - Nº):   | Seleccione de la lista               |            |          |
| Fecha Alta                        | Desde:         | 🛛 🖉 Fecha Alta Hasta  |                                      |            |          |
| Asunto:                           |                |                       | Estado: Pendiente 🔹                  |            |          |
|                                   |                |                       |                                      | @ Limpian  | q Buscar |
| Nro. Tramite                      | Nro. Folio     | Asunto                | Nota Marginal / Nro. Folio<br>Origen | Fecha Alta | Acciones |
| 427                               | FADOA000000163 | Documento a legalizar | NO                                   | 07-07-2020 | @ 7 ×    |

**6)** El sistema direccionará el documento resultante a la bandeja de entrada del Módulo de Gestión de Firma Digital: "http://www.colescba.org.ar/gestionFirmaDigital". Una vez allí se deberá realizar la firma digital de la actuación soporte papel escaneada con el token. La actuación podría ser firmada por cualquier Notario que tenga firma digital vigente, no es necesario que sea firmada por el Notario que firma el documento en papel.

Gestión de Firma Digital

| Peticiones     | Pendientes       |                               |                   |             |           |             |
|----------------|------------------|-------------------------------|-------------------|-------------|-----------|-------------|
| Pendientes (2) | De               | Asunto                        | Referencia        | Actualizada | Entrada   | Vencimiento |
| Firmadas (24)  | DEL RIO Emmanuel | Prueba producto comprobante 3 | Actuacion Digital | 7/07/2020   | 6/07/2020 | 11/07/2020  |
| Rechazadas (3) | DEL RIO Emmanuel | Documento a legalizar         | Actuacion Digital | 7/07/2020   | 7/07/2020 | 12/07/2020  |
| Vencidas (20)  |                  |                               | > >>              |             |           |             |

Gestión de Firma Digital

| eticiones      | Firmar                                                                                                    |                                                                                                    |
|----------------|----------------------------------------------------------------------------------------------------|----------------------------------------------------------------------------------------------------|
| Pendientes (2) |                                                                                                    |                                                                                                    |
| Rechazadas (3) |                                                                                                    |                                                                                                    |
| Anuladas (3)   | Datos de petición                                                                                                    | « Destinatario/s                                                                                                    |
| Vencidas (20)  | Asunto: Documento a legalizar<br>Referencia: Actuacion Digital<br>Entrada: 7/07/2020<br>Actualizada: 7/07/2020<br>Vencimiento: 12/07/2020<br>De: DEL RIO Emmanuel | Actualizar Estado de Firmantes   Línea de Firma 1 (Pendiente de Firma)  DEL RIO Emmanuel  Línea de Firma 2 (Pendiente de Firma)  Colegio de Escribanos de la Provincia de Buenos Aires |

**7)** El notario debe ingresar al sitio restringido de la página del Colegio e ingresar a FIRMA DIGITAL, para luego ingresar al módulo de Legalizaciones Digitales, en este link: http://www.colescba.org.ar/legalizacionDigital e iniciar.

| Colegio de<br>ESCRIBANOS<br>Provincia de Buenos Aires<br>CERRAR SESION CAMBIAR CONTRASEÑA CAMBIO CORREO ELECTRÓNICO |                         |
|----------------------------------------------------------------------------------------------------|-------------------------|
| EL COLEGIO ORGANISMOS CAJA TRAMITES RECURSOS MULTIMEDIA PREGUNTAS WEBMAIL                                           |                         |
| Firma Digital                                                                                                    |                         |
|                                                                                                    | <u>^</u>                |
| Acceso a los módulos de gestión                                                                                     |                         |
| ACCESO AL MÓDULO DE GESTIÓN DE FIRMA DIGITAL                                                                        |                         |
| ACCESO AL MÓDULO DE GESTIÓN DE ACTUACIONES DIGITALES                                                                |                         |
| ACCESO AL MÓDULO DE VERIFICACIÓN DE DOCUMENTOS DIGITALES                                                            |                         |
| ACCESO AL MÓDULO DE LEGALIZACIONES DIGITALES                                                                        |                         |
|                                                                                                    | Activar Windows         |
|                                                                                                    | Ve a Configuración para |

**8)** Una vez en el módulo de Legalizaciones deberá ingresarse a: "Acceso de Notarios, Legalizantes y Delegaciones.

| Colegio de<br>ESCRIBANOS<br>Provincia de Buenos Aires                                          |  |
|------------------------------------------------------------------------------------------------|--|
| Acceso Notarios, Legalizantes y Delegaciones Acceso autogestión ciudadano Ver estado solicitud |  |
|                                                                                                |  |

9) Presionarla opción "Solicitud de Legalización" que figura en la barra de menú.

| SALIR | Solicitud de Legalización | U                              | suario: e0010000 |
|-------|---------------------------|--------------------------------|------------------|
| Ge    | stión de sol              | citudes Saldo Cuenta Anticipo: | 7896.80          |
| - F   | Filtros de Búsqueda       |                                |                  |

**10)** Se abrirá el formulario de solicitud donde se deberán completar los datos del cliente. Para el caso de un particular se debe completar el CUIT, nombre y apellido. Para el caso de una empresa se debe completar el CUIT y la razón social.

| SALIR Gestión S | licitante         | Usuario: e00100 |
|-----------------|-------------------|-----------------|
| Solicitu        | d de Legalización |                 |
|                 | -                 |                 |
| Datos Clie      | nte Emprese       |                 |
| CUIT:           | 20-30222333-9     |                 |
| Nombre:         | Jose              |                 |
|                 | DEDEZ             |                 |

**11)** En la sección "Documentos a Legalizar" completar la serie y el número de la copia simple para legalización que desea legalizar.

| Serie: | FADOA              | Número: | 163                    |         |
|--------|--------------------|---------|------------------------|---------|
|        | Adjuntar           |         |                        |         |
| Serie  | v Folio Originales |         | Archivo Última Versión | Accione |

**12)** Una vez completados los datos del documento, presionar el botón "Adjuntar" y agregar el documento a la solicitud. Si se desea agregar más documentos a la solicitud se debe repetir el proceso. Si bien es posible generar una solicitud para varios documentos, hay que tener en cuenta que se generará una legalización para cada documento que contenga la solicitud.

| Documento a Legalizar (Datos | del documento notarial de origen) |          |
|------------------------------|-----------------------------------|----------|
| Serie:                       | Número:                           |          |
| Serie y Folio Originales     | Archivo Última Versión            | Acciones |
|                              |                                   |          |

**13)** Presionar el botón "Generar Solicitud" para crearla solicitud. Automáticamente se direccionará al Módulo de Gestión de Solicitudes para visualizarla solicitud creada.

| SALIR Solicitud de Legaliza         | ción Gestión Legalizacion                             | 25          |                  |            |           | Usuario: e0010000 |  |  |
|-------------------------------------|-------------------------------------------------------|-------------|------------------|------------|-----------|-------------------|--|--|
| Gestión de                          | Gestión de solicitudes Saldo Cuenta Anticipo: 8971.07 |             |                  |            |           |                   |  |  |
|                                     | da                                                    |             |                  |            |           |                   |  |  |
| Código Seguimien<br>Tipo Documento: | to: Todos 💌                                           | Fecha All   | ia:              | to Esta    | do: Todos | Q                 |  |  |
| Número<br>Seguimiento               | Tipo Documento                                        | Número      | Cliente          | Fecha Alta | Estado    | Acciones          |  |  |
| 123904LUX                           | CUIT                                                  | 20250674849 | Emmanuel DEL RIO | 07-07-2020 | Iniciada  | Q                 |  |  |

**14)** Ingresar al Módulo de Legalización a través del siguiente link: "http://www.colescba.org.ar/legalizacionDigital". Si la solicitud fue rechazada por el Notario Legalizante, el Notario Solicitante podrá descargar el motivo de rechazo. Si la solicitud fue aceptada por el Notario legalizante, el Notario solicitante deberá abonar el trámite haciendo click en el (cono de pago Se realizará automáticamente un débito del crédito disponible en la

en el ícono de pago . Se realizará automáticamente un débito del crédito disponible en la Cuenta Notarial.

| estion de                                                                            | e solicitude                 | S                |         | Sa         | Ido Cuenta Ant | icipo: 897 |
|--------------------------------------------------------------------------------------|------------------------------|------------------|---------|------------|----------------|------------|
| <ul> <li>Filtros de Búsqu</li> <li>Código Seguimi</li> <li>Tipo Documento</li> </ul> | eda<br>ento: I<br>p: Todos 💌 | Fecha<br>Número: | Alta:   | to Est     | ado: Todos     |            |
|                                                                                      |                              |                  |         |            | 2 Limpiar      | O Buscar   |
| Número                                                                               | Tin D                        |                  | 0       | 5 1 11     |                | - Duscui   |
| Número<br>Seguimiento                                                                | Tipo Documento               | Número           | Cliente | Fecha Alta | Estado         | Accione    |

15) Descargar el documento con la legalización a través del ícono de descarga

#### Gestión de solicitudes Saldo Cuenta Anticipo: 8571.07 Código Seguimiento: Todos Fecha Alta -Estado ۲ Todos Cliente Tipo Documento: Número Q Buscar 8 Limpiar Número Tipo Documento Número Cliente Fecha Alta Estado Acciones eguimie 123904LUX CUIT 20250674849 Emmanuel DEL RIO 07-07-2020 Pagada Q 🔳 🛓

**16)** Una vez descargado el documento se deberá proceder a Imprimir la foja de legalización digital en soporte papel de preferencia A4 y adosarla al documento papel objeto del trámite. Firmar y sellar la foja de legalización digital y aplicar el sello de juntura uniendo ambos instrumentos. Además se recomienda colocar, en el sellado de actuación notarial soporte papel, nota relacionando el número del Folio de Legalización. Por último el documento quedará preparado para ser entregado a cliente.

**IMPORTANTE:** El trámite **SOLO** tendrá validez en su formato papel.

\*

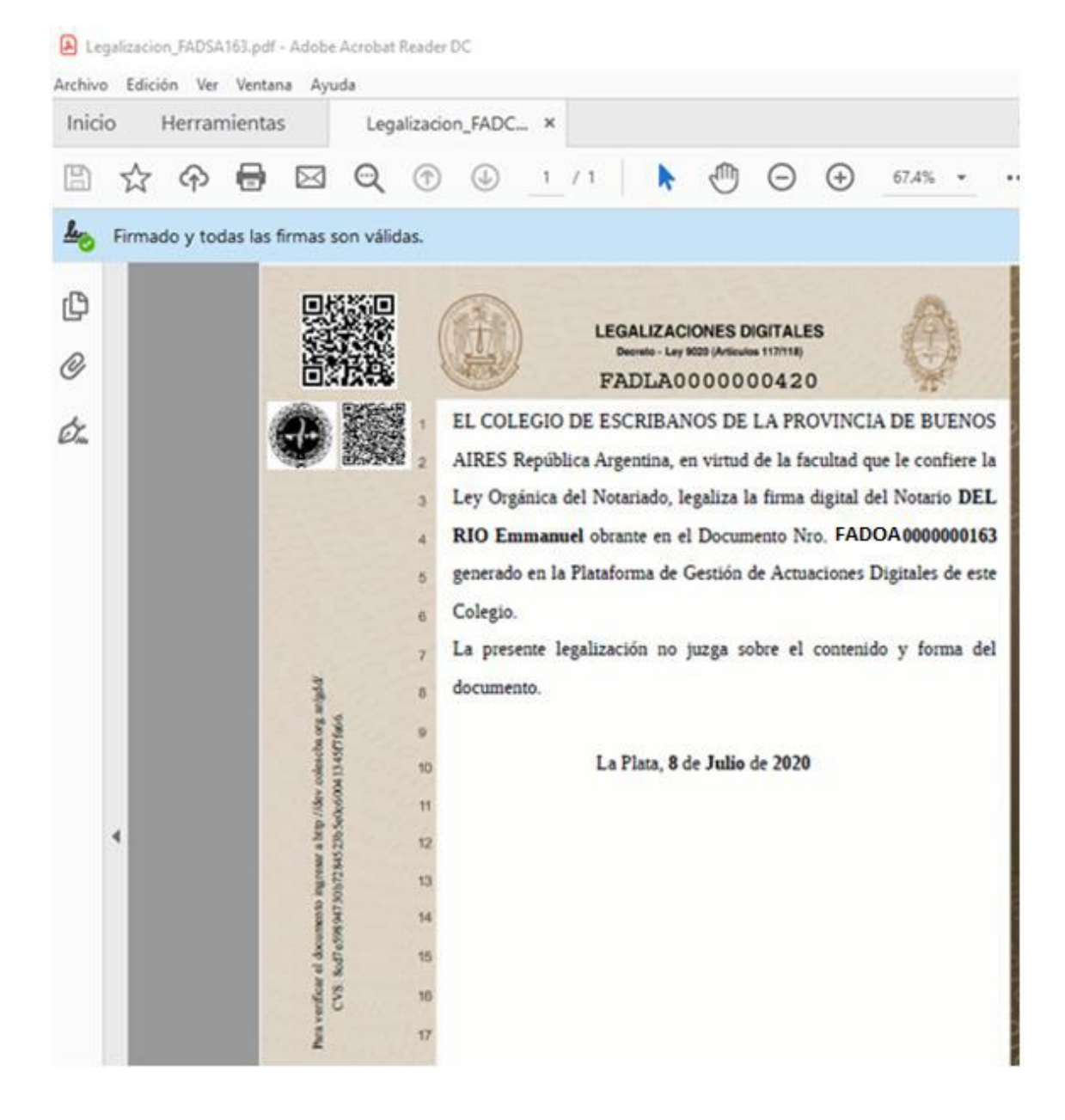

#### 3) PLATAFORMA DE ACTUACIONES NOTARIALES DIGITALES:

#### 3.1) BREVE RESEÑA DEL REGLAMENTO DE ACTUACIÓN NOTARIAL EN SOPORTE DIGITAL:

Sancionado el 16 de febrero de 2018, en sus considerandos manifiesta: "b) Que siendo el documento electrónico firmado digitalmente por notario en ejercicio de su competencia un instrumento público comprendido en la normativa general, *no corresponde la creación de certificaciones notariales digitales diferenciadas* de las previstas en la Ley 9020, sino la reglamentación de las ya existentes. c) Que el art. 134 inciso IV de la Ley 9020 ha establecido, dentro de los requisitos generales de los documentos notariales, que el Consejo Directivo del Colegio de Escribanos de la Provincia de Buenos Aires podrá determinar, además de los ya existentes, *otros procedimientos gráficos y las condiciones para su empleo y adaptación cuidando que quede garantida la conservación de la grafía*. d) Que se deben reglamentar los requisitos, formalidades y procesos de creación, seguridad y guarda de los documentos notariales en soporte digital, incluidas las copias o testimonios del protocolo, enunciadas en los arts. 166 a 177 de la ley 9020... f) Que el art. 133 del Dec. 3887/98 prevé que en las certificaciones notariales de firma (arts. 174 a 177 Ley 9020) al documento portante de la certificación se debe anexar *el folio notarial provisto por el Colegio con el formato e impresión que determine la reglamentación*.

De dicho considerando extraemos ciertas conclusiones: 1°) La legislación local de la Provincia de Buenos Aires, *siempre receptó la posibilidad de sumar nuevas tecnologías* (tanto soporte como firma digital) al quehacer notarial. 2°) Que el documento electrónico firmado digitalmente por notario, en ejercicio de su competencia, es un instrumento público comprendido en la normativa de fondo (CCyC), y *no corresponde la creación de certificaciones notariales digitales diferenciadas* de las previstas por el Decreto Ley 9020, sino que es necesario *aggiornar* los elementos o herramientas ya utilizadas, como son el *Libro de Requerimiento y los sellados de Actuación Notarial previamente aprobados*.

Ello se observa en los artículos 16, 17 y 18 del Reglamento en análisis que establecen, en primer lugar, que la firma digital de los particulares tiene que haber sido aplicada por persona de conocimiento del notario, de conformidad con lo dispuesto por los artículos 171 inciso 4 de la ley 9020, 306 del Código Civil y Comercial y con la Ley 25.506. En segundo lugar, que el requerimiento deberá instrumentarse por medio de acta que se extenderá en los libros provistos por el Colegio, de acuerdo con el procedimiento ya establecido en los artículos 176 y 177 del Decreto Ley 9020, en el que se mantendrá como requisito la firma ológrafa del requirente, es decir, que se seguirán utilizando los Libros de Requerimiento ya autorizados por la legislación vigente, los que no sufren modificación alguna. Y por último, que la certificación de la firma digital se extenderá en un Folio de Actuación Digital en el que se expresarán los requisitos ya previstos por la legislación local en el artículo 173 del Decreto Ley 9020, debiendo contener el documento digital la firma digital del notario interviniente, además de la firma digital del o los requirentes. La presente reglamentación por indicación de su artículo 2° será aplicada a toda intervención realizada en el ejercicio de las funciones notariales de conformidad con la Ley 9020 de la Provincia de Buenos Aires, aplicada a un documento en soporte digital; teniendo como requisitos generales de validez (artículo 3°) de las actuaciones notariales en soportes digitales: a) La utilización de la Plataforma de Gestión Documental Digital desarrollada por el Colegio de Escribanos de la Provincia de Buenos Aires; b) La aplicación de la firma digital gestionada ante el Colegio de Escribanos de la Provincia de Buenos Aires en su calidad de Autoridad de Registro de Firma Digital en la República Argentina, o la que éste admita como habilitada para tal fin; y c) La utilización del Folio de Actuación Digital creado por este reglamento. Es decir, que la utilización de Plataforma Digital no es solamente una herramienta, sino el *medio idóneo* que brinda el Colegio, que a su vez hace a la validez del Documento Notarial Electrónico.

#### 3.2) BREVE RESEÑA DEL MÓDULO DE GESTIÓN DE FIRMA DIGITAL:

El módulo de Gestión de Firma Digital permite al usuario visualizar y gestionar todos los documentos que requieran de firma digital para que puedan ser firmados. Para acceder a este módulo deberá introducir su token en la computadora, e ingresar su PIN (contraseña). El usuario podrá ceñirse a los tutoriales realizados por la Comisión. El mismo deberá dejar constancia de la necesidad de abrir el Módulo de Gestión, para la confección del documento digital a través de la Plataforma. Es conveniente asimilar al módulo a una especie de bandeja de entrada de mails, donde se podrán observar los trabajos pendientes de firma, firmados, rechazados, anulados y vencidos.

|                | DLEGIO<br>CRIBANOS<br>IA DE BUENOS AIRES |                  |            | CAJA<br>SEGURI<br>SOC | DAD<br>IAL  |             |
|----------------|------------------------------------------|------------------|------------|-----------------------|-------------|-------------|
| SALIR          |                                          | Sesión: 29 min 置 |            |                       | SABELLI And | res Esteban |
| Gestión de Fi  | irma Digital<br>Pendientes               |                  |            |                       |             |             |
|                | De                                       | Asunto           | Deferencia | Actualizada           | Entrada     | Versimiante |
| Pendientes (0) | 50                                       | Asunto           | Referencia | Actualizada           | Liluaua     | vencimiento |
| Firmadas (1)   |                                          | No hay re        | esultados  | Actualizada           | Liudua      | vencimiento |
|                |                                          | No hay re        | esultados  | Actualizada           | Liluada     | vencimiento |

### 3.3) EXPLICACIÓN DE CÓMO USAR EL MÓDULO DE GESTIÓN DE ACTUACIONES DIGITALES PARA REALIZAR ACTUACIONES NOTARIALES DIGITALES:

El Módulo de Gestión de Actuaciones Digitales permite realizar actuaciones notariales en soporte digital, para enviarlas luego al Módulo de Gestión de Firma Digital, donde podrán ser firmadas. El usuario tiene a su disposición los tutoriales realizados por la Comisión. En dicha demostración deberá necesariamente incluirse la utilización del firmador, fuera de la plataforma (Inscripción de testamentos); así como la confección de una Copia Digital Notarial. En caso de ser posible y contar con la firma digital de otro colega, será útil realizar una certificación de firma digital, en caso de no poder hacerlo, podrá utilizarse el video tutorial confeccionado por la Comisión. El usuario debe entender que el Módulo de Actuaciones Digitales es el **ÚNICO** medio por el cual necesariamente se deberán confeccionar los documentos notariales digitales, para la validez de los mismos.

IMPORTANTE: Además será de vital importancia dejar constancia que el Certificado de Proceso, es decir, la firma de la Plataforma Digital que quedará en cada actuación realizada, NO ES UN LEGALIZACIÓN. Esta Certificación de Proceso nos indicará que la actuación digital fue realizada a través de la Plataforma, cumpliendo con el requisito de validez del artículo 3 inciso "a" del Reglamento de Actuación Notarial en Soporte Digital, es decir, que la actuación fue realizada por un Notario en pleno ejercicio de sus funciones (ni suspendido o destituido) y que dicho Folio utilizado para la actuación de que se trata fue vendido al mismo. Deberá entenderse como el proceso que se realiza en las delegaciones al momento de venderle a un Notario folios de actuación notarial. Las legalizaciones de las actuaciones digitales notariales, están reguladas en los artículos 19 y 20 del Reglamento mencionado. Es necesario entender que el proceso de Legalización, tal como lo establece el artículo 137 del Decreto Reglamentario 3887 del año 1998 de la Provincia de Buenos Aires, no es simplemente una verificación de la autenticidad de la firma del escribano del instrumento a legalizar. Es mucho más, es un control de formas y de licitud del contenido del instrumento. A continuación se transcribe dicho artículo: "Rechazo de requerimientos de legalización. Artículo 137: Las delegaciones podrán diferir o rechazar los requerimientos de legalizaciones en documentos que no cumplan con las formas y requisitos legalmente establecidos, los de este Reglamento y los que resulten de la reglamentación del Consejo Directivo. Ante la presunción de la comisión de un acto contrario a la ley, deberá retenerse toda la documentación a sus efectos". Por último, es importante dejar constancia que de acuerdo el artículo 11 del Reglamento de Actuación Notarial en Soporte Digital, la reproducción de copia digital tendrá un plazo de vigencia de 90 días, luego de dicho plazo perderá validez.

Por último, los trámites podrán anularse, siempre que los mismos no se encuentren firmados por el Notario autorizante, en el Módulo de Gestión de Firma Digital. Los mismos se podrán anular

desde el Módulo de Gestión de Actuaciones Digitales y se observaran en la casilla del Módulo de Gestión de Firma Digital. Una vez anulado el trámite, se generará la devolución del valor abonado mediante una nota de crédito. Los trámites en estado vencido son los que caducaron transcurridos 5 (cinco) días corridos de la petición de firma y no fueron firmados. Genera la devolución del valor abonado mediante una nota de crédito.

3.4) TEXTOS SUGERIDOS EN PLANTILLAS DE SELLADOS DE ACTUACIONES NOTARIALES DIGITALES:

TEXTO Certificación Digital de Firma Digital: "CERTIFICO en mi carácter de Notario... del Registro Notarial... del Partido de... de la Provincia de Buenos Aires, que la FIRMA DIGITAL inserta en el documento digital (descripción) ha sido puesta el día... según requerimiento y ratificación en Acta número..., Folio... del Libro de Requerimiento de firmas e impresiones digitales número... de este Registro, por la siguiente persona: ...(datos del requirente)..., capaz, quien acredita su identidad ante mí, en virtud del artículo 306 inciso "a" del Código Civil y Comercial de la Nación, con el documento relacionado que en original exhibe y en fotocopia autenticada, por el Notario Certificante, se archiva, doy fe. En..., Partido..., Provincia de Buenos Aires,... de... de dos mil...".

TEXTO Certificación Digital de Copia: "CERTIFICO en mi carácter de Notario... del Registro Notarial... del Partido de... de la Provincia de Buenos Aires, que el documento digital que consta de 1 (UNA) foja que lleva mi firma digital inserta, es copia fiel de su original, que tengo a la vista, doy fe. En..., Partido..., Provincia de Buenos Aires,... de... de dos mil...".

TEXTO TESTIMONIO POR DIGITALIZACIÓN: "CONCUERDA: El contenido del documento digital embebido, con su escritura matriz, que pasó ante mí, Escribano..., al folio... del Registro número..., Distrito Notarial del Partido de..., protocolo corriente a mi cargo/de mi adscripción. Para... expido este PRIMER TESTIMONIO DIGITAL en el presente sellado de Actuación Notarial Digital, al cual inserto mi firma digital, doy fe. En la Localidad de..., Partido de..., Provincia de Buenos Aires, a... de... de dos mil...".

TEXTO TESTIMONIO POR REPRODUCCION: "PRIMER TESTIMONIO... texto de la escritura matriz... CONCUERDA: El contenido del documento digital embebido, con su escritura matriz, que pasó ante mí, Escribano..., al folio... del Registro número..., Distrito Notarial del Partido de..., protocolo corriente a mi cargo/de mi adscripción. Para... expido este PRIMER TESTIMONIO DIGITAL en... Sellados de Actuación Notarial Digital, al cual inserto mi firma digital, doy fe. En la Localidad de..., Partido de..., Provincia de Buenos Aires, a... de... de dos mil...".

TEXTO DE CERTIFICACION DE FIRMA OLOGRAFA Y REPRODUCCION DIGITAL: Este nuevo trámite es creado especialmente para la constitución de SAS y **NO PUEDER SE USADO** para otro trámite. En su SOIN c10n76a2019, se reproducen el texto sugerido para su utilización, el cual se transcribe a continuación:

"En la ciudad y Partido de..., Provincia de Buenos Aires, República Argentina, a los... (...) días del mes de... del año dos mil... (...) CERTIFICO que el contenido del documento electrónico con mi firma digital adjunto ES REPRODUCCIÓN FIEL del instrumento privado cuyas firmas son auténticas, fueron puestas en mi presencia y se certifican por Acta número... - Folio número... del Libro de Requerimientos número..., con fecha... de... de 20... o del día de la fecha, por las siguientes personas de mi conocimiento, quienes se individualizan en los términos del artículo 306 inciso a) del Código Civil y Comercial de la Nación: (01)..., argentino, DNI N°... - (02) ..., argentina, DNI N°... - Se deja constancia: I) Que se certifican las firmas insertas en Formulario de la IGJ o DPPJ de Constitución de Sociedades por Acciones Simplificada: Anexo A2 Instrumento Constitutivo "... SAS" (Formulario Estatuto SAS número: RE-2019-...-APN-DA#IGJ) el que es impreso desde el sitio oficial TAD y firmado en mi presencia.- II) Que de acuerdo a la Resolución IGJ 6/2017 o DPPJ 131/2017 (Anexo A, Artículo 7°, Apartado 2 in fine) por haberse utilizado como instrumento constitutivo el modelo incluido como Anexo A2 de la precitada Resolución, también certifico que los datos consignados en el instrumento son idénticos a los volcados en el formulario de carga de datos pertinente. Ante mí, doy fe, Notaria..., Titular del Registro Notarial número... (...) del Distrito de..., Provincia de Buenos Aires. CONSTE".

TEXTO DE ANOTACIONES MARGINALES: El presente trámite es creado para corregir errores en las actuaciones notariales digitales, el mismo está contemplado en el SOIN c10n76a2019 y si bien no se reproduce texto alguno, debido a la multiplicidad de correcciones que pueden darse a través de él, dejamos algún ejemplo posible.

"**NOTA MARGINAL:** El que suscribe digitalmente, Notario Andrés Esteban SABELLI, adscripto del Registro número 3 del Partido de Tres de Febrero, por el presente deja constancia que habiéndose consignado erróneamente en el texto del Sellado de Actuación Notarial Digital FADOA000000009, el nombre del compareciente "...", se deja constancia que el nombre correcto es como queda expresado: "...".En Villa Bosch, Partido de Tres de Febrero, Provincia de Buenos Aires, a los... días del mes de noviembre de dos mil diecinueve. **CONSTE**".

**IMPORTANTE:** Los textos son sugeridos, cada notario podrá redactar de la manera que mejor viere convenir, pero no podrá faltar ningún dato de los mencionados.

#### 4. DESCARGA DE CERTIFICADOS AC-RAÍZ Y AC-MODERNIZACIÓN - CONFIGURACIÓN DE ADOBE ACROBAT READER DC PARA VERIFICACIÓN DE FIRMAS:

Se deja constancia de la necesidad de descargar los certificados AC-RAÍZ y AC-MODERNIZACIÓN, para poder realizar la verificación de firmas insertas en los instrumentos utilizados por los usuarios. Dicho instructivo se encuentra en las páginas 15 y 16 del Manual de Módulo de Gestión de Actuaciones Digitales. El usuario podrá hacer uso de los videos tutoriales realizados por la Comisión, los que contienen demostración en vivo de cómo configurar el Adobe Acrobat Reader DC y de cómo deberá instalarse el Certificado AC-RAIZ de ONTI y ACModernización. Además se deberá tener en cuenta para su debida verificación, si los documentos fueron firmados con un aplicativo de clave privada externo (token), deberá tener instalado el certificado ACRaíz ONTI, que es el que se ha utilizado hasta 2018 en forma exclusiva, y que se incluía en el paquete del firmador digital de este Colegio. En cambio, si lo ha sido con firma digital remota, deberá tener instalado el certificado ACModernización. Dicho extremo se halla incluido en el SOIN - Cabezal 16 - Circular 1 (año 2019).

**IMPORTANTE:** El usuario deberá tener en cuenta que el Certificado AC-RAIZ de ONTI, se deberá instalar desde Internet Explorer, mientas que el Certificado ACModernización de la Secretaría de Modernización podrá instalarse utilizando Google Chrome.

Los pasos a seguir para configurar el Adobe Acrobat Reader DC, son los siguientes:

4.1) Abrir el programa Adobe Acrobat Reader DC, luego ir a Edición y dentro del mismo seleccionar la opción Preferencia.

| Deshacer                                               | Ctrl+Z                 |                                                                                                    | Q Buscar                         | ?                 | Inicia    | ar sesió |
|--------------------------------------------------------|------------------------|----------------------------------------------------------------------------------------------------|----------------------------------|-------------------|-----------|----------|
| Reh <u>a</u> cer                                       | Shift+Ctrl+Z           |                                                                                                    |                                  |                   |           |          |
| Cortar                                                 | Ctrl+X                 | Trabaje desde cualquier lugar con la aplicación Adobe Acrobat Re<br>archivos PDF en el teléfono móvil y edítelos en la tableta. | eader. Comente, firme y comparta | Obtener aplicacio | ón        | ×        |
| Copiar                                                 | Ctrl+C                 |                                                                                                    |                                  |                   |           |          |
| 📄 <u>P</u> egar                                        | Ctrl+V                 |                                                                                                    |                                  |                   | E         |          |
| Eli <u>m</u> inar                                      |                        | NOMBRE                                                                                                    | APERTURA                         | TAMAÑO            |           |          |
| <u>S</u> eleccionar todo<br>Deseleccionar <u>t</u> odo | Ctrl+A<br>Shift+Ctrl+A | Testimonio por Reproducción Testimonio por Reproducción SM_fi<br>PDF                                                            | Hoy. 9:24 a. m.                  | 616 KB            |           |          |
| Copiar arc <u>h</u> ivo en Po                          | rtapapeles             | Certificación de Reproducción Digital PRUEBA JUANA 2 - SIN FIR                                                                  | Augs 5127 p. m.                  | 2.1 MP            |           |          |
| Editar texto e imágen                                  | es                     | PDF                                                                                                    | Ayer, 5:57 p. m.                 | 2,1 1910          |           |          |
| Realizar una instantá                                  | nea                    | Certificación de Reproducción Digital JUANA PRUEBA_firmado<br>PDF                                                               | Ayer, 5:36 p. m.                 | 2,1 MB            |           |          |
| Re <u>v</u> isar ortografía                            | •                      | Certificación de Reproducción Digital HEYMM S.A_firmado (1) (3)                                                                 |                                  |                   |           |          |
| Q Buscar                                               | Ctrl+F                 | PDF                                                                                                    | Ayer, 5:24 p. m.                 | 1,1 MB            |           |          |
| Búsqueda avanzada                                      | Shift+Ctrl+F           | Recibo Digital de Acta nro 1 - PROFINEL SAS<br>PDF                                                                              | jul 15                           | 76 KB             |           |          |
| Accesibilidad                                          | ,                      | Recibo Digital de Acta nro 1 - PROFINEL SAS                                                                                     | jul 15                           | 76 KB             |           |          |
| Gestionar herramient                                   | as                     |                                                                                                    |                                  |                   |           |          |
| Preferencias                                           | Ctrl+K                 | PROFINEL SAS - inst. priv. firma DPPJ<br>PDF                                                                                    | jul 15                           | 3,1 MB            |           |          |
|                                                        | _                      | A NOD DEOFINEL CAR Firmeda                                                                                                    |                                  |                   | Borrar re | cient    |

4.2) Luego se desplegará una venta en la cual deberá seleccionarse la opción firma y dentro de la misma la opción VERIFICAR – Controlar cómo y cuándo se verifican las firmas – MAS...

| Archivo Edición Preferencias Inicio Her Recientes Escaneados Presentación de página ARCHIVOS Mi PC Document CK Document CK Document CK ComPara ver Internet JavaScrint                                                                                                    |                                                                                                    | 1 0         |
|----------------------------------------------------------------------------------------------------|----------------------------------------------------------------------------------------------------|-------------|
| Inicio Her Categoría:<br>Recientes<br>Escaneados Pantalia completa<br>Pantalia completa<br>Presentación de página<br>ARCHIVOS<br>Mi PC<br>Document Cla<br>Agregar una contenido multimedia (heredado)<br>Compartido<br>Compartido<br>Hermédia<br>Para ver<br>Internet<br>JaváScriet                                                                                                    | ×                                                                                                    |             |
| Recientes     Comentario       Escaneados     General       Patalla completa     Presentación de página       ARCHIVOS     3D y mutimedia       ARCHIVOS     3D y mutimedia       Mi PC     Adexisitidad       Administrador de confianza     Buscar       Document Cle     Confianza en contenido multimedia (heredado)       Agregar una c     Formularios       Identidad     Identidad       Identidad     Identidad       JavaScritet     JavaScritet                                                     |                                                                                                    | iciar sesio |
| ARCHIVOS<br>3D y mutimedia<br>Accesibilidad<br>Accesibilidad<br>Document Ck<br>Confanza en contenido multimedia (heredado)<br>Confanza en contenido multimedia (heredado)<br>Confanza en contenido multimedia (heredado)<br>Confanza en contenido multimedia (heredado)<br>Confanza en contenido multimedia (heredado)<br>Confanza en contenido multimedia (heredado)<br>Confanza en contenido multimedia (heredado)<br>Compartino<br>Formularios<br>Compartino<br>Identidad<br>Idioma<br>Para ver<br>Internet | Organies     Organies     Opciones de control de creación de firma     Opciones de control de creación de firma     Etablecer el aspecto de las firmas en un documento | ×           |
| Document Cic         Buscar           Agregar una c         Confanza en contenido multimedia (heredado)           Cuentas de correo electrónico         Cuentas de correo electrónico           Formularios         Formularios           COMPARTIDO         Identidad           Para ver         Internet           Javáscriat         Identidad                                                                                                    | Verificación  • Controlar cómo y cuándo se verifican las firmas Más                                                                                                    | E #         |
| Agregar una c<br>Firmas<br>COMPARTIDO<br>Para ver<br>Internet<br>JavaScriet                                                                                                    |                                                                                                    |             |
| Formularios COMPARTIDO Identidad Idioma Para ver Internet JavaSriot                                                                                                    | Identidades y certificados de confianza                                                                                                    |             |
| Para ver Internet JavaScript                                                                                                    | Crear y administrar identidades para firmar     Administrar credenciales usades para confiar en documentos                                                             |             |
|                                                                                                    | Marca de hora del documento                                                                                                    |             |
| Para revisar Lectura<br>Medición (2D)                                                                                                    | Configurar ajustes de servidor de marca de hora     Más                                                                                                    |             |
| Para firmar Medicin (30)<br>Medicin (Geo)<br>Multimedia (heredado)<br>Ortografía<br>Rastreador<br>Revisión<br>Seguridad<br>Seguridad<br>Seguridad<br>Servicios en línea de Adobe<br>Unidades                                                                                                    |                                                                                                    |             |
|                                                                                                    | Aceptar Cancelar                                                                                                    |             |

4.3) Una vez seleccionado la opción MAS... se desplegará la siguiente ventana, debiendo quedar seleccionadas las opciones como se demuestran a continuación.

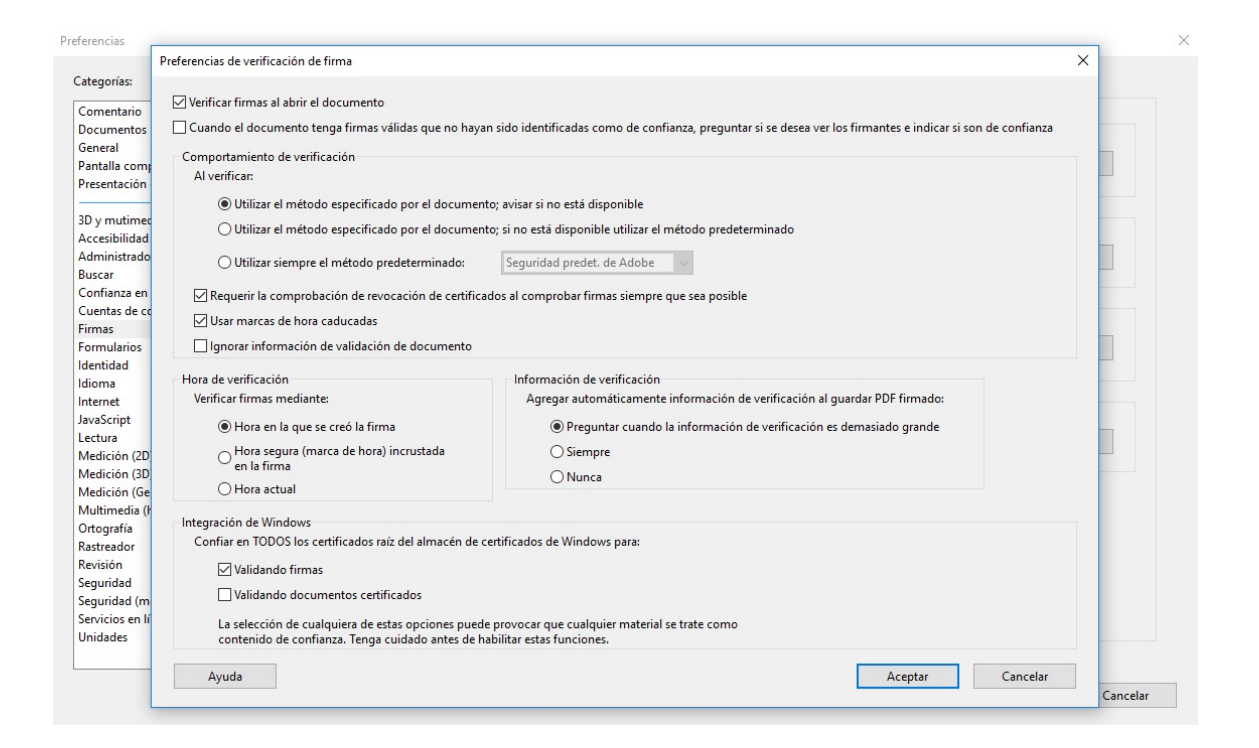

#### 5. CÓMO VERIFICAR DOCUMENTACIÓN DE SAS:

#### 5.1) VERIFICACIÓN:

Los usuarios podrán hacer uso de los videos tutoriales creados por la Comisión, para observar el procedimiento de verificación de firmas en un estatuto constitutivo de SAS.

**IMPORTANTE:** Deberán dejar constancia de la necesidad de que el requirente presente el archivo digital, ya que el formato papel no puede ser verificado por ningún medio, al no existir una página web de verificación, tal y como sucede con las partidas, actas, títulos del automotor y otros actos administrativos. Además se deberá aclarar que la herramienta más eficaz para la verificación de firmas de documentos digitales es la del Adobe Acrobat Reader DC, la que no se recomienda ser sustituida por otros programas de verificación como el Xolido Sing. El proceso de verificación es on-line, y el programa buscará dentro de los registros de la Autoridad Certificante si el Certificado contenido en el firma digital es válido y si el mismo se encuentra en la lista de certificados revocados. Además informará si el documento luego de firmado fue modificado. Veremos algunos ejemplos:

5.2) CASOS EN QUE EL CERTIFICADO DE LA FIRMA SE ENCUENTRE VENCIDO AL MOMENTO DE LA VERIFICACIÓN:

**IMPORTANTE:** en los casos que el Certificado de la Firma Digital se encuentre vencido al momento de la verificación de la misma, el programa Adobe Acrobat Reader DC, emitirá dentro

del PANEL FIRMA una llamada de alerta <sup>44</sup>. Debe entenderse que el usuario debe realizar un análisis completo del documento para determinar su validez, es por ello, que en estos casos de llamadas de alertas deberá detectar las causas de las mismas. Por otra parte el usuario deberá tener en cuenta que la validez del documento digital no se pierde cuando se vence el Certificado de la Firma Digital inserta en él, siempre que el documento haya sido firmado en el período de validez de la firma el mismo correrá la misma suerte. Si luego dicho certificado de la firma fue revocado por destitución del funcionario público firmante, todo lo firmado luego de la revocación será inválido, pero nunca antes.

#### PASOS:

a) Dentro de botón "Panel de firma", se leerá una leyenda que advertirá el problema, la misma dirá: "Hay al menos una firma que presenta problemas". Para determinar que firmas presentan problemas se deberá clickear la opción "PANEL DE FIRMA", dentro del mismo se desplegarán las firmas insertas en el documento digital. Luego sobre las que presenten un llamado de atención, deberá clickearse el 3er botón del mouse y se desplegará las opciones: "Mostrar propiedades de la firma" y "Validar firma", las que mostrarán la misma información, que nos permitirá determinar la validez del documento digital.

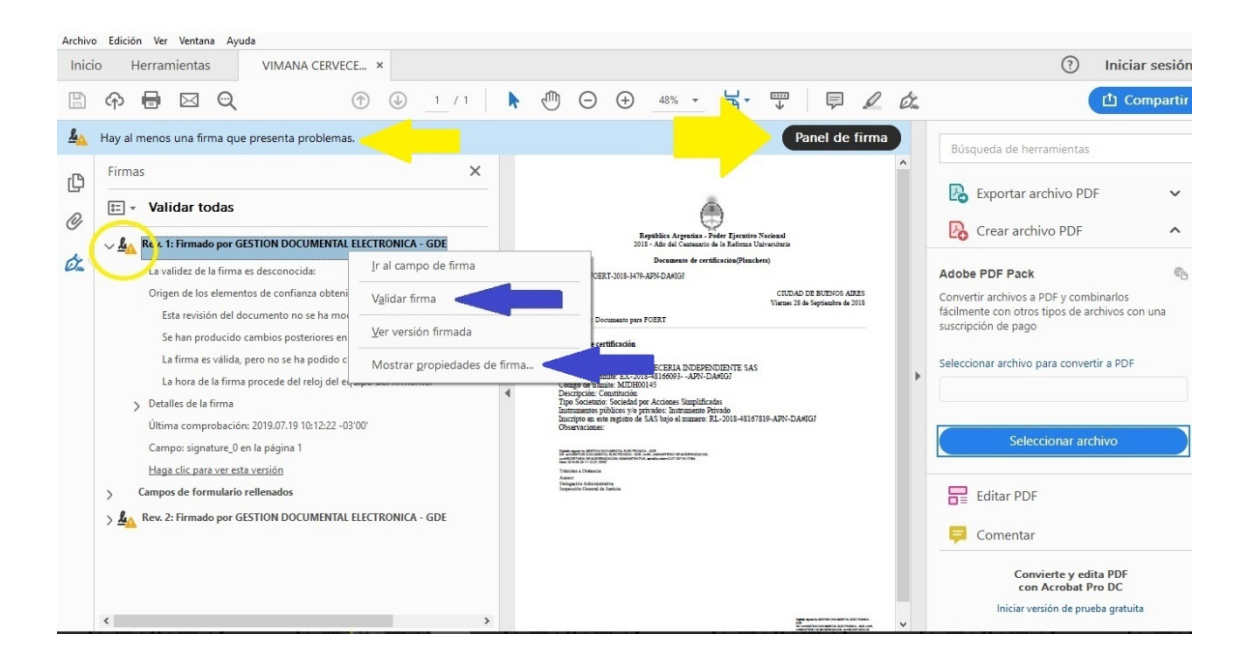

b) Mostrar Propiedades de Firma: En esta opción podremos observar en primer lugar la llamada de alerta que dirá: "La validez de la firma es DESCONOCIDA" – Hora de firma: "...". No debemos apresurarnos y entender que el certificado de la firma digital es válido aunque no pueda ser verificado en online, debido a su vencimiento. En esta primera parte también observaremos la hora y fecha de firma. En el caso que se observa a continuación la fecha y hora de la firma es del 28/09/2018 a las 11hs 12m 23s. Seguidamente se podrá leer en "resumen de validez", en primer lugar si se han producido cambios en el documento una vez firmado. En este caso nos detendremos más adelante. En segundo lugar nos dirá que: "La identidad del firmante era válida cuando se emitió, pero no se ha podido realizar ninguna comprobación de revocación para validar la identidad en este momento", esto nos indicará que al momento de insertar la firma digital por parte del funcionario público, la misma era válida, pero que el programa no ha encontrado dentro del Certificado AC-RAIZ de ONTI que el mismo haya sido revocado. En tercer lugar nos advertirá que posiblemente no se ha podido comprobar la revocación porque el usuario que verifica las firmas no se haya conectado a internet. **Importante:** se deberá tener en cuenta que será necesario encontrarse conectado a internet cuando se realiza este procedimiento de verificación

| Propieda | ides de la firma                                                                                                    | × |
|----------|----------------------------------------------------------------------------------------------------|---|
|          | La validez de la firma es DESCONOCIDA.                                                                                                    |   |
| <u>~</u> | Hora de firma: 2018/09/28 11:12:23 -03'00'                                                                                                    |   |
|          | Origen de los elementos de confianza obtenidos de almacén de certificados de<br>confianza de Windows.                                                                    |   |
| Resu     | imen de validez                                                                                                    |   |
|          | La revisión del documento cubierta por esta firma no se ha modificado. Sin<br>embargo, se han efectuado cambios posteriores en este documento.                           |   |
|          | El certificador especificó que se permite rellenar el formulario y firmar y<br>comentar el documento, pero no realizar ningún otro cambio.                               |   |
|          | La identidad del firmante era válida cuando se emitió, pero no se ha podido<br>realizar ninguna comprobación de revocación para validar la identidad en este<br>momento. |   |
|          | La hora de la firma procede del reloj del equipo del firmante.                                                                                                    |   |
|          | La firma se validó a partir de la hora de firma:<br>2018/09/28 11:12:23 -03'00'                                                                                          |   |
| Info     | rmación de firmante                                                                                                    |   |
|          | La ruta desde el certificado del firmante a un certificado del emisor se creó<br>correctamente.                                                                          |   |
|          | No se pudieron realizar las comprobaciones de revocación, posiblemente porque en este momento no está conectado a una red.                                               |   |
|          | Mostrar certificado de firmante                                                                                                    |   |
| Pro      | piedades avanzadas Validar firma Cerrar                                                                                                    |   |

c) Mostrar certificado de firmante: en esta opción podremos ver información del certificado de la firma digital inserta en el documento a verificar. En la opción "Resumen", podremos ver el período de vigencia del Certificado de la firma, en nuestro caso en análisis la validez de la firma es 19/02/2016 al 18/02/2019, por lo que se desprende que habiendo sido firmado el documento el 28/09/2018 a las 11hs 12m 23s (tal como se muestra en el punto anterior), la llamada de atención no tiene injerencia en la validez de la firma.

| Visor de certificados                                                                                                    |                                                            | ×                                                                                                    |
|----------------------------------------------------------------------------------------------------|------------------------------------------------------------|----------------------------------------------------------------------------------------------------|
| Este cuadro de diálogo le permi<br>a la entrada seleccionada. Se es<br>anclaje de confianza.<br>Mostrar todas las rutas de cert | ite ver los detalles<br>ta nostrando v                     | del certificado y toda su cadena de emisión. Los detalles corresponden<br>Is cadenas de emisión porque ninguna de ellas se emitió por un<br>Is                                                                                       |
| z<br>:oridad Certificante de Firma [<br>GESTION DOCUMENTAL ELE                                                                  | Resumen Detalle                                            | es Revocación Confianza Normativas Aviso legal<br>GESTION DOCUMENTAL ELECTRONICA - GDE<br>MINISTERIO DE MODERNIZACION<br>Autoridad Certificante de Firma Digital<br>Jefatura de Gabinete de Ministros<br>2016/02/19 16:03:18 -03'00' |
|                                                                                                    | Válido hasta:<br>Uso deseado:                              | 2019/02/18 16:03:18 -03'00'<br>Firma digital, Sin rechazar, Codificar claves, Codificar documento,<br>Protección de correo electrónico, Autenticación de cliente<br>Exportar                                                         |
| (i) La ruta del certificado sele<br>Las comprobaciones de v<br>2018/09/28 11:12:23 -03'0<br>Modelo de validación: sho           | eccionado es válida.<br>alidación de ruta y (<br>2'<br>ell | de revocación se realizaron a partir de la hora de firma:                                                                                                    |

d) En la opción "Detalles" deberemos clickear la opción "Emisor" para conocer la identidad del funcionario firmante. Con ellos nos aseguraremos que el firmante es la misma persona o entidad gubernamental que inserta la firma, ya que como se observa a continuación podremos ver los datos del CUIT del firmante. **Importante:** es importante hacer está verificación en los casos de que el firmante sea una persona física con un nombre muy común o que pueda inducirnos a un caso homonimia.

Visor de certificados

Este cuadro de diálogo le permite ver los deta a la entrada seleccionada. Se están mostrando anclaje de confianza. lel certificado y toda su cadena de emisión. Los detalles corresponden 35 cadenas de emisión porque ninguna de ellas se emitió por un

Mostrar todas las rutas de certificación encont. das

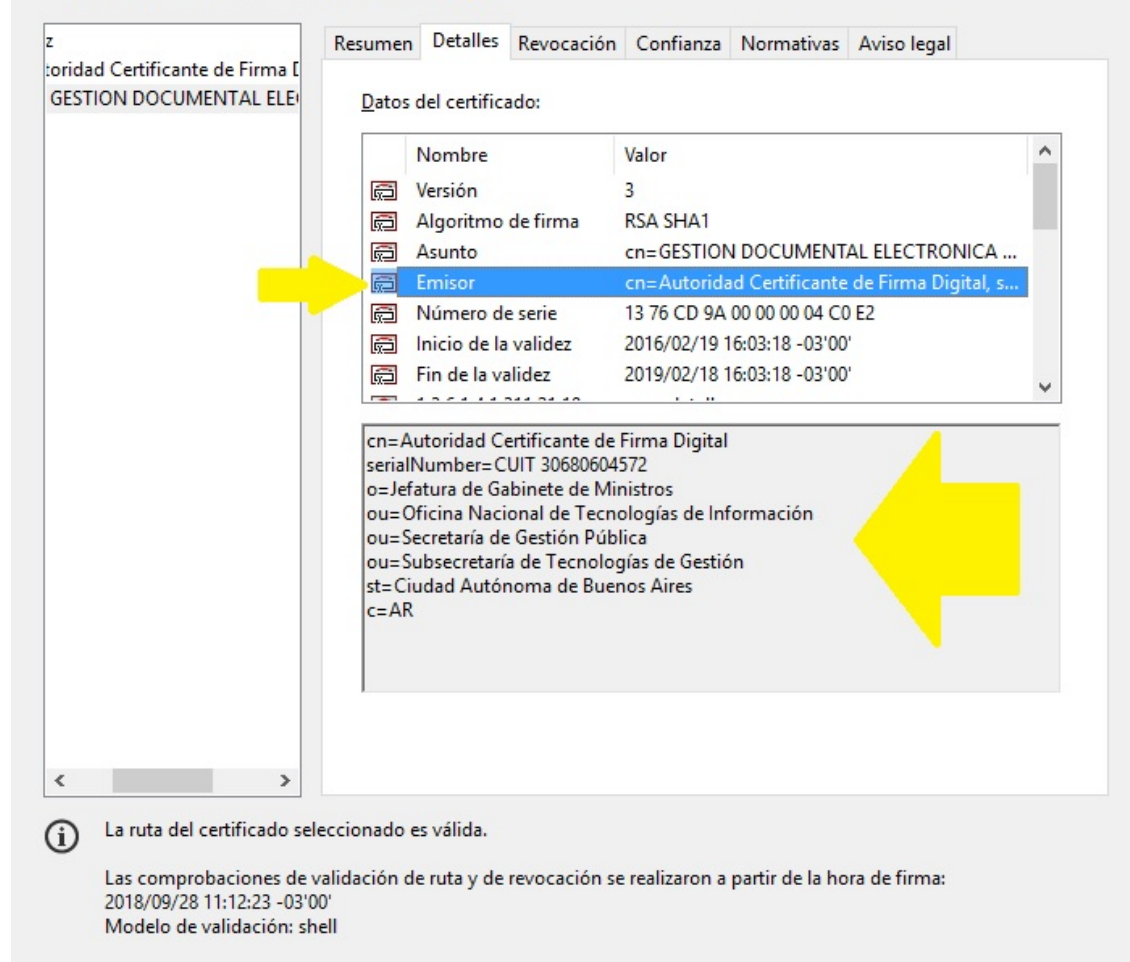

#### 5.3) CASOS DE LLAMADA DE ALERTA POR RELLENADO DEL DOCUMENTO:

PASOS:

a) En estos casos, no necesariamente el documento será inválido cuando se rellenen campos luego de ser firmado por la persona física, entidad o funcionario público, siempre que el mismo luego de rellenado haya sido nuevamente firmado por la entidad o funcionario público que debe emitir el documento digital finalizado. En el caso que se observa a continuación se han rellenados campos luego de la primera firma digital inserta por un funcionario de la Jefatura de Gabinete de Ministros, de la Oficina Nacional de Tecnologías de Información, dependiente de la Secretaría de Gestión Pública, Subsecretaría de Tecnologías de Gestión de la Ciudad Autónoma de Buenos Aires. Luego del rellenado, la misma entidad de GESTIÓN DOCUMENTAL ELECTRÓNICA – GDE, dependiente de la misma Jefatura de Gabinete de la Ciudad Autónoma de Buenos Aires vuelve a firmar, tal y como si fuera una salvadura hecha por un notario de un sobre raspado, entrelineas o testado pasado en su protocolo.

×

| Archivo      | Edición Ver Ventana Ayuda                                                                                                    |     |                                                                                                    |                                                                                                    |
|--------------|----------------------------------------------------------------------------------------------------|-----|----------------------------------------------------------------------------------------------------|----------------------------------------------------------------------------------------------------|
| Inici        | Herramientas COMERCIAL TREN ×                                                                                                    |     |                                                                                                    | ⑦ Iniciar sesi                                                                                                 |
|              | Image: Contract of the second second seco | k 🖑 | ⊖ ⊕ \$1,6% - 🛱 - 🐺 📮 🖉 🖉                                                                                                    | Compar                                                                                                    |
| <u>&amp;</u> | Hay al menos una firma que presenta problemas.                                                                                                    |     |                                                                                                    | Panel de firma                                                                                                 |
| Ð            | Firmas X                                                                                                    |     |                                                                                                    | ^                                                                                                    |
| D,           | 📰 🗸 Validar todas                                                                                                    |     |                                                                                                    |                                                                                                    |
| đ. (         | An Rev. 1: Firmado por FAVALORO Mariana Carla <pre>cmfavaloro@jus.gov.ar&gt;     La validez de la firma es desconocida:     Origen de los elementos de confianza obtenidos de almacén de certificados d     Esta revisión del documento no se ha modificado     Se han producido cambios posteriores en el documento     La firma es válida, pero no se ha podido comprobar la revocación de la ide     La hora de la firma procede del reloj del equipo del firmante.     Se Detalles de la firma</pre>                                                                                                    | 4   | República Argentina - Poder Ejecutivo Nacional<br>2019 - Año de la Exportación<br>Formulario Estatuto S.A.S.<br>Número: EE-2019.08621468.4PN-DABIGI                                                                                                    |                                                                                                    |
|              | Ultima comprobación: 2019.07.19 11.26.30 -03.00'<br>Campo: signature, 0 en la página 11<br>Haga clic para ver esta versión<br>Campos de formulario rellenados                                                                                                    |     | CIUDAD I<br>CIUDAD I<br>Martes I2<br>Referencia: Carátula Variable EX-2019-08621187APN-DA#IGJ<br>ANEXO A 2<br>Instrumento Constitutivo de "COMERCIAL TREI<br>En la Ciudad Autónoma de Buenos Aires, República Argentina, el día 12/02/2019<br>señorfors LUCIANO JAVIER CITRONER, DNI Nº 33810309, CULZCUTT/COL N<br>nacionalidad Argentina, nacióda el 11/03/1988, profesión: VENTA AL POR MEN | E BUENOS AIRES<br>de Febrero de 2019<br>NDING SAS"<br>comparece/n el/los<br>20338103094, de<br>OR DE PRENDAS Y |

b) Dentro de la información que presenta la firma con llamada de alerta, encontraremos la opción "Haga click para ver esta versión" y "Campos de formularios rellenados". Clickeando la primera opción podremos observar la versión antes de ser rellenados los campos que generan la alerta, como se observa a continuación:

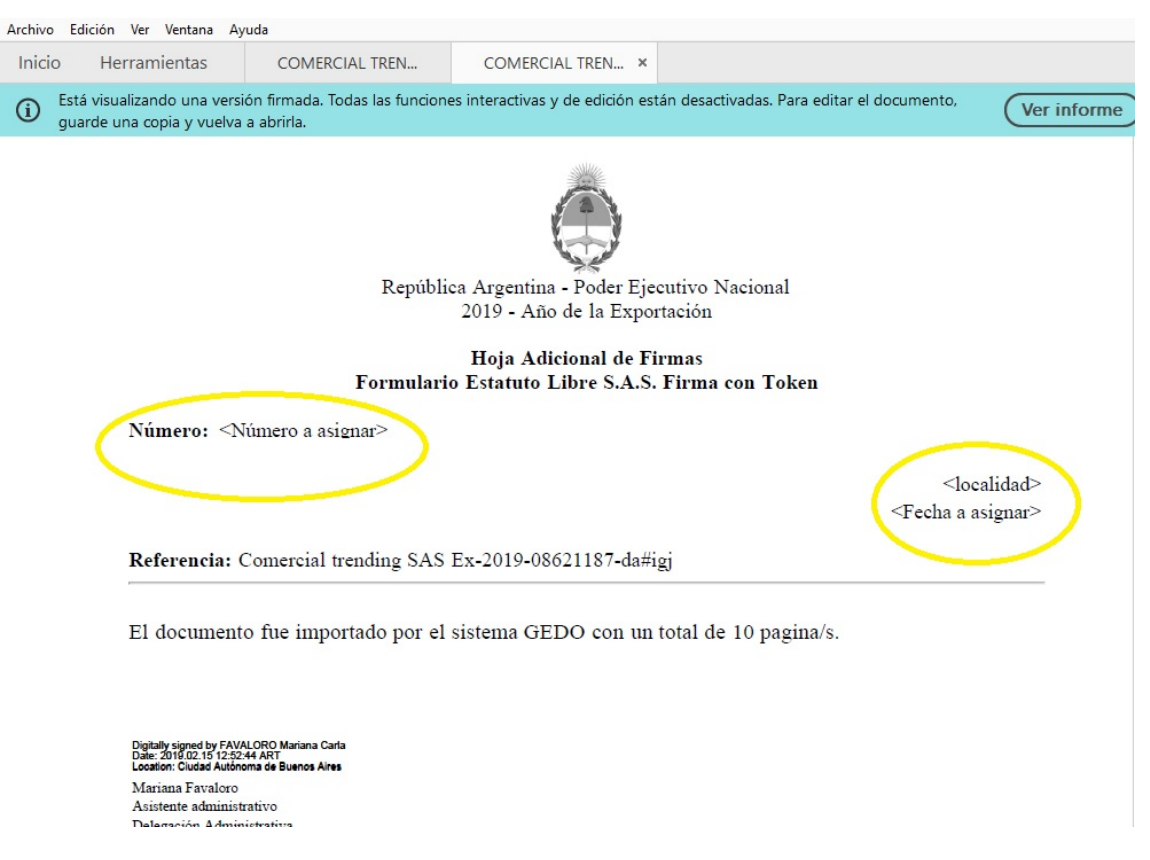

c) Clickeando la segunda opción se observará una lista de cuáles fueron los campos rellenados, en nuestro caso se han rellenado número de hojas lugar y fecha de la firma de la Plancheta de inscripción.

| Archive  | o Edición Ver Ventana Ayuda                                                                        |       |
|----------|----------------------------------------------------------------------------------------------------|-------|
| Inici    | io Herramientas COMERCIAL TREN × COMERCIAL TREN                                                    |       |
| ₿        |                                                                                                    | 54,4% |
| <u>L</u> | Hay al menos una firma que presenta problemas.                                                     |       |
| ŋ        | Firmas                                                                                             | ×     |
| 0        | E → Validar todas                                                                                  |       |
| 4        | √ 🦺 Rev. 1: Firmado por FAVALORO Mariana Carla <mfavaloro@jus.gov.ar></mfavaloro@jus.gov.ar>       | ^     |
| (Car     | La validez de la firma es desconocida:                                                             |       |
|          | Origen de los elementos de confianza obtenidos de almacén de certificados de confianza de Windows. |       |
|          | Esta revisión del documento no se ha modificado                                                    |       |
|          | Se han producido cambios posteriores en el documento                                               |       |
|          | La firma es válida, pero no se ha podido comprobar la revocación de la identidad de los firmantes  |       |
|          | La hora de la firma procede del reloj del equipo del firmante.                                     |       |
|          | > Detalles de la firma                                                                             |       |
|          | Última comprobación: 2019.07.19 11:26:30 -03'00'                                                   |       |
|          | Campo: signature_0 en la página 11                                                                 |       |
|          | Haga clic para ver esta versión                                                                    |       |
|          | Campos de formulario rellenados                                                                    |       |
|          | Campo fecha en la nágina 11                                                                        |       |
|          | Campo localidad en la página 11                                                                    |       |
|          |                                                                                                    |       |
|          | Campo Numero_1 en la pagina 1                                                                      |       |
|          | Campo Numero_10 en la pagina 10                                                                    |       |
|          | Campo Numero_2 en la pagina 2                                                                      | ~     |
|          | Eanna Blumara Zian la nàgina 2                                                                     | 100   |

#### 5.4) TEXTO SUGERIDO:

Para los casos de comparecencia de representante de una SAS, se sugiere el siguiente texto: "... comparece en su carácter de representante legal de... SAS, cuyo domicilio es..., el que acredita con estatuto constitutivo de fecha..., inscripto la DPPJ/IGJ bajo Nº...; según documentación digital del cual el Autorizante/Certificante ha verificado sus firmas, procede a imprimir y en copia certificada/autenticada se agrega a la presente/archiva".

**IMPORTANTE:** Los textos son sugeridos, cada notario podrá redactar de la manera que mejor viere convenir, pero no podrá faltar ningún dato de los mencionados.

#### 6. ACTAS, PARTIDAS Y TÍTULOS:

6.1) DEMOSTRACIÓN GRÁFICA DE CÓMO VERIFICAR ACTAS, PARTIDAS Y TÍTULOS DE DNRPA:

La verificación de firmas insertas en Partida, certificados, títulos podrá realzarse a través del Adobe Acrobat Reader DC y/o a través de los sitios web que a continuación se detallan. Asimismo, los usuarios podrán utilizar los tutoriales confeccionados por la Comisión.

**IMPORTANTE:** los usuarios deben conocer que los títulos del automotor de la DNRPA y las actas, partidas y certificados de la Ciudad Autónoma de Buenos Aires, no se podrán verificar a través de las firmas digitales contenidas en éstos, ya que las autoridades de dichos organismos no han registrado dichas firmas en la Autoridad de Registro, por lo que no se encontrarán alojadas en el

Certificado AC-RAIZ de la ONTI. En cambio, los certificados, partidas y demás documentación de la Provincia de Buenos Aires, si se podrá verificar a través de sus firmas, incluidos los certificados e informes del RPI. Por otra parte si bien los actas y partidas expedidas por la Provincia de Buenos Aires, no tienen vencimiento, por el contrario la de Ciudad de Buenos Aires lo tendrán, y será de 90 días corridos contados desde su expedición.

DNRPA: https://www2.jus.gov.ar/dnrpa-consultatramite/Titulo/Titulo

CABA: <u>https://solicitudes.buenosaires.gob.ar/suaci/autenticidaddocumental</u>

Provincia de Buenos Aires: <u>https://www.gdeba.gba.gob.ar/consultagedo/</u>

#### 6.2) TEXTO SUGERIDO:

**IMPORTANTE:** Para los casos de agregación al protocolo de partidas, actas u otros documentos expedidos digitalmente, los usuarios deberán entender la necesidad de su agregación en soporte papel, y la autenticación con firma y sello del Notario autorizante. Asimismo se sugieren los siguientes textos:

TEXTO 1: Para los casos en que el documento haya sido entregado por el requirente en formato digital y verificado las firmas digitales contenidas en el mismo, a través del Adobe Acrobat Reader DC: "La defunción del señor... se acredita con el Certificado de Defunción expedido de digitalmente bajo el número AA-2018-26460135-DL273MGGP, por la Dirección Provincial del Registro de las Personas de la Provincia de Buenos Aires, del que surge que la defunción fue anotada en la Delegación..., inscripta bajo el Tomo..., Acta..., año 2018; del cual el Autorizante/Certificante ha verificado las firmas, procede a imprimir y en copia certificada/autenticada agrega a la presente/se archiva".

TEXTO 2: Para los casos en que el documento sea entregado por el requirente en soporte papel y el mismo se haya verificado desde las páginas web oficiales: "La defunción del señor... se acredita con el Certificado de Defunción expedido digitalmente bajo el número AA-2018-26460135-DL273MGGP, por la Dirección Provincial del Registro de las Personas de la Provincia de Buenos Aires, del que surge que la defunción fue anotada en la Delegación..., inscripta bajo el Tomo..., Acta..., año...; el que ha sido verificado por el Autorizante/Certificante en la página web de dicho Organismo: 'www.gdeba.gba.gob.ar/autenticidaddocumental' o "https://solicitudes.buenosaires.gob.ar/suaci/autenticidaddocumental", y en copia certificada/autenticada se agrega a la presente/se archiva".

**IMPORTANTE:** Los textos son sugeridos, cada notario podrá redactar de la manera que mejor viere convenir, pero no podrá faltar ningún dato de los mencionados.

6.3) SOLICITUD DE PARTIDAS DIGITALES ANTE EL REGISTRO DE LAS PERSONAS:

Para poder solicitar Partidas, Actas y Certificados el solicitante deberá contar con un usuario ante AFIP, ello es esencial debido a que el acceso a la solicitud, se hará con autenticación digital desde ingreso al sistema de gestión de documentación electrónica, por la página web de dicho organismo. El usuario también podrá valerse de los vídeos tutoriales confeccionados por la comisión.

#### PASOS:

a) Se deberá ingresar al sitio web del Registro de las Personas de la Provincia de Buenos Aires – Solicitud de Partidas Digitales online: <u>https://www.gba.gob.ar/registrodelaspersonas/solicitud\_de\_partidas\_online</u>. Luego, una vez allí seleccionar la opción "INICIAR O SEGUIR TRAMITE".

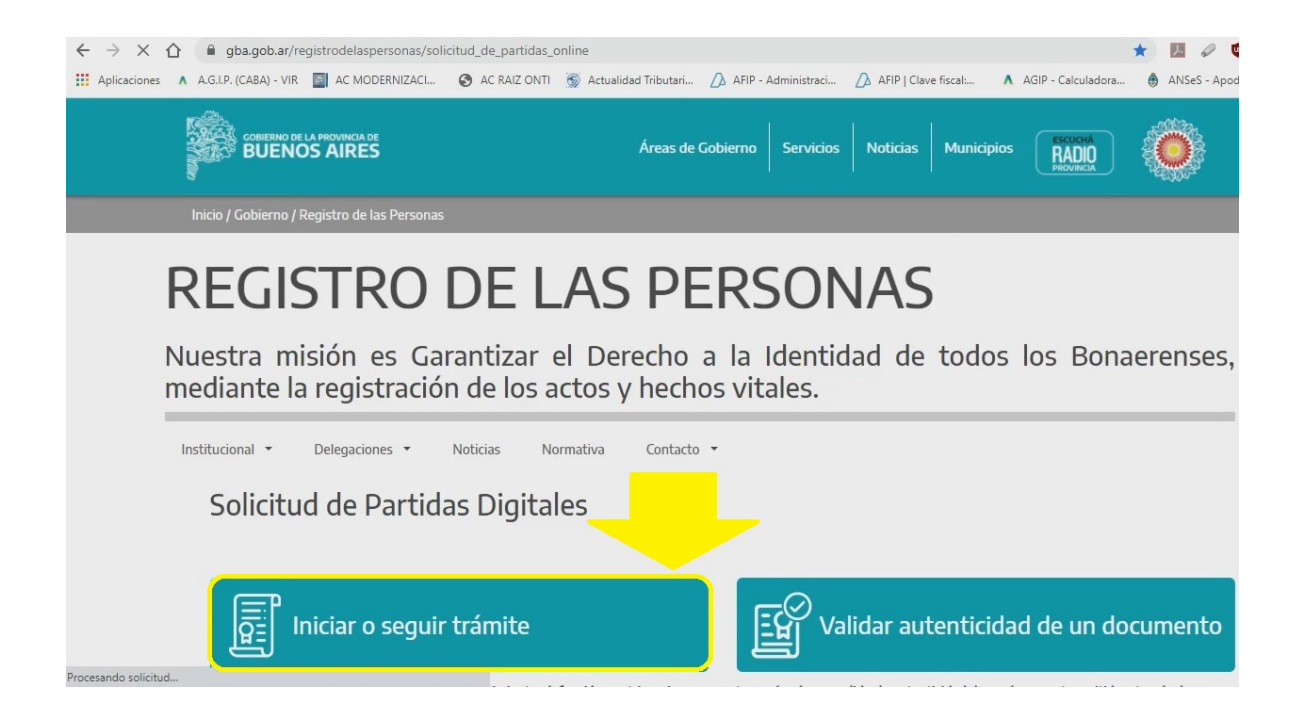

# b) Luego la página nos reenviará al acceso de Partidas Digitales y deberemos seleccionar la opción: "INGRESAR".

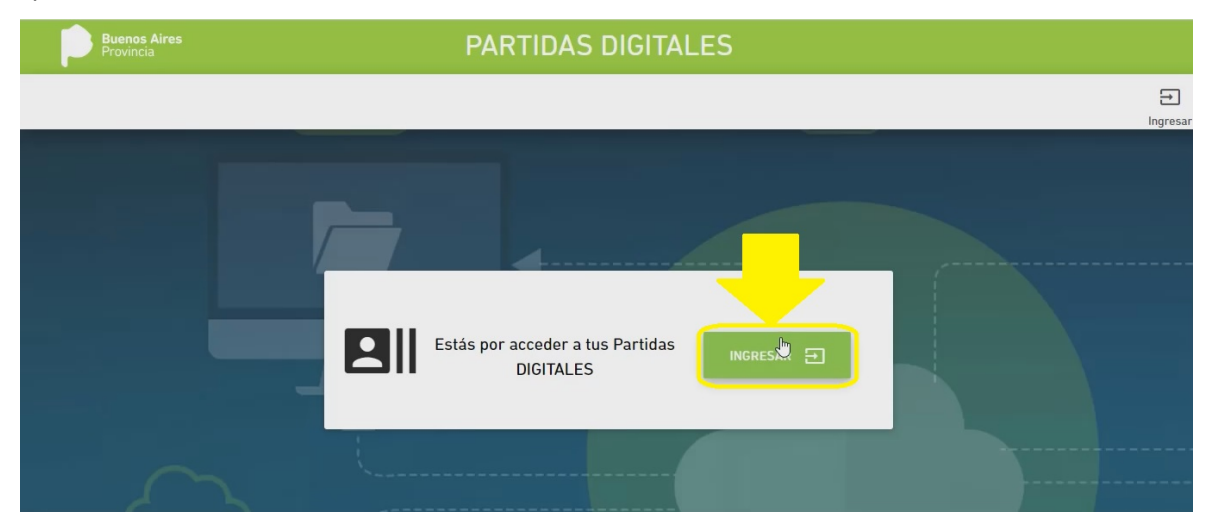

c) Seguidamente la página nos reenviará al sector de Autenticación Digital en donde se observará 4 opciones de logueo, a través de: "AFIP, Anses, Registro Nacional de las Personas o GDEBA". El usuario podrá ingresar desde AFIP, o de GDBEA si previamente adhirió dicho servicio desde la página de AFIP. Es por ello que se recomienda ingresas con CUIT/CUIL/CDI desde AFIP. Para ellos se deberá seleccionar la opción: "AFIP – INGRESAR".

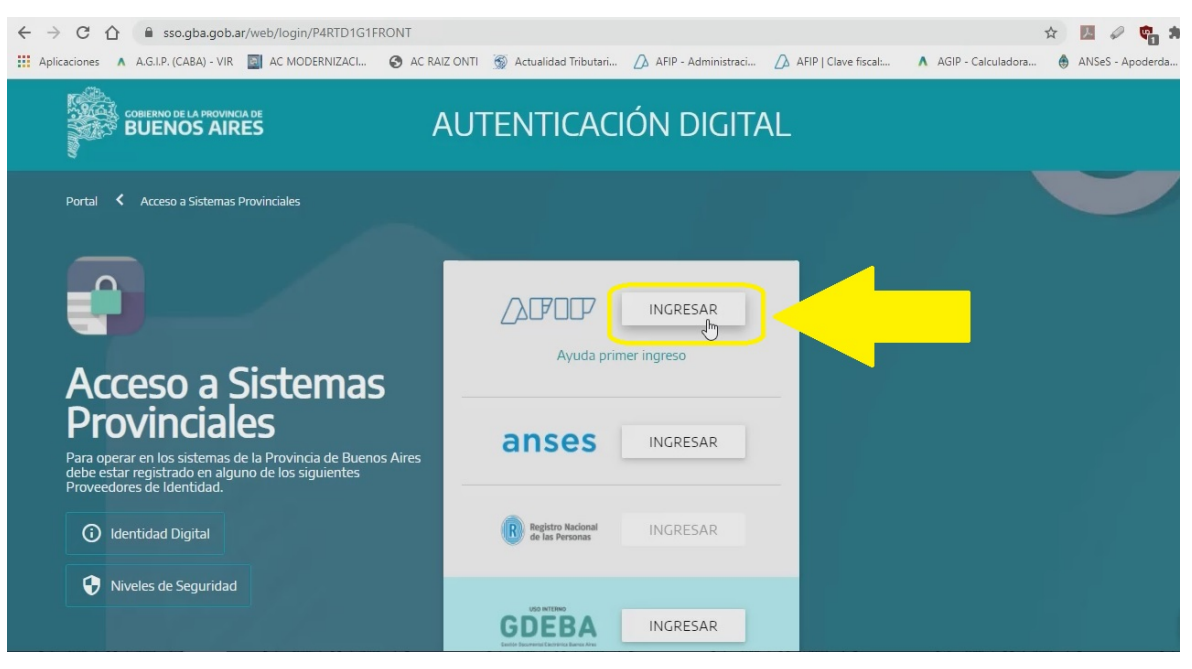

d) Una vez seleccionada la opción "AFIP – INGRESAR", el sitio nos re direccionará a la página de AFIP donde deberemos completar CUIT/CUIL/CDI y contraseña.

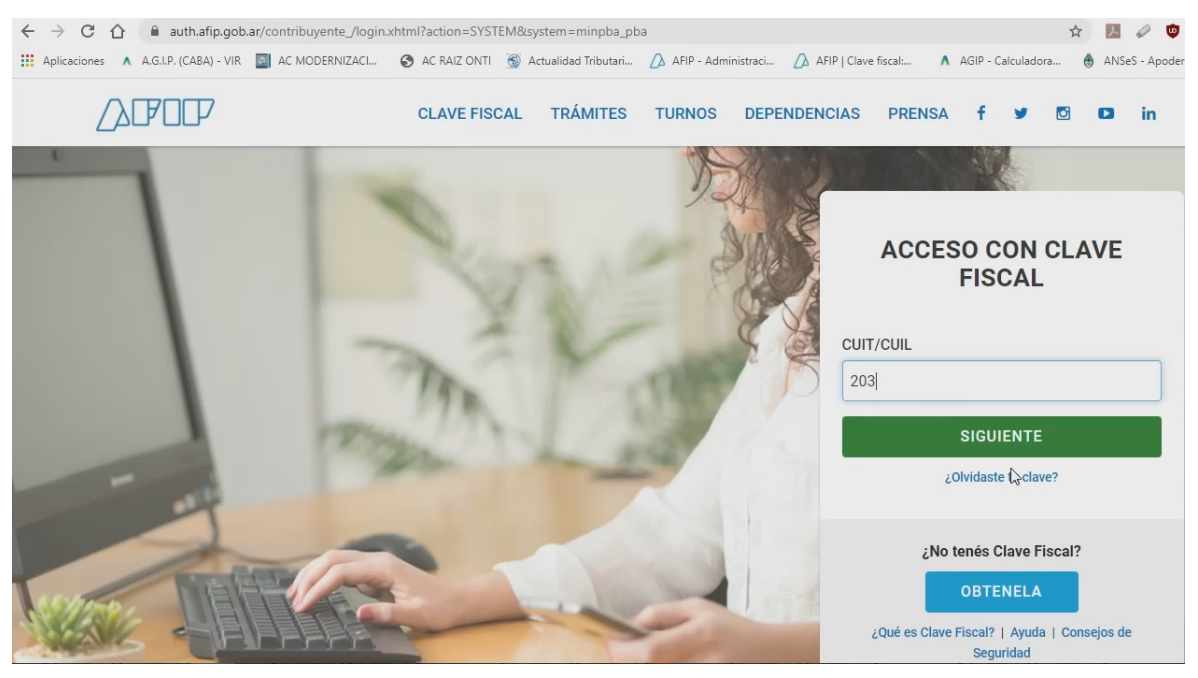

e) Una vez logueado a través de AFIP, dentro de la opción "PARTIDAS NUEVA SOLICITUD" – "REALIZAR NUEVA SOLICITUD" – "SOLICITAR", podremos comenzar con el pedido de la Partida, Acta o Certificado. En el presente sector además podremos consultar el estado de trámite de las solicitudes ya iniciadas desde la opción "EN TRAMITE", pudiendo descargar las solicitudes ya finalizadas desde la opción "FINALIZADAS"

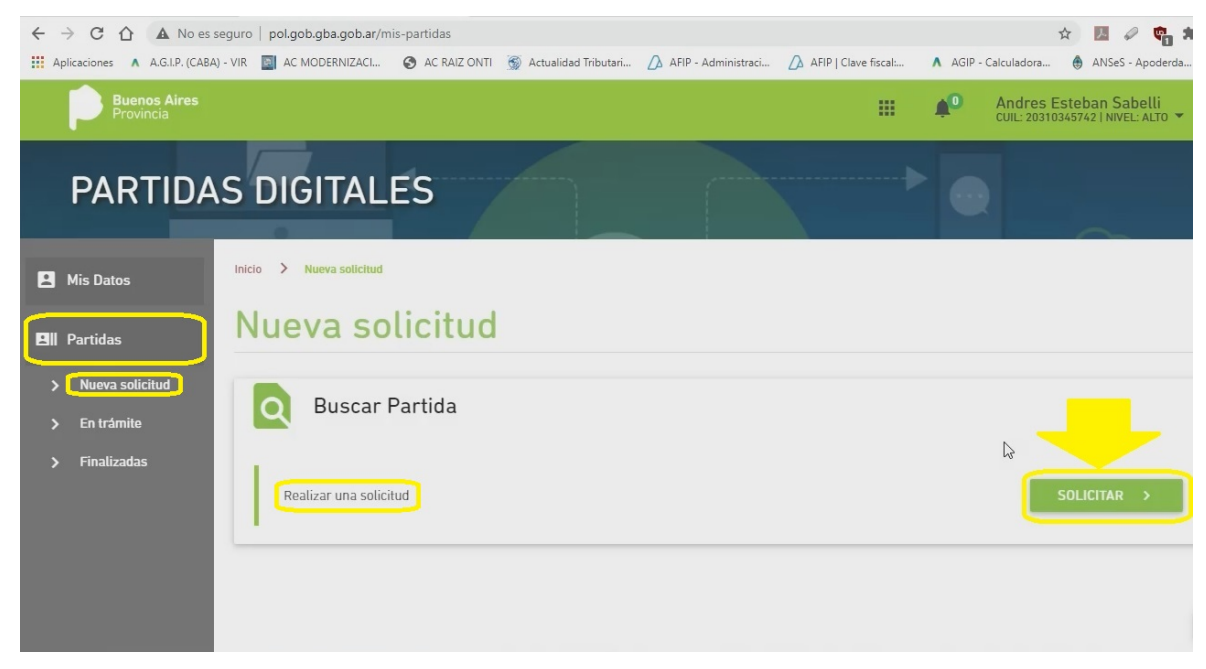

f) Una vez seleccionada la opción "SOLICITAR", se desplegará los distintos trámites que podrán realizarse: "NACIMIENTO, MATRIMONIO, UNIÓN CONVIVENCIAL Y DEFUNCIÓN". En dicho sector el usuario deberá seleccionar la opción desea.

| ← → C ☆ ▲ No es seguro   pol.go                   | b.gba.gob.ar/mis-partidas                                            |                                            | x) 🖪 🖉 📬 🇯                                                  |
|---------------------------------------------------|----------------------------------------------------------------------|--------------------------------------------|-------------------------------------------------------------|
| Aplicaciones \Lambda A.G.I.P. (CABA) - VIR 📓 AC I | MODERNIZACI 🔇 AC RAIZ ONTI 🛞 Actualidad Tributari                    | AFIP - Administraci 🛆 AFIP   Clave fiscal: | A AGIP - Calculadora 🖨 ANSeS - Apoderda                     |
| Buenos Aires<br>Provincia                         |                                                                      |                                            | Andres Esteban Sabelli<br>CUIL: 20310345742   NIVEL: ALTO - |
| PARTIDAS DI                                       | Tipo de partida<br>Seleccione el tipo de partida que desea solicitar |                                            |                                                             |
| Mis Datos                                         |                                                                      | MATRIMONIO                                 |                                                             |
| Bll Partidas                                      | UNIÓN CONVIVENCIAL                                                   | DEFUNCIÓN                                  |                                                             |
| > Nueva solicitud                                 |                                                                      |                                            |                                                             |
| > En trámite                                      |                                                                      |                                            |                                                             |
| > Finalizadas                                     | nizar una sonchuu                                                    | Ceri                                       | SOLICITAR >                                                 |

g) A modo de ejemplo seleccionaremos la opción "NACIMIENTOS". Una vez allí se desplegarán 5 pasos, a saber:

1. DATOS DE LA SOLICITUD: aquí se deberá seleccionar el tipo de trámite por el cual se solicita la partida, y también seleccionar el plazo de entrega. Por último se deberá seleccionar la opción "SIGUIENTE".

2. DATOS DEL TITULAR DE LA PARTIDA: aquí se deberá completar los datos del titular de la partida (nombres y apellido, tipo y Nº de DNI, sexo). Por último se deberá seleccionar la opción "SIGUIENTE".

3. DATOS DE LA PARTIDA: aquí se deberá completar los datos del Partido del cual emana la Partida, la Delegación, año, Nº de acta y folio. Por último se deberá seleccionar la opción "SIGUIENTE".

4. DATOS ADICIONALES: aquí se deberá completar datos de los padres (nombres y apellido, tipo y nro. de DNI, y sexo). Por último se deberá seleccionar la opción "SIGUIENTE".

5. CONFIRMAR DATOS DE LA SOLICITUD: en esta página se reflejarán los datos cargados en los puntos anteriores para su control. Si los mismos están correctos deberemos seleccionar la opción "FINALIZAR". Una vez seleccionada la opción FINALIZAR comienza el procesamiento de la solicitud. Cuando la misma esté finalizada el usuario podrá pagarla y seguidamente descargarla. Cuando el trámite se encuentre finalizado podrá descargarse desde la opción "FINALIZADAS" que se detalla en el punto "e" del presente instructivo. Asimismo podrá realizarse el seguimiento del trámite desde la opción "EN TRAMITE", también explicado en el punto "e".

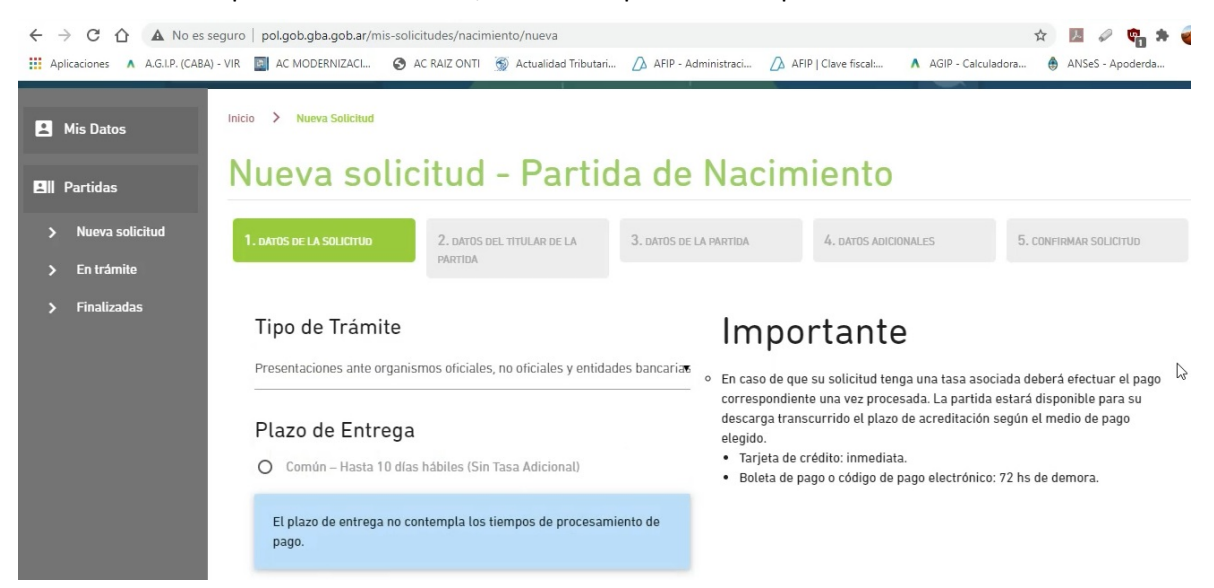

#### 7. INTERVENCIÓN NOTARIAL EN CONSTITUCIÓN DE SAS Y OTROS TRÁMITES:

7.1) DEMOSTRACIÓN DEL PROCESO DE CONSTITUCIÓN DE UNA SAS A TRAVÉS DEL SISTEMA TAD DE DPPJ:

La Secretaría de Modernización pone a disposición un tutorial vía web para la inscripción de SAS en IGJ, en la siguiente dirección: https://www.youtube.com/watch?v=8NebxL33vuo. Asimismo por su parte la DPPJ pone a disposición un portal con manuales respecto de los trámites de una SAS que pueden realizarse, siguiente dirección: en la https://www.gba.gob.ar/dppj/sociedades por acciones simplificadas sas. No obstante, el usuario podrá hacer uso de los tutoriales confeccionado por la Comisión. El procedimiento además se encuentra reflejado en las siguientes circulares a mencionar:

a. Procedimiento de Constitución: SOIN - Cabezal 6 - Circular 12 (año 2017), que se refiere a la Disposición N° 131/2017 de la DPPJ.

b. Procedimiento de Constitución con Plataforma Digital: SOIN - Cabezal 10 - Circular 68 (año 2018), que se refiere al procedimiento de constitución mediante la utilización de la Plataforma Digital.

c. Recaudos para constitución de SAS en IGJ: SOIN - Cabezal 10 - Circular 14 (año 2019).

**IMPORTANTE:** Es importante para esta Comisión que el usuario entienda que la constitución de la SAS se podrá realizar con la firma electrónica (CUIT y contraseña) de uno de los socios, de un director titular o suplente, o bien a través de un tercero ajeno a la sociedad, todos los que revestirán el carácter de "Administrador de Relaciones de Clave", aunque será necesario al menos una firma digital en el proceso de constitución, que puede ser de cualquiera de los intervinientes (socios, profesional interviniente, entidad de registro). Cuando el notario actúe como "Administrador de Relaciones de Claves" podrá presentar trámite a nombre de ésta, sin necesidad de ser parte de la sociedad, y por ende proceder a la constitución de la SAS, pero se recomienda perder dicho carácter de administrador una vez finalizado el trámite de conformación debido a la

responsabilidad que el mismo posee respecto a las declaraciones juradas que presente la sociedad a posteriori. Se deberá tener en cuenta que todos los cargos discernidos en dicho trámite, deberán ser aceptados por los denunciados, lo que deberán ingresar al Sistema TAD en el Sector "TAREAS", a través del usuario de los mismos. Si bien la constitución de una SAS podrá hacerse con un socio único, siempre será necesario contar con un director suplente. Para que el cargo discernido sea aceptado, la persona a quien se lo otorga deberá contar con clave de acceso seguridad nivel 3, es decir que previamente deberá ir a registrar sus datos biométricos a la Agencia de AFIP de su jurisdicción (o mediante el procedimiento que se habilite a esos efectos), y además tener habilitado el Sistema TAD dentro de sus SERVICIOS HABILITADOS. Cuando el socio cuente con token tendrá inevitablemente nivel de seguridad 4 y para obtener su firma digital primero deberá haber registrado sus datos biométricos. Cuando se proceda a la toma de las firmas ológrafas de los involucrados en la constitución, será de suma importancia que los firmantes sean todas aquellas personas involucradas. El Sistema TAD genera un presunción de autoría e integridad de todos los trámites cargados en él, por lo que será importante y teniendo en cuenta las definiciones de firma digital y electrónica que aporta la Ley 25.506, que todos los cargos discernidos no solo sean aceptados a través del sistema TAD, sino también a través de la firma ológrafa certificada en el acta modelo del contrato constitutivo. Además recordemos que el Decreto 182/2019 asimila en el artículo 2 de su anexo la firma digital (confusión y equiparación con firma electrónica del sistema TAD) de un documento electrónico con la certificación de firma ológrafa.

7.2) TEXTOS SUGERIDOS QUE DEBERÁN INCLUIRSE EN LOS SELLADOS DE ACTUACIÓN NOTARIAL (TANTO EN LOS DE SOPORTE PAPEL, COMO EN LOS DIGITALES) PARA LA CONSTITUCIÓN DE UNA SAS:

a. Texto en sellado de actuación notarial (soporte papel): Art. 3º SOIN - Cabezal 10 - Circular 68 (año 2018): cuando la firma de los socios o participantes de la SAS se realice ológrafamente, dentro del cuerpo del folio de la certificación (o del texto de la escritura en las actuaciones protocolares) el notario autorizante deberá dejar constancia de los siguientes extremos "... que la presente certificación corresponde a: Instrumento Constitutivo de 'xxx SAS', el que fue impreso en mi presencia desde el sitio oficial TAD del Poder Ejecutivo Nacional (o 'de la Provincia de Buenos Aires', según corresponda), y los datos consignados en el instrumento son idénticos a los volcados en el formulario de carga de datos pertinente, conforme art. 7, inc. 2 *in fine* de la Resolución General IGJ N° 06/17 (2)" (o "conforme art. 7 inc. 2 *in fine* de la Disposición N° 131/2017 de la Dirección Provincial de Personas Jurídicas de la Provincia de Buenos Aires").

b. Texto en Sellado de Actuación Notarial Digital: SOIN - Cabezal 10 - Circular 14 (año 2019): una vez certificadas las firmas ológrafas de los participantes de la SAS, se deberá realizar una reproducción de copia digital del instrumento privado, el que se deberá escanear. Para los casos en que la constitución sea ante IGJ, se deberán emplear los siguientes textos sugeridos:

TEXTO 1: CERTIFICO en mi carácter de Notario... del Registro número... del Partido de..., que el contenido del documento digitalizado embebido es REPRODUCCIÓN FIEL del instrumento privado con firmas certificadas con folio de actuación notarial... de fecha..., y acredito en cumplimiento del art. 7.2 del Anexo I de la Disposición 6/2017 de la Inspección General de Justicia, que los datos consignados en este instrumento son idénticos a los volcados en el formulario de carga de datos en la plataforma Trámites a Distancia (TAD)... - (lugar y fecha). Conste.

TEXTO 2: CERTIFICO en mi carácter de Notario... del Registro número... del Partido de..., que el contenido del documento electrónico con firma digital adjunto coincide fielmente con el instrumento privado con firmas certificadas el... en folio de actuación notarial..., y acredito en cumplimiento del art. 7.2 del Anexo I de la Disposición 6/2017 de la Inspección General de Justicia, que los datos consignados en este instrumento son idénticos a los volcados en el formulario de carga de datos en la plataforma trámites a distancia (TAD)... (lugar y fecha). Conste.

Para los casos en que la constitución sea ante DPPJ, se deberá emplear el siguiente texto sugerido:

TEXTO: CERTIFICO en mi carácter de Notario... del Registro número... del Partido de..., que el contenido del documento digitalizado embebido es REPRODUCCIÓN FIEL del instrumento privado con firmas certificadas con folio de actuación notarial... de fecha..., y acredito en cumplimiento del art. 7 inc. 2 *in fine* de la Disposición Nº 131/2017 de la Dirección Provincial de Personas Jurídicas de la Provincia de Buenos Aires, que los datos consignados en este instrumento son idénticos a los volcados en el formulario de carga de datos en la plataforma Trámites a Distancia (TAD)... - (lugar y fecha). Conste.

**IMPORTANTE:** Los textos son sugeridos, cada notario podrá redactar de la manera que mejor viere convenir, pero no podrá faltar ningún dato de los mencionados.

#### 7.3) RÚBRICA DE LIBROS SAS:

La Secretaría de Modernización pone a disposición un tutorial vía web en la siguiente dirección: <u>https://www.youtube.com/watch?v=wq4-q5cJ1O4</u>. No obstante el usuario contará con las siguientes herramientas y los videos tutoriales confeccionados por la Comisión:

A) Primer paso: se deberá bajar en la página de inicio, sin loguearse, el generador de HASHS. Página: <u>https://tramitesadistancia.gob.ar/tramitesadistancia/inicio-publico</u>

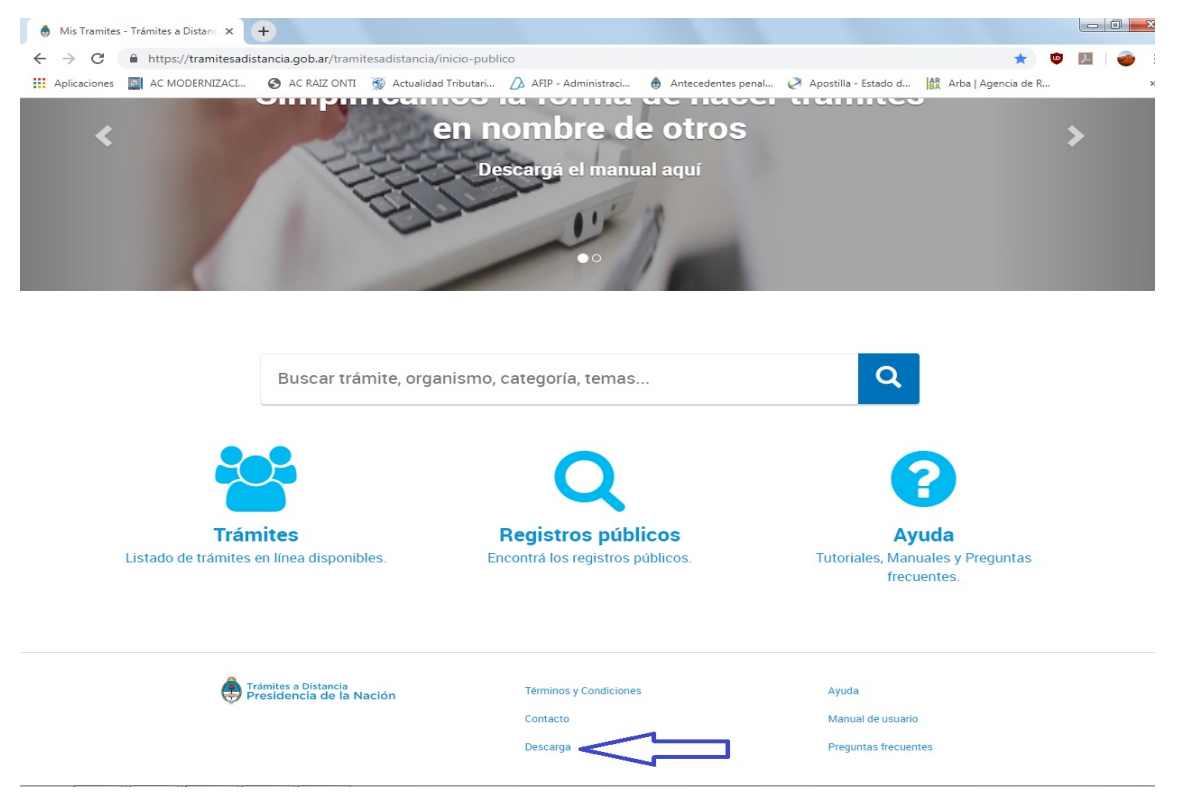

B) Segundo paso: una vez seleccionada la opción del paso anterior, deberá clickearse la opción DESCARGAR, en la nueva pantalla que se abrirá, procediendo a bajarse el Generador HASH, que permitirá obtener y verificar el criptograma de cualquier documento digital, que estará compuesto de 64 caracteres, que utilizará los número del 0 al 9 y las letras de la "a" a la "f". Dicho criptograma es único e irrepetible para el documento al que se le aplica, por lo que cualquier modificación posterior que sufra dicho documento producirá que el mismo varíe, pudiendo detectarse la validez e inalterabilidad del acta presentada ante la autoridad de contralor.

| C https://tramitesadistancia.gob.ar/desca        | arga.html                                                                                |                                       | ☆ 👳 🖊                    |
|--------------------------------------------------|------------------------------------------------------------------------------------------|---------------------------------------|--------------------------|
| plicaciones 📓 AC MODERNIZACI 🔇 AC RAIZ ONTI      | 🕱 Actualidad Tributari / AFIP - Administraci 🍦 Antece                                    | dentes penal 🧭 Apostilla - Estado d.  | . 🔐 Arba   Agencia de R  |
| Trámites a Distancia<br>Presidencia de la Nación | INICIO TR                                                                                | ÁMITES REGISTROS PÚBLICOS             | S BÚSQUEDA DE EXPEDIENTE |
|                                                  | INGRE                                                                                    | SAR > ANSES NIC NO RES                | SIDENTES AFIP CON DNI    |
|                                                  |                                                                                          |                                       |                          |
| Generador de has                                 | Podrás descardar tu deperar bash desd                                                    | e anuí                                |                          |
| Generador de has                                 | Podrás descargar tu generar hash desd                                                    | e aquí.                               |                          |
| Generador de has                                 | Podrás descargar tu generar hash desd                                                    | e aquí.                               |                          |
| Generador de has                                 | Podrás descargar tu generar hash desd<br>DESCARGAR<br>Terminos y Condiciones<br>Contacto | e aquí.<br>Ayuda<br>Manual de usuario |                          |

C) Una vez bajado el archivo en la carpeta de "Descargas" o "Download" , que se leerá como: "GeneradorDeHash", se debe proceder a su instalación, debiendo hacer doble click en dicho archivo en la solapa como se ve a continuación o desde la carpeta "descargas".

**IMPORTANTE:** El usuario deberá tener en cuenta de que el mismo solo funciona con Windows 64bits.

| Generador de has                                 | sh                                               |                            |        |
|--------------------------------------------------|--------------------------------------------------|----------------------------|--------|
|                                                  | Podrás descargar tu generar hash de<br>DESCARGAR | sde aquí.                  |        |
| Trámites a Distancia<br>Presidencia de la Nación | Términos y Condiciones<br>Contacto               | Ayuda<br>Manual de usuario |        |
|                                                  | Descarga                                         | Preguntas frecuentes       |        |
|                                                  |                                                  |                            |        |
|                                                  |                                                  |                            |        |
|                                                  |                                                  |                            |        |
|                                                  |                                                  |                            |        |
| $\overline{\mathbf{v}}$                          |                                                  |                            |        |
| eneradorDeHash.exe                               |                                                  |                            | Mostra |

D) Cumplido con el paso anterior, se desplegará una opción para ejecutar el programa de instalación. En la misma deberá clickearse la opción "ejecutar" y se procederá de manera automática a instalarse el Generador HASH. Se insiste en destacar que el mismo solo funcionará con Windows 64bits.

| $\leftarrow$ $\rightarrow$ C $\blacksquare$ https://tramitesadistancia.gob.ar/descarga.ht | mi 🖈 🛡 💹 💣 :                                                                                                    |
|-------------------------------------------------------------------------------------------|----------------------------------------------------------------------------------------------------|
| 🔛 Aplicaciones 🔄 AC MODERNIZACI 🚱 AC RAIZ ONTI 🛞 A                                        | ctualidad Tributari 💪 AFIP - Administraci   🗄 Antecedentes penal 🧭 Apostilla - Estado d 🕌 Arba   Agencia de R 🔉                                                                                                    |
| Presidencia de la Nación                                                                  | INICIO TRÁMITES REGISTROS PÚBLICOS BÚSQUEDA DE EXPEDIENTE                                                                                                    |
|                                                                                           | INGRESAR > ANSES NIC NO RESIDENTES AFIP CON DNI                                                                                                    |
| Generador de hash                                                                         |                                                                                                    |
|                                                                                           | Advertencia de seguridad de Abrir archivo                                                                                                    |
| Trámites a Distancia<br>Presidencia de la Nación                                          | Nombre:         C-UUsers/User/Downloads/GeneradorDeHash.exc           Edtor:         Secretaria Legal v Texnica           Tpo:         Aplicación           De:         C/Users/Usen/Downloads/GeneradorDeHash.exc           Manual de usuario         Recutar           Edetor:         Secretaria Legal v Texnica |

E) Una vez instalado el Generador se verá de la siguiente manera:

| enerador de Hash                                                                                                    | c                                                                                                    | 7 |
|----------------------------------------------------------------------------------------------------|----------------------------------------------------------------------------------------------------|---|
| GENERADOR DE HASH                                                                                                    | PREGUNIAS FRECUENTES O                                                                                                    |   |
| Generar Verificar Fin                                                                                                    | nar                                                                                                    |   |
| Generador de                                                                                                    | e Hash                                                                                                    |   |
| <ul> <li>Presione adjuntar archivo</li> <li>Seleccione el documento  </li> <li>Presione calcular</li> <li>Presione copiar al portapa<br/>como se carga el hash en</li> <li>Nota: para este procedimi</li> </ul> | original<br>para el cual quiere generar el hash<br>ipeles para su posterior carga en el registro (presione ayuda para ver<br>el registro)<br>ento no se requiere conexion a Internet |   |
| Adjuntar archivo original                                                                                                    | CALCULAR                                                                                                    |   |
| Seleccione el archivo para ge                                                                                                    | enerar el Hash                                                                                                    |   |
| Seleccione el archivo para ge                                                                                                    | enerar el Hash                                                                                                    |   |

F) Rúbrica: los libros que deberán llevar la SAS son los establecidos por el art. 58, inciso 1 de la Ley 27.349, a saber: Libro de Actas, Libro de Registro de Acciones, Libro Diario y Libro de Inventario y Balance. De acuerdo a lo establecido en la Disposición 131/2017 de la DPPJ, en su Título XI "REGISTROS DIGITALES", artículo 39 y siguientes, las Actas de Sociales deberán cargarse al Sistema TAD, con el siguiente procedimiento:

F.1) Primera acta: de acuerdo al artículo 41 de la Disp. 131/2017 de la DPPJ, en la primera acta deberá dejarse constancia del lugar de guarda de las mismas, en soporte papel, que será la sede social, debiendo conformase un archivo cronológico con los respectivos recibos de encriptamiento, que devolverá la DPPJ cada vez que se cargue un acta en el sistema. También se deberá dejar constancia de su guarda en dos localizaciones diferentes a la primera, una de las cuales deberá ser virtual. **Nota:** cualquier modificación de dichas localizaciones deberá ser informada. Se sugiere el siguiente TEXTO:

"ACTA Nº 1 DE REUNIÓN DE... En..., a los... días del mes de... de..., siendo las... horas, se encuentra presente en la sede social de "DEPRONTO SAS", sita en..., el único socio y administrador de la

sociedad, que representa el 100% del capital social, señor..., DNI..., que firma al pie de la presente. El mismo expone que en cumplimiento del artículo 41 de la Resolución 131/2017 de la Dirección Provincial de Personas Jurídicas de la Provincia de Buenos Aires, se informa en carácter de declaración jurada que los archivos digitales del Libro de Actas de Reunión de... de "DEPRONTO SAS" quedarán a resguardo en soporte papel en la sede social, y en el domicilio del administrador suplente Sr..., DNI..., sito en..., y en formato digital en Google Drive con acceso al mismo para el administrador titular y suplente. Se deja constancia de que la presente decisión fue tomada de forma UNÁNIME. FIRMA/S OLÓGRAFA/S".

**IMPORTANTE:** Los textos son sugeridos, cada notario podrá redactar de la manera que mejor viere convenir, pero no podrá faltar ningún dato de los mencionados.

**IMPORTANTE:** Los usuarios deberán tener en cuenta que las firmas en las actas no deberán certificarse tal y como sucede con los libros de actas de los restantes tipos sociales, que se confeccionan en soporte papel. Tampoco será necesario realizar una reproducción digital de copia del archivo que luego se subirá a la Plataforma.

F.2) Una vez realizada y firmada, el acta deberá ser escaneada para obtener un archivo PDF, para su lectura en el programa Adobe Acrobat Reader DC. En caso de que la misma no se genere en dicho tipo de archivo, deberá convertirse utilizando cualquier página de internet de conversión de archivos a PDF, como se visualiza a continuación:

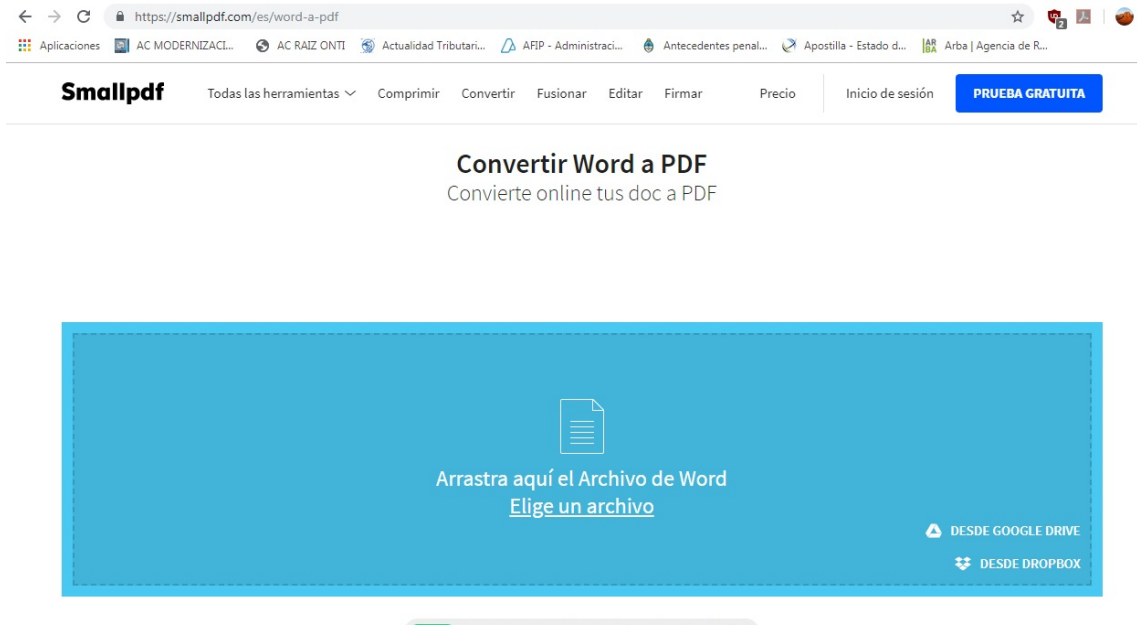

NUEVO Convierte archivos adjuntos de Gmail con Smallpdf >

F.3) Una vez obtenido el archivo PDF del acta firmada ológrafamente (sin ningún tipo de certificación), la misma deberá adjuntarse al Generador HASH, para la obtención del criptograma del mismo. El usuario debe saber de la posibilidad de que las personas firmantes, miembros de la SAS, en caso de poseer firma digital, puedan reemplazar la firma ológrafa por la digital. En este punto los usuarios podrán valerse del video tutorial confeccionado por la Comisión.

**IMPORTANTE:** se deberá dejar constancia de que la utilización del Generador HASH no requerirá conexión y que además el mismo cuenta con un firmador digital, que los particulares podrán usar. No obstante, para la confección de documentación notarial digital elaborada por los colegas, está Comisión recomienda el uso del Firmador provisto por nuestro Colegio.

| 🌼 Generador de Hash |                                                                                                    | -                      |
|---------------------|----------------------------------------------------------------------------------------------------|------------------------|
| BLOCKCHAIN GENERADO | R DE HASH                                                                                                    | PREGUNTAS FRECUENTES @ |
| G                   | enerar Verificar Firmar                                                                                                    |                        |
| Fi                  | irmador de Documentos                                                                                                    |                        |
|                     | Recuerde que los documentos deben contar con la firma de los Accionistas/Directores<br>involucrados.                                           |                        |
| •                   | <ul> <li>Presione el botón "Descargar Firmador" para obtener una aplicación que le permitirá firmar lo<br/>documentos digitalmente.</li> </ul> | 5                      |
| •                   | Si todavía no posee firma digital ingrese aqui para obtenerla.                                                                                 |                        |
|                     |                                                                                                    |                        |

F.4) Actas N°2 y subsiguientes: luego de confeccionar la primera acta, con los requisitos especificados, las actas subsiguientes deberán encabezarse con el número de HASH de la anterior. Esto permitirá tener un orden cronológico con la certeza de que las actas no fueron adulteradas, debido a que, como ya se explicitara, una vez cargada un acta en el Generador, el criptograma del HASH será único e irrepetible para cada una de ellas. Los usuarios podrán valerse de los tutoriales confeccionados por la Comisión.

G) Carga de actas en el Sistema TAD: en este punto se explicará cómo se cargan las actas al Sistema TAD, respetando el siguiente orden:

G.1) Una vez confeccionada el acta, ya sea la primera que rubrica el Libro o las subsiguientes, deberá entrar en la página de AFIP, al Sistema TAD de DPPJ con clave y contraseña de Usuario.

![](_page_56_Picture_4.jpeg)

G.2) Luego del que usuario se haya registrado con su CUIT y contraseña, automáticamente la página lo llevará a los "SERVICIOS HABILITADOS" del mismo. Dichos servicios previamente ya fueron habilitados para la constitución de la SAS, por lo que dentro de esta página deberá existir la opción: "GPA - TAD: Tramitación a Distancia - Provincia de Buenos Aires", tal y como se muestra a continuación.

![](_page_57_Picture_0.jpeg)

G.3) Una vez seleccionada la opción del punto anterior, se desplegará la página de Trámites a Distancia de la Provincia de Buenos Aires. En la misma deberá completarse en el Buscador de trámites, la opción "Libros Digitales". Encontrado el trámite deberá seleccionarse la opción "Iniciar Trámite", tal como surge de la siguiente imagen:

| Iniciar Trámite                                                        | ica relacion    | nada                                                                                        |                          |
|------------------------------------------------------------------------|-----------------|---------------------------------------------------------------------------------------------|--------------------------|
| Búsqueda de trámite<br>Libros Digi                                     | e por:<br>tales |                                                                                             | Q                        |
| Organismo                                                              |                 | Se encontraron 1 resultados                                                                 |                          |
| Dirección Provincial de Personas Jurídicas<br>Registro de las Personas | 0               | SAS Libros Digitales<br>#Dirección Provincial de Personas Jurídicas<br>SAS Libros Digitales | DETALLES INICIAR TRÂMITE |
|                                                                        |                 | Mostrando 1 a 1 de 1-ver: 5 •                                                               | « Anterior 1 Siguiente » |

G.4) Luego se deberá seleccionar el tipo de Libro donde se cargará el acta.

| Adjuntá documenta                                      | ación:                       |                                                |
|--------------------------------------------------------|------------------------------|------------------------------------------------|
| Los documentos marc                                    | ados con 🍁 son obligatorios. |                                                |
|                                                        |                              |                                                |
| Datos del Trámite                                      |                              |                                                |
| Datos del Trámite                                      | los                          | Elegí el tipo de libro                         |
| Datos del Trámite 4<br>Datos necesari<br>Tipo de libro | ios                          | Elegí el tipo de libro<br>que vas a cargar, en |

G.5) Acto seguido se deberá completar el HASH, obtenido con el Generador, del acta que se cargará.

| Adjuntá documentación                                 | r.                       |                         |
|-------------------------------------------------------|--------------------------|-------------------------|
| Los documentos marcados o                             | con 🌞 son obligatorios.  |                         |
| Datos del Trámite 🗯                                   |                          | COMPLETAR               |
| Datos necesarios                                      |                          |                         |
| Tipo de libro                                         | Libro de actas 🔹         | Pegá el HASH que        |
| Hash                                                  | 81eb099645ccc6cfaa2ej[21 | abtuvisto del generador |
|                                                       |                          | obluviste del generador |
| Datos para libro de                                   | actas                    | 0                       |
| Datos para libro de<br>Tipo de acta                   | actas 🗸                  |                         |
| Datos para libro de<br>Tipo de acta<br>Fecha del acta | actas                    |                         |

G.6) Seguidamente deberán cargarse los Datos para el libro de actas: tipo de acta, fecha y N° de acta. Una vez realizado deberá clickearse la opción: "GUARDAR".

| Adjuntá documentación:         |                          |                   |
|--------------------------------|--------------------------|-------------------|
| Los documentos marcados co     | on 🍁 son obligatorios.   |                   |
| Datos del Trámite              |                          | COMPLETAR         |
| Datos necesarios               |                          |                   |
| Tipo de libro                  | Libro de actas 🔫         |                   |
| Hash                           | 53b7fba6dca58a0ab9b9fed  |                   |
| Datos para libro de a          | ctas                     | _                 |
| Tipo de acta                   | Socios 👻                 | Completé el tino  |
| Fecha del acta                 | 09/11/2017 団             | Completa el tipo, |
| Tipo de acta<br>Eecha del acta | Socios •<br>09/11/2017 前 | Completá el tipo, |

G.7) Para terminar de cargar del acta al Sistema TAD, el usuario deberá clickear la opción "CONTINUAR", que se desplegará a continuación de GUARDAR la misma.

G.8) Luego de ello, el Sistema TAD solicitará reconocer aquella persona que está realizando el trámite. En principio optará, por default, el CUIT de la persona que haya sido relacionada como administrador de clave, al momento de constituir la SAS o con posterioridad. Un administrador de relaciones es aquella persona que sin necesidad de ser parte de la sociedad podrá presentar trámite a nombre de ésta (por ejemplo notarios o contadores). En este punto se podrán modificar los datos del "administrador de relaciones" y los del "apoderado", o simplemente finalizar la presentación del acta sin modificar el administrador. Para ello deberá clickearse la opción "CONFIRMAR TRÁMITE", que aparecerá abajo a la derecha de la pantalla.

| Razón Social:<br>CUIT/CUIL:     | ERUPTION D<br>3012000440 | VOLCAN BLANCA ROSA   | editar los datos |
|---------------------------------|--------------------------|----------------------|------------------|
| Correo electrónico de<br>aviso: | dlaborde@                | nodernizacion.gob.ar | de relaciones    |
| Teléfono de contacto:           | +54                      | 1234567890           |                  |
|                                 |                          |                      | ✓ VER COMPLETO   |

G.9) Confirmado el trámite, el Sistema TAD nos indicará que la carga fue exitosa, y nos dará un número de trámite.

![](_page_60_Figure_0.jpeg)

G.10) Confirmación del Sistema TAD: cada vez que se proceda a la carga de un acta el Sistema TAD devolverá un mensaje al "administrador de relaciones", con el recibo digital de la carga de los libros (en caso de ser la primera acta) o del acta. El recibo será un archivo PDF con el número de trámite, relacionado en el punto anterior, y con el mismo se podrá realizar su seguimiento. Dicho número es el comprobante de recibo digital y este archivo es el que se deberá imprimir y luego adjuntar al acta social firmada ológrafamente, en el libro soporte papel que se conformará a los efectos del artículo 41 de la Disposición 131/2017 de DPPJ, procediendo a su guarda en la sede social y en dos locaciones más, tal y como reza el artículo mencionado. Para obtener dicho archivo, el administrador de claves, o quien presentó el trámite, deberá ir al sector NOTIFICACIONES de la página principal del Sistema TAD, para poder descargarlo.

| Trámites a Distancia<br>Presidencia de la N | Nación                       |                                          | INICIAR TRÁMITE                                                                                                    | MIS TRÁMITES            | TAREAS   | NOTIFICACIONES | CONSULTA       |
|---------------------------------------------|------------------------------|------------------------------------------|----------------------------------------------------------------------------------------------------|-------------------------|----------|----------------|----------------|
| luisian Trémite                             |                              |                                          |                                                                                                    |                         |          |                | IN CHRISTINE 🗸 |
| Busca tu trámite por Nombre, Or             | ganismo o Temática relaciona | ida                                      |                                                                                                    |                         |          | _              |                |
| E                                           | Búsqueda de trámite por:     |                                          |                                                                                                    |                         |          |                |                |
|                                             | Buscar trámite, orga         | anismo, categoría, te                    | emas                                                                                                    |                         | (        | 4              |                |
|                                             |                              | Se encontraron                           | 793 resultado                                                                                                    | os                      |          |                |                |
| Organismo                                   |                              |                                          | and the second state of the second state of th |                         |          | 211.010        |                |
| Secretaría Legal y Técnica                  | 0                            | Res.256/00 – Co<br>#Ministerio de Agroir | onsulta de Encu<br>ndustria #Actualizac                                                                                                    | iadre Previa N<br>iones | lo Vincu | llante         |                |

![](_page_60_Picture_3.jpeg)

| Presidencia                                   | tancia<br>de la Nación                                                                                     | INICIAR TRÁMITE MIS T                                                                          | RÁMITES TAREAS NOTIFICACION                                                               | NES CONSULTA        |
|-----------------------------------------------|----------------------------------------------------------------------------------------------------|------------------------------------------------------------------------------------------------|-------------------------------------------------------------------------------------------|---------------------|
|                                               |                                                                                                    |                                                                                                | LESI                                                                                      | LIE ANN CHRISTINE 👻 |
| lotificaci                                    | ones                                                                                                    |                                                                                                |                                                                                           |                     |
| nterate de las actual                         | izaciones de tus trámites o las notificaciones de documentad                                               | ción oficial                                                                                   |                                                                                           |                     |
| Notificaciones                                | Documentos Externos                                                                                        |                                                                                                |                                                                                           |                     |
| úsqueda de trámite p                          | IOT:                                                                                                    |                                                                                                |                                                                                           |                     |
| Buscar por N° de trámit                       | e, nombre de trámite, apoderado, etc Q                                                                     |                                                                                                |                                                                                           | $\sim$              |
| Fecha 🔍                                       | Nombre 🕆                                                                                                   | Mensaje 🏺                                                                                      | Número de trámite 🎐                                                                       | Acciones            |
|                                               |                                                                                                    |                                                                                                |                                                                                           | N N                 |
| 09/11/2017                                    | SAS Libros digitales                                                                                       | Notificación al ciudadano                                                                      | EX-2017-02839405APN-DA#IGJ                                                                | -                   |
| 9/11/2017<br>8/11/2017 Consti                 | SAS Libros digitales<br>ución de Sociedades por Acciones Simplificadas 24 horas 31 - Ba                    | Notificación al ciudadano<br>Inquinada Certificado de Inscripción                              | EX-2017-02839405APN-DA#IGJ<br>EX-2017-02833771APN-DA#IGJ                                  | *                   |
| 09/11/2017<br>08/11/2017 Consti<br>08/11/2017 | SAS Libros digitales<br>ución de Sociedades por Acciones Simplificadas 24 horas 31 - Ba<br>Trámite Externo | Notificación al ciudadano<br>inquinada Certificado de Inscripción<br>Notificación al ciudadano | EX-2017-02839405APN-DA#IGJ<br>EX-2017-02833771APN-DA#IGJ<br>RL-2017-02833852-APN-DNGDE#MM | *                   |

G.12) Una vez descargado el archivo PDF de control de presentación de acta, que se alojará en la carpeta de "Descargas" o "Download", el mismo deberá ser guardado a los fines y de la manera indicada por el artículo 41 de la Disposición 131/2017 de DPPJ.

![](_page_61_Picture_2.jpeg)

#### G O B I E R N O DE LA P R O V I N C I A DE B U E N O S A I R E S

Formulario Detalle Constitución Libros Digitales

Número: IF-2018-13321979-GDEBA-DLYRMJGP

LA PLATA, BUENOS AIRES Martes 21 de Julio de 2018

Referencia: Recibo Libros Digitales

Datos

![](_page_61_Picture_9.jpeg)

7.4) **VERIFICACIÓN DE ACTAS SAS:** en este punto se presenta a los usuarios el proceso de verificación de un acta emanada de una SAS, que será utilizada por un Notario como documentación habilitante, de un acto autorizado por aquél. Para ello los mismos podrán hacer uso de los tutoriales elaborados por esta Comisión, debiendo seguir los siguientes pasos:

**IMPORTANTE:** para la verificación de actas, se deberá contar con el archivo digital del acta cargada al Sistema TAD y el recibo digital de la carga de la misma, el cual se deberá bajar de la página que DPPJ pone a disposición a esos efectos. Las actas de la SAS, solo podrán ser verificadas digitalmente a través de su HASH, por lo que será necesario introducir al Generador HASH el archivo del acta entregada por el requirente y verificarla con el recibo digital que emana del Sistema TAD, luego de haber sido presentada dicha acta. Es importante para esta Comisión que los usuarios entiendan que las actas de SAS solo podrán ser verificadas en su formato digital.

#### TEXTO SUGERIDO:

**IMPORTANTE:** Para los casos de agregación al protocolo de actas digitales, los usuarios deberán entender que la única forma de cumplir con el art. 307 del CCyC es a través de su agregación en soporte papel, y la autenticación con firma y sello del Notario Autorizante. Asimismo se sugiere los siguientes textos:

TEXTO: "Se acredita el otorgamiento del presente poder con Acta de fecha... Nº... obrante al Libro de Reunión de Socios, la que ha sido verificada por el autorizante, procede a imprimir y en copia certificada/autenticada agrega a la presente/se archiva".

#### VERIFICACIÓN ACTAS DPPJ:

A) Para la verificación se deberá ingresar al sitio web de la DPPJ: https://gesas.mjus.gba.gob.ar/web/ y en el Sector CONSULTA POR CUIT se deberá completar la CUIT de la SAS de la cual se pretende verificar actas.

| <ul> <li>← → C</li> <li>Aplicaciones</li> </ul> | 🔒 https://gesas.mjus.gba.gob.ar/web/ 💉 🕲                                      | Dtocol » |
|-------------------------------------------------|-------------------------------------------------------------------------------|----------|
|                                                 | Dirección Provincial de Personas Jurídicas - Ministerio de Justicia Provincia |          |
|                                                 | Consulta por CUIT Generador de Hash                                           |          |
|                                                 | SAS Sociedades de Acción Simplificada                                         |          |
|                                                 | Ingrese el CUIT a consultar                                                   |          |
|                                                 | Consultar                                                                     |          |

B) Luego de introducir la CUIT, se desplegará una nueva página donde se podrá observar el registro de cada libro que haya rubricado la SAS en cuestión.

![](_page_63_Picture_0.jpeg)

C) Para verificar actas se deberá seleccionar el libro que las contiene, del cual surgirán todas aquellas que hayan sido cargadas a la fecha.

| Dirección Provincial de Personas Jurídicas - Ministerio de Justicia                                                | Buenos Aires<br>Provincia |
|----------------------------------------------------------------------------------------------------|---------------------------|
| Consulta por CUIT Generador de Hash                                                                                |                           |
| Libros registrados                                                                                                 |                           |
| Volver                                                                                                    |                           |
| Tipo de libro: Libro de actas                                                                                      |                           |
| Nro. Expediente EX-2019-3 *77519GDEBA-DLYRMJ 6P<br>Nro. Transacción IF-2019-C? *** *619-GDEBA-DLYRMJ 5P Ver Recibo |                           |
| Nro. Expediente EX-2018-3 · `^^97GDEBA-DLYRM                                                                       |                           |
| Nro. Transacción IF-2018-3. <sup>27</sup> <sup>7</sup> 38-GDEBA-DLYRMJCP Ver Recibo                                |                           |
| Nro. Expediente EX-2018-10072586GDEBA-DLYRMJGP                                                                     |                           |
| ©2018 Depto. Análisis y Desarrollo - Ministerio de Justicia - Provincia de Buenos Aire                             | S                         |

D) Una vez seleccionada la opción "VER RECIBO", se descargará el mismo, del cual surgirá la siguiente información, a tener en cuenta: Número de Acta, Tipo de Libro y criptograma HASH.

![](_page_64_Picture_0.jpeg)

#### GOBIE RNO DE LA PROVINCIA DE BUENOSAIRES

Formulario Detalle Constitución Libros Digitales

Número: IF-2018-13321979-GDEBA-DLYRMJGP

LA PLATA, BUENOS AIRES Martes 24 de Julio de 2018

Referencia: Recibo Libros Digitales

Datos

![](_page_64_Picture_7.jpeg)

E) Una vez obtenido el recibo digital del acta que se pretende verificar, se debe proceder a adjuntar el archivo del acta entregado por el requirente al Generador HASH en el sector "GENERAR". Una vez adjuntado dicho archivo, se debe presionar el botón "CALCULAR", obteniéndose inmediatamente el criptograma del HASH, el que deberá coincidir con el que figura en el recibo digital.

![](_page_64_Picture_9.jpeg)

#### VERIFICACION ACTAS IGJ:

A) Para la verificación se deberá ingresar al sitio web de Trámites a Distancia de IGJ: https://tramitesadistancia.gob.ar/tramitesadistancia/inicio-publico y luego seleccionar la opción de REGISTROS PÚBLICOS que se encuentra al final de la página.

![](_page_65_Picture_2.jpeg)

B) Una vez seleccionado se desplegará una pantalla en la cual se deberá clickear el botón del sector de Registro de Libros Digitales con forma de Lupa

| 💮 Mis Trámites - Trámites a Distanci X 💮 Trámites a Distancia X 🕂                           | -                                                                                    |
|---------------------------------------------------------------------------------------------|--------------------------------------------------------------------------------------|
| ← → C  https://tramitesadistancia.gob.ar/registros-publicos/consulta-registros              | A 🙂 🖡                                                                                |
| 🔛 Aplicaciones 📓 AC MODERNIZACI 🄇 AC RAIZ ONTI 🛞 Actualidad Tributari 🋆 AFIP - Administraci | 🕚 Antecedentes penal 🧭 Apostilla - Estado d 👫 Arba   Agencia de R 🏩 Archivo de Prote |
| Presidencia de la Nación                                                                    | INICIO TRÁMITES REGISTROS PÚBLICOS BÚSQUEDA DE EXPEDIENTE                            |
|                                                                                             | INGRESAR > ANSES NIC NO RESIDENTES AFIP CON DNI                                      |
|                                                                                             |                                                                                      |
| Registros Públicos                                                                          |                                                                                      |
| Registros Públicos                                                                          | Acciones                                                                             |
| Registros Públicos Nombre del registro Registro de Libros Digitales                         | Acciones                                                                             |

C) Seleccionado el icono de la lupa se desplegará una ventana en donde se deberá completar el CUIT de la sociedad de la cual se desea verificar el acta.

| Mis Trámites                    | - Trámites a Distanci 🗙 📔         | 🔒 Mis Trámites - Trár | nites a Distan 🗙 💧 T     | rámites a Distancia    | ×     | +                  |               |          |                   |          | -                  |
|---------------------------------|-----------------------------------|-----------------------|--------------------------|------------------------|-------|--------------------|---------------|----------|-------------------|----------|--------------------|
| $\leftrightarrow \rightarrow$ C | https://tramitesadis              | tancia.gob.ar/regist  | tros-publicos/consulta-c | uit                    |       |                    |               |          |                   |          | ☆ 🙂 🚣              |
| Aplicaciones                    | AC MODERNIZACI                    | S AC RAIZ ONTI        | S Actualidad Tributari   | 🛆 AFIP - Administraci. | . 🊯 A | intecedentes penal | Apostilla - E | stado d  | AR Arba   Agencia | de R     | Archivo de Protoco |
| (                               | Trámites a Dista<br>Presidencia c | ncia<br>le la Nación  |                          |                        | I     | NICIO TRÁMITI      | ES REGISTR    | OS PÚBLI | icos búsqu        | EDA DE E | XPEDIENTE          |
|                                 |                                   |                       |                          |                        |       | INGRESAR >         | ANSES         | NIC NO   | RESIDENTES        | AFIP     | CON DNI            |
|                                 | <b>Consulta</b> t                 | us libros             | digitales                |                        |       |                    |               |          |                   |          |                    |

| Numero de ( | Cuit: |   |  |
|-------------|-------|---|--|
| 30          |       |   |  |
| BUSCAR      |       | - |  |
|             |       |   |  |

D) Una vez ingresado el CUIT se desplegará una ventana donde se podrán visualizar los Libros sociales que se hayan rubricados y las actas cargadas en los mismos.

| 🕚 Mis Trámites - Trámites a Distan 🛛 🗙 🛛 👶 Mis Trámites - Trámites a Distan 🖉 🛞 Trámites a Distancia | × +                                                            | -                     |
|----------------------------------------------------------------------------------------------------|----------------------------------------------------------------|-----------------------|
| ← → C ● https://tramitesadistancia.gob.ar/registros-publicos/Registros?numeroCuit=3071648350         | 5&op=Enviar                                                    | \$ 0                  |
| 🔛 Aplicaciones 📓 AC MODERNIZACI 🔇 AC RAIZ ONTI 🕥 Actualidad Tributari 🏠 AFIP - Administraci          | 🚯 Antecedentes penal 🧭 Apostilla - Estado d 👫 Arba   Agencia d | le R 🏩 Archivo de Pro |
| Presidencia de la Nación                                                                             | INICIO TRÁMITES REGISTROS PÚBLICOS BÚSQUE                      | DA DE EXPEDIENTE      |
|                                                                                                    | INGRESAR > ANSES NIC NO RESIDENTES                             | AFIP CON DNI          |
| Libros de l                                                                                          |                                                                | ➡                     |
| Tipo de libro                                                                                        | Número de Registro                                             | Consultar             |
| Libro de registro de acciones                                                                        | RL-2019-64507998-APN-DA#IGJ                                    | ٩                     |
| Libro de actas                                                                                       | RL-2019-54855043-APN-DA#IGJ                                    | ۹                     |

E) En el sector consulta se deberá presionar el icono en forma de lupa del acta que se intenta verificar. Luego se desplegará una ventana donde se podrá visualizar el número de acta, la fecha de la misma, el Tipo de acta y su HASH. Luego deberá presionarse el icono de descarga del acta

para obtener el recibo de la misma <sup>2</sup> <sup>2</sup>. Una vez descargo el archivo se podrá observar en la carpeta de descargas con el nombre "recibo\_definitivo.rd".

|   | Trámites<br>Preside | a Distancia<br>ncia de la N       | ación            | INICIO TRÁMITES REGISTROS P                                                                                                    | ÚBLICOS BÚSQUEDA DE EXPEDIENTE |
|---|---------------------|-----------------------------------|------------------|----------------------------------------------------------------------------------------------------|--------------------------------|
|   |                     |                                   |                  | INGRESAR > ANSES NIC                                                                                                    | C NO RESIDENTES AFIP CON DNI   |
| I | Libros              | de Acta                           | S                |                                                                                                    |                                |
|   |                     |                                   | Tine de Ante     |                                                                                                    |                                |
|   | Nro. Acta           | Fecha                             | Tipo de Acta     | HASH                                                                                                    | Hecibo Digital                 |
|   | Nro. Acta           | 14/06/2019                        | Socios           | HASH<br>efbe49f1bfbe43a2921c60ea30037fc6b8235adfb0bdc4bb7fb97f37b39ba37                                                                                 | 6 Lecibo Digital               |
| - | Nro. Acta           | Pecha<br>14/06/2019<br>13/06/2019 | Socios<br>Socios | HNSH           efbe49f1bfbe43a2921c60ea30037fc6b6235adfb0bdc4bb7fb97f37b39ba37           33eefec13d47bf03a858187cf670acac594488c197ba801283b717e35b69e0 | ecibo Digital                  |
|   | Nro. Acta           | Pecha<br>14/06/2019<br>13/06/2019 | Socios           | HINSH<br>efbe49f1bfbe43a2921c60ea30037fc6b8235adfb0bdc4bb7fb97f37b39ba37<br>33eefec13d47bf03a858187cf670acac594488c197ba801283b717e35b69e0              | ac 🛓                           |

F) Una vez descargado el recibo definitivo se deberá abrir el Generador HASH, cuya instalación se describe en el punto 7.3 letra "D" del presente Manual. En el mismo, en su sector "VERIFICAR" se deberá cargar en la opción "Adjuntar archivo original" el Acta en formato digital entregada por el requirente (debe ser la misma que haya cargado en el Sistema TAD), y en la opción "Adjuntar recibo digital" se deberá cargar el archivo del recibo digital descargo en el paso anterior y por último presionar el botón VERIFICAR, como se muestra a continuación.

![](_page_67_Picture_2.jpeg)

G) Por último una vez presionado el botón VERIFICAR, si el acta es válida y corresponde a la cargada en el Sistema TAD el Generador HASH, presentará la siguiente leyenda que se observa a continuación: "El recibo digital coincide con el archivo original y pudo ser verificado con el BlockChain (fecha y hora)".

![](_page_68_Picture_0.jpeg)

#### 8. NOTIFICACIONES JUDICIALES SCJBA:

Los usuarios podrán hacer uso del tutorial confeccionado por la Comisión.

**IMPORTANTE:** los usuarios deberán conocer a diferencia entre la firma digital del Juzgado y la provista por nuestro Colegio para la confección de Documento Notarial Digital *(ver punto 1.3 de la presente)*.

8.1) AUTOS JUDICIALES SUBIDOS A LA MEV - TRACTO ABREVIADO: nos remitimos al dictamen expedido por el Notario Néstor Lamber (SOIN c10n85a2018), respecto a la situación especial que se genera con los autos judiciales subidos a la MEV y el labor del Escribano autorizante en las operaciones de inscripción de declaratorias de herederos, aún por el sistema de tracto abreviado, por el cual se transcribe parte pertinente del los autos del expediente sucesorio de que se trata. En cuanto a la obtención de los autos necesarios para proceder a la inscripción debemos en primer lugar dejar en claro que no todos los juzgados cuentan con firma digital, si bien se ha comenzado un proceso tendiente a ello, la mayoría de los Jueces y funcionarios públicos judiciales cuentan con firma digital. Es por ello, que deberemos tomar los recaudos necesarios, a saber:

1°) En primer lugar la Resolución 2135/18 del 24/10/2018, ha precisado los alcances de los acuerdos 3886 y 3891 con relación a las resoluciones judiciales electrónicas y los efectos de la firma electrónica de los magistrados hasta tanto se concluya con la elaboración de la modificación integral del Acuerdo 2514 y la culminación del Plan de Aplicación de Firma Digital a los magistrados provinciales. La Suprema Corte de Justicia, establece un informe de firma electrónica, que ratifica su validez. En los considerandos parte del principio de su validez, y su art. 1° establece un procedimiento obligatorio ante la pretensión de quien desconozca tal resolución y firma electrónica, por el cual previamente las secretarías de servicios judiciales y de tecnología informática de la Suprema Corte de Justicia, informarán las constancias administrativas que acrediten la identidad del firmante, la vigencia del certificado electrónico y la inalterabilidad del documento en el plazo de 3 días hábiles. Acreditada la correlación con las constancias administrativas en el Informe de Firma queda ratificada la originaria validez de su emisión y

consecuente improcedencia de su desconocimiento. El hecho de estar previsto este procedimiento solo para el caso de desconocimiento de la firma de la resolución judicial por persona legitimada, importa que no se está ante una nulidad manifiesta o vicio ostensible; por lo cual la escritura pública en que el notario referenció una resolución judicial de nuestra Provincia con firma electrónica, y que no ha sido desconocida por este procedimiento, no constituye un título observable.

2°) En consonancia con el principio de la obligatoriedad de la actuación judicial electrónica en la Provincia, y ser excepcional el soporte papel, el art. 2° de esta Resolución precisa que está limitado solo a las resoluciones judiciales registrables conforme el art. 12, primer párrafo, del Ac. 2514 SCJ, y solo cuando lo requieran otros órganos jurisdiccionales. Asimismo establece que tal recaudo de soporte papel y firma queda cumplido con la impresión en soporte papel que el órgano jurisdiccional haga de la resolución registrable, y el actuario certifique su fidelidad con los registros electrónicos. En consecuencia, el notario en sus futuras intervenciones en casos de tractos abreviados en procesos sucesorios, levantamientos de medidas cautelares, protocolización de subastas, usucapiones o sucesiones, entre otros, cumplirá adecuadamente su función solicitando al o a los otorgante/s la presentación de esta impresión en papel debidamente certificada por el Actuario del Órgano Jurisdiccional, conforme el art. 2° de esta Resolución.

3°) Por último, el art. 3° de esta Resolución 2135/18 recuerda a los secretarios de los organismos jurisdiccionales que son responsables del registro completo de la información en el sistema de registro informático disponible, debiendo coincidir así los datos electrónicos del Sistema de Gestión Augusta con su correlato en la Mesa de Entradas Virtual, lo cual facilita el cotejo y verificación del contenido de las comunicaciones -en sentido lato- que expidan los órganos jurisdiccionales.

**De dichos recaudos se desprende que**: en principio los autos que tiene vocación registral deben estar impresos y firmados por funcionario judicial competente. Ellos son declaratoria de herederos y orden de inscripción. En el caso del artículo 21 de la Ley 6716, podrá solicitarse al juzgado un testimonio de todo el expediente o de ese auto en particular. Otra de las soluciones sería solicitar una copia certificada expedida por el juzgado de los autos necesarios, y en última instancia podremos tener como validos los autos firmados con firma digital que se hallen en la MEV.

#### 9. VENTANILLA VIRTUAL DEL REGISTRO DE LA PROPIEDAD INMUEBLE:

Los usuarios podrán valerse de los videos tutoriales confeccionados por esta Comisión, de cómo se cargan los créditos para la obtención de certificados e informes registrales vía web (DTR 1-2019 RPI - SOIN c03an01a2019). También.

**IMPORTANTE:** se deberá dejar constancia de cuándo los créditos se cargarán de manera inmediata (créditos comprados en delegaciones o Registro o a través de pago de tarjetas o medios electrónicos) o con una demora de 72 horas (emisión de comprobantes y pago en bancos u otros locales de pago).